# **Storefront Shipping Preferences**

There are several different ways Storefront can calculate shipping. When you log into Storefront the number of options may seem overwhelming.

Before you start setting up your shipping preferences, you will want to make sure your general store settings are set up correctly. Some of the built in shipping calculators will use the general store information provided under your General Store settings to calculate shipping.

| Home                                                                                                    |                                                                                      |                                      |
|----------------------------------------------------------------------------------------------------|--------------------------------------------------------------------------------------|--------------------------------------|
| Home     Home     Hom     Home     Home     Hom | × Store Name Here : Open for busing                                                  | ess                                  |
| <ul> <li>Store Design</li> </ul>                                                                                                    | Close store for maintenance                                                          |                                      |
| General                                                                                                    | To set up your general<br>store preferences, click<br>on Store then General.         | Edit Display 🛞                       |
| Mail<br>Shipping Prefs<br>Sales Tax                                                                                                    | Orders Pending Authorization:<br>Orders ready for shipping:<br>Orders shipped today: | 2 \$110.00<br>8 \$124.00<br>0 \$0.00 |
| Server<br>Product Prefs<br>Users                                                                                                    | Customer Information<br><u>New customer orders:</u><br><u>Total customers:</u>       | 0<br>12                              |
| StoreSync Setup<br>Maintenance<br>Store Log                                                                                                    | Top 20 customers<br>Product Information<br>Low inventory products:                   | 11                                   |

| <u>Store</u> ≻ General                  |                            |                                                           |                                                                       |               |                                                       |  |
|-----------------------------------------|----------------------------|-----------------------------------------------------------|-----------------------------------------------------------------------|---------------|-------------------------------------------------------|--|
| • -                                     | ×                          |                                                           |                                                                       |               |                                                       |  |
| ▶ Home                                  | Comoral                    |                                                           |                                                                       |               |                                                       |  |
| Store Design                            | Design General Preferences |                                                           | Here you can enter                                                    | the name of   | name of your                                          |  |
| ▼ Store                                 |                            |                                                           | personalize your store n                                              | ore's invoice | s and                                                 |  |
| General                                 | 💌 Store Inf                | ormation                                                  | welcome messages                                                      | 5.            |                                                       |  |
| Payment Prefs<br>Mail<br>Shipping Prefs | Store Name                 | :* Store Name Her<br>(Dedicated URL:<br>(URL: stores.intu | re<br>stores.sample-storefront.com)<br>itwebsites.com/ExampleStoreFro | nt)           |                                                       |  |
| Sales Tax<br>Server                     | Street:*                   | 123 Your St                                               |                                                                       | Prov          | iding your store's location is                        |  |
| Product Prefs                           | City:*                     | Any Town                                                  | Any Town                                                              |               | shipping; your store address must                     |  |
| Users<br>StoreSync Setup                | State/ Provi               | nce:* CA                                                  | (US merchants use two letter abbrevia                                 | tion) mate    | ch the address you have<br>rided for your UPS or USPS |  |
| Maintenance                             | Postal Cod                 | 94025                                                     |                                                                       | ассо          | unt.                                                  |  |
| Store Log                               | Country:                   | United States                                             |                                                                       | 💌 🛛 It is a   | also important to make sure                           |  |
| Product                                 | Phone:                     | 1-800-555-5555                                            |                                                                       | that          | your phone is entered as 10                           |  |
| ▶ Marketing                             | Fax:                       |                                                           |                                                                       | digit         | number with no special                                |  |
| ▶ Order                                 |                            |                                                           |                                                                       | char          | acters. So here the phone                             |  |
| Shipping                                | Email:*                    | yourname@you                                              | rsitename.com                                                         | 8005          | 5555555.                                              |  |
| Customer                                | eBay Acco                  | unt: <u>Grant permission</u>                              | <u>ı</u> to access your eBay seller acco                              | unt.          |                                                       |  |
| Support                                 | Open?                      | ☑ Store is oper                                           | n for business                                                        |               |                                                       |  |
| Report                                  |                            |                                                           |                                                                       |               |                                                       |  |

Your store name is one of the most important general store preferences. The name of your store is used to personalize your store's email notifications, invoices, packing lists, welcome text and closed for maintenance message. You can always update your store information at any time.

If you are using any of the built in shipping calculators, your store address MUST match the address on your UPS or USPS account.

The email address provided will be provided in several places on your store in case a customer needs immediate assistance. It is important to make sure you are providing a valid email address that you actually check. When a customer receives an email confirmation their order, the email will be sent from Your Store Name (email address provided). Most store owners use an email address that is associated with their domain because it looks more professional than using a personal email address.

| <ul> <li>Store Locale</li> </ul>   |                                                                           |                                                                                                    | Your store locale is us                                                                                                 | ed to determine |    |
|------------------------------------|---------------------------------------------------------------------------|----------------------------------------------------------------------------------------------------|----------------------------------------------------------------------------------------------------|-----------------|----|
| Locale:                            | English (United States)<br>Current Selection: English (Un                 | nited States)                                                                                                    | the currency used for your store, the<br>shipping calculators available, and the<br>more hant accounts that can be used |                 |    |
| Currency Pattern<br>Override:      | Reset to default patte                                                    | ern override                                                                                                    | for your store.                                                                                                    |                 |    |
| Currency Symbol<br>Override:       | Reset to default sym                                                      | bol override                                                                                                    |                                                                                                    |                 |    |
| Time Zone:                         | Mountain Standard Tim<br>Current Selection: Mountain S                    | <ul> <li>While you have the ability to change the unit of measure for products, these numbers should only be changed if you are creating your own merchant defined shipping tables.</li> <li>All of the shipping calculators (UPS, or USPS) are designed to calculate shipping based on inches and pounds.</li> </ul> |                                                                                                    |                 |    |
| Format<br>Examples:                | Date: 5/19/1<br>Currency: \$1,234<br>Currency Code: USD<br>Percent: 8.25% |                                                                                                    |                                                                                                    |                 |    |
| Product Weight<br>Unit:<br>Product | lb<br>in                                                                  | You can convert ounces to pounds by dividing the total weight in ounces by 16. This will give you the weight of this item in pounds.                                                                                                    |                                                                                                    |                 |    |
| Convitu                            |                                                                           | weight for this p                                                                                                    | product weights 10 our<br>product would be 0.625                                                                        | lbs.            | ne |
| Security                           |                                                                           |                                                                                                    | 2                                                                                                    |                 |    |

Your store locale is used to determine the currency used on your store. Changing your store locale will also change your shipping and merchant options. For example if your store is based in Canada, you will no longer be able to process credit card payments using QuickBooks Merchant Services (QBMS). Canadian based store will not be able to use the shipping calculator for USPS; instead they will be able to use UPS or Canada Post.

Updating your store's product weight and dimension units should only be done if you are calculating shipping using your own merchant defined shipping tables. UPS and USPS all calculate shipping based on inches and pounds, changing your product weight and dimensions will NOT update the shipping calculators. Changes to these settings will often cause your store to overcharge shipping. Remember if you have your product weight in ounces, you can easily convert the weight in ounces by dividing by 16 as 1 lbs= 16 ounces.

|                                                                                                    | Customer Numbe                                                                                                    | r and Address View tutorial                                                                                                    | ?   |
|----------------------------------------------------------------------------------------------------|----------------------------------------------------------------------------------------------------|----------------------------------------------------------------------------------------------------|-----|
|                                                                                                    | Customer Number:                                                                                                    | Before changing the customer number, it is advised that you close your store to ensure that customres are not shopping.          Prefix       Starting Number         Total Number of Digits       (up to 20 digits)                                                                                                    |     |
| <b>-</b>                                                                                                    | Capitalization:                                                                                                    | Automatically capitalize customer name and address                                                                                                    |     |
| The last general store setting you<br>will want to make sure is set up<br>properly is your validation rules.<br>Validation rules help to ensure<br>that customers are providing<br>correct information during<br>checkout. If you are using any of | Validation Rules:                                                                                                    | <ul> <li>Validate formatting of address and e-mail fields<br/>Store credit card processors require address validation.</li> <li>Verify state is valid</li> <li>Verify postal code is valid</li> <li>Note: Address validation rules require that you have a store<br/>address in the Store Information section of this page.</li> </ul> |     |
| the shipping calculators, you will want to turn on verification for                                                                                                    | Storefront Searc                                                                                                    | h                                                                                                    | 2   |
| state and postal code.                                                                                                    |                                                                                                    |                                                                                                    |     |
|                                                                                                    | Shopping Cart and Cart and | nd Checkout                                                                                                    | (?) |
|                                                                                                    | → Other Storefront                                                                                                    | Options                                                                                                    | ?   |
|                                                                                                    | Submit Reset                                                                                                    |                                                                                                    |     |

Validation rules are used to help your customers provide information in the correct format during checkout. For example, email address validation will check to make sure that information provided includes certain characters such as the "@" symbol. Merchant accounts require that you have validation enabled because merchant accounts will use these rules will help reduce customers providing invalidate information; which helps to reduce credit card fraud. Also if you are calculating shipping or sales tax that uses the customer's state or postal code, validation helps to ensure that shipping and/or sales tax is properly calculated.

Before going over the how to set up the best shipping method for your store, it will help to understand some of the general shipping settings.

| Home                      |                       |                         |                   |                               |                |
|---------------------------|-----------------------|-------------------------|-------------------|-------------------------------|----------------|
| • -                       | x                     |                         |                   |                               |                |
| ▶ Home                    |                       | Store Name He           | re:Open for b     | usiness                       |                |
| Store Design              | -                     |                         |                   |                               |                |
| Store                     | Once you<br>Administr | log into your Store     | ince              |                               |                |
| Product                   | click on St           | core.                   |                   | Ī                             | Edit Display 🛞 |
| Marketing                 |                       | Order Information       |                   |                               |                |
| ) Order                   |                       | Orders Pending Aut      | horization:       |                               | 0 \$0.00       |
| Ching                     |                       | Orders ready for shi    | pping:            |                               | 1 \$8.95       |
| • Shipping                |                       | Orders shipped toda     | <u>iy:</u>        |                               | 0 \$0.00       |
| Customer                  |                       | Customer Informat       | ion               |                               |                |
| Support                   |                       | New customer order      | <u>'S'</u>        |                               | 0              |
| Report                    |                       | Total customers:        |                   |                               | 0              |
|                           |                       | Top 20 customers        |                   |                               |                |
| Store                     |                       |                         |                   |                               |                |
| • -                       | x                     |                         |                   |                               |                |
| ▶ Home                    |                       | Store Manag             | er                |                               |                |
| Store Design              |                       | Store Manager elle      |                   |                               |                |
| <ul> <li>Store</li> </ul> |                       | Some of its features    | include opening a | nd closing your store, settin | g              |
| General                   |                       | up payment options,     | defining shipping | and sales tax tables, enabli  | ng             |
| Payment Prefs             |                       | promotions, and mor     | e.                |                               |                |
| Mail                      |                       |                         | 7                 |                               |                |
| Shipping Prefs            | To<br>sh              | o start setting up your |                   | Close Store                   |                |
| Sales Tax                 | Pi                    | references.             | Mode              | Switch to Basic Mode          |                |
| Server                    |                       | Payment Methods E       | nabled:           | Credit Card                   |                |
| Product Profe             |                       |                         |                   | PayPal                        |                |
|                           |                       |                         |                   |                               |                |
| StoroSync Sotup           |                       |                         |                   |                               |                |
| Meintenense               |                       |                         |                   |                               |                |
| Maintenance               |                       |                         |                   |                               |                |
| Store Log                 |                       |                         |                   |                               |                |
| Product                   |                       |                         |                   |                               |                |
| Marketing                 |                       |                         |                   |                               |                |
| <ul> <li>Order</li> </ul> |                       |                         |                   |                               |                |

| Store > Shipping Prefs    | ptions for available<br>arameters and type                                | e shippers. You will be at<br>es of shipping you would                                                                                                    | ole to custom<br>I like to offer                                          | nize your shipping<br>r once you click o | ;<br>n                                  |                      |
|---------------------------|---------------------------------------------------------------------------|----------------------------------------------------------------------------------------------------|---------------------------------------------------------------------------|------------------------------------------|-----------------------------------------|----------------------|
|                           | C<br>0                                                                    | onfigure. If you are<br>ptions are displaye                                                                                                    | e using more than 1 ship<br>d on your store and whi                       | per you will l<br>ch method is           | be able to decide<br>s your preferred ( | which<br>ie default) |
| ▶ Home                    | Shipping                                                                  | g Preferen                                                                                                    | ces                                                                       |                                          |                                         |                      |
| Store Design              |                                                                           |                                                                                                    |                                                                           |                                          |                                         |                      |
| <ul> <li>Store</li> </ul> | Available                                                                 | Shippers                                                                                                    |                                                                           |                                          | ?                                       |                      |
| General                   | Shipper                                                                   |                                                                                                    | Show on Store Front                                                       | Preferred                                | 1                                       |                      |
| Payment Prefs             | Merchant-D                                                                | )efined                                                                                                    |                                                                           |                                          | Configure                               |                      |
| Mail                      | United State                                                              | es Postal Service                                                                                                    |                                                                           |                                          | Configure                               |                      |
| Shipping Prefs            | UPS                                                                       |                                                                                                    |                                                                           |                                          | Configure                               |                      |
| Sales Tax                 |                                                                           |                                                                                                    |                                                                           |                                          |                                         |                      |
| Server                    | Apply                                                                     |                                                                                                    |                                                                           |                                          |                                         |                      |
| Product Prefs             |                                                                           |                                                                                                    |                                                                           |                                          |                                         |                      |
| Users                     | Ontione                                                                   |                                                                                                    |                                                                           |                                          | 0                                       |                      |
| StoreSync Setup           | options                                                                   |                                                                                                    |                                                                           |                                          | P                                       |                      |
| Maintenance               | Allow:                                                                    | 🗖 Will C                                                                                                    | Call VVill Call                                                           |                                          |                                         |                      |
| Store Log                 | Display:                                                                  | 🔽 Estim                                                                                                    | nated Shipping                                                            |                                          |                                         |                      |
| Product                   |                                                                           | Here you can                                                                                                    | also change a couple ge                                                   | eneral shippi                            | ng preferences. C                       | hecking              |
| Marketing                 | Apply                                                                     | the box for A                                                                                                    | e box for Allow will set up a will call option where customers can select |                                          |                                         |                      |
| ▶ Order                   |                                                                           | this option is                                                                                                    | em from your location.<br>name. For example, you                          | You do have<br>I can have it             | read "Pick up in s                      | nge how<br>store".   |
| Shipping                  |                                                                           | You can also                                                                                                    | determine whether or n                                                    | ot customer                              | s will see estimat                      | ha                   |
| Customer                  | shipping when looking at items in their cart. Customers in the US will be |                                                                                                    |                                                                           |                                          |                                         | vill be able         |
| Support                   |                                                                           | to enter in th                                                                                                    | eir zip code to see how                                                   | much shippii                             | ng will cost.                           |                      |
| Report                    | © Copyright :                                                             | Note: If you are offering any type free shipping, you generally won't way<br>display a shipping estimate as it won't show free shipping if there are<br>multiple shipping levels. |                                                                           |                                          |                                         |                      |

The first step in setting up your shipping preferences is to decide which method will best suit your needs. Let's start by taking a look at a few different scenarios.

Important Note about built in shipping calculators: UPS and USPS do NOT calculate shipping for international orders. You will need to set up merchant defined shipping for all international orders. The only way to disable international orders is to use a merchant account (click here for directions on disabling international orders). There is no way to disable international shipping using PayPal. If your store accepts payments using any method in other than or in addition to a merchant account, click here for directions on setting up merchant defined shipping zones.

| Scenario                                                | Best Shipping Method                             |
|---------------------------------------------------------|--------------------------------------------------|
| I use first class mail (USPS) to ship my orders. I sell | Configure a flat merchant defined shipping rate. |
| jewelry so the items are very light and I just want     | Go to shipping directions                        |
| to offer a simple flat shipping rate.                   |                                                  |
| I want to offer simple shipping based on the            | Configure merchant defined shipping based on     |
| number of items purchased. I want shipping for 1-       | the number of items purchased. Go to shipping    |
| 3 items to be a flat \$2.99. If the customer buys 4 or  | directions                                       |
| more items I want to offer free shipping.               |                                                  |
| I want offer flat \$5 shipping to customers in the US   | When configuring merchant defined you could set  |
| excluding Alaska and Hawaii. I would prefer not to      | up postal code ranges with very high shipping    |

Once you get to the shipping preferences page, you will be able to see the four main which ie default).

| ship orders to Alaska, Hawaii and overseas.                | rates for Alaska and Hawaii to discourage orders<br>from these states. You could also set up an<br>international shipping zone with equally high rates. |
|------------------------------------------------------------|----------------------------------------------------------------------------------------------------|
|                                                            | Go to shipping directions                                                                                                    |
| I want to set up my own snipping rates based on            | Configure <b>merchant defined</b> snipping based on                                                                                                    |
| weight and what country the order is shipped to.           | directions                                                                                                    |
| Lucent to offer standard and two day chipping.             | Configure merchant defined chipping based on                                                                                                    |
| I want to other standard and two day shipping. I           | configure merchant defined snipping based on                                                                                                    |
| want the rates to be based on now much the                 | total order amount. Here you want to set up                                                                                                    |
| customer spends on my store.                               | multiple snipping levels. Go to snipping directions                                                                                                    |
| I sell shoes and handbags. I want to charge \$4 for        | Configure shipping for each individual item. You                                                                                                    |
| each pair of shoes and \$5 for each handbag                | would also want to configure your merchant                                                                                                    |
| ordered.                                                   | defined settings to be a flat \$0. <u>Go to shipping</u>                                                                                                |
|                                                            | directions                                                                                                    |
| I have a physical store and I would like to offer an       | Configure <b>UPS</b> as well as a <b>will call option</b> . <u>Go to</u>                                                                                |
| option to pick up the order at my store but I still        | shipping directions                                                                                                    |
| want to offer shipping using UPS.                          |                                                                                                    |
|                                                            |                                                                                                    |
| I want to ship my items using UPS but I have few           | Configure <b>UPS</b> and then configure a flat \$5                                                                                                    |
| items that need special packaging. I want to               | shipping charge for each these special items. Go                                                                                                    |
| charge an additional \$5 shipping each time one of         | shipping directions                                                                                                    |
| these items is purchased.                                  |                                                                                                    |
| I ship my orders using UPS. I would like to offer          | Configure <b>UPS</b> as your preferred shipping method.                                                                                                 |
| UPS Ground and UPS 2 <sup>nd</sup> Day Air. Ideally I want | Once you have set up UPS to calculate your                                                                                                    |
| my customers to pay the UPS rate for the option            | shipping, you could then set up a store promotion                                                                                                    |
| they select but I want to have free ground                 | for free ground shipping on orders over \$100. <u>Go</u>                                                                                                |
| shipping for orders over \$100.                            | to shipping directions                                                                                                    |
| I want to offer first class mail, priority mail and        | Configure <b>USPS</b> shipping as well as configure <b>free</b>                                                                                         |
| priority mail international through the US Post            | shipping on certain items. Go to shipping                                                                                                    |
| Office. I do have few products that I can mail in          | directions                                                                                                    |
| envelope and I don't want to charge shipping on            |                                                                                                    |
| these items.                                               |                                                                                                    |

First, let's take a look at setting up shipping for our first scenario: I use first class mail (USPS) to ship my orders. I sell jewelry so the items are very light and I just want to offer a simple flat shipping rate.

| Store > Shipping Prefs     |                     |                                                                                         |                      |                                                           |                                      |                            |
|----------------------------|---------------------|-----------------------------------------------------------------------------------------|----------------------|-----------------------------------------------------------|--------------------------------------|----------------------------|
|                            | 2                   |                                                                                         |                      |                                                           |                                      |                            |
| ▶ Home                     | Shipping Pr         | references                                                                              | For the              | For the scenario above the best chinning method is to set |                                      |                            |
| Store Design               |                     |                                                                                         | up a flat            | merchant                                                  | defined shippi                       | ng rate.                   |
| <ul> <li>Store</li> </ul>  | Available Ship      | pers                                                                                    |                      |                                                           | ?                                    | h.                         |
| General                    | Shipper             | Show                                                                                    | on Store Front       | Preferre                                                  | d                                    |                            |
| Payment Prefs              | Merchant-Define     | d                                                                                       |                      |                                                           | Configure                            |                            |
| Mail                       | United States Pos   | stal Service                                                                            |                      |                                                           | Configure                            |                            |
| Shipping Prefs             | UPS                 |                                                                                         |                      |                                                           | Configure                            |                            |
| Sales Tax                  |                     |                                                                                         |                      |                                                           | Sector Sector                        |                            |
| Server                     | Apply               |                                                                                         |                      |                                                           |                                      |                            |
| Product Prefs              | And and a set       |                                                                                         |                      |                                                           |                                      |                            |
| Users                      |                     |                                                                                         |                      |                                                           |                                      |                            |
| StoreSync Setup            | Options             |                                                                                         |                      |                                                           | ?                                    |                            |
| Maintenance                | Allow:              | 🔲 Will Call 🔽                                                                           | /ill Call            |                                                           |                                      |                            |
| Store Log                  | Dienlay:            | Estimated                                                                               | Shinning             |                                                           | 1                                    |                            |
| Product                    | Dispidy.            | Estimated .                                                                             | Subbuig              |                                                           |                                      |                            |
| Marketing                  | Apply               |                                                                                         |                      |                                                           |                                      |                            |
| ▶ Order                    |                     |                                                                                         |                      |                                                           |                                      |                            |
| Store > Shipping Prefs     |                     |                                                                                         | There are 3          | different                                                 | ways you can se                      | et un vour merchant        |
| E 🖃 🗙 🗙                    | Chipping Brof       | rancas                                                                                  | defined ship         | pping. For                                                | flat rate shippir                    | ng there will only be one  |
| ▶ Home                     | Shipping Preio      | erences                                                                                 | shipping lev         | el so the s                                               | hipping basis d                      | oesn't really matter. Most |
| Store Design               | Storefront Configur | ation                                                                                   | order amou           | ing a single<br>int with on                               | e nat rate shipp<br>he shipping leve | el.                        |
| <ul> <li>Store</li> </ul>  | Shinning Basis:     | Tatal Orda                                                                              | . A us a cust        |                                                           |                                      |                            |
| General                    | Chipping Dasis.     | Total Orde                                                                              | · Amount<br>· Weight |                                                           |                                      |                            |
| Payment Prefs              |                     | 🔘 Total Item                                                                            | Count                |                                                           |                                      |                            |
| Mail                       | Ship To Location    | <ul> <li>State/Prov</li> </ul>                                                          | nce and/or Coun      | try                                                       |                                      |                            |
| Shipping Prefs             | Basis:              | 🔘 Postal Coo                                                                            | le Range or Cour     | ntry                                                      | _                                    |                            |
| Sales Tax                  | Delivery Methods:   | 🗹 Standard                                                                              | Standard             |                                                           | You can char                         | nge the name of the        |
| Server                     |                     | 🔲 Two Day                                                                               | Two Day              |                                                           | shipping met                         | thoa.                      |
| Product Prets              |                     | 🔲 Next Day                                                                              | Next Day             |                                                           |                                      |                            |
| Users<br>Stars Suma Catura |                     | Ones yes                                                                                | -<br>dono meltine -l |                                                           | 10115                                |                            |
| StoreSync Setup            |                     | Apply Once you are done making changes to your Storefront Configuration remember to hit |                      |                                                           |                                      |                            |
| Maintenance                |                     | Apply before                                                                            | going on to the      | next section                                              | on.                                  |                            |

**Ship to Location Basis**- Here you can determine if shipping zone can be set up on a state/country level or postal code range. The Ship to Location Basis really only matters when you will have more than 1 US shipping zone. In the case, you will want to use State/Country Location Basis so that you don't need to worry about postal code ranges when setting up the shipping zone for domestic shipping.

**Delivery Methods**- With merchant defined shipping you can set up to 3 different shipping methods. In this case, let's call our flat rate shipping method Standard. Be sure to uncheck the boxes for Two Day and Next Day.

| Options              |                                                                                                | Once you have finished setting up your shipping, you will                                                                                                    |
|----------------------|------------------------------------------------------------------------------------------------|----------------------------------------------------------------------------------------------------|
| Shipping<br>Mark-Up: | <ul> <li>None</li> <li>Percentage 0.0 (i.e., 0.0825 = 8.25%)</li> <li>Amount \$0.00</li> </ul> | have the option to apply a mark up on your shipping rates.<br>Some stores will apply a mark up on shipping to cover the<br>cost of packing and handling. You can add a flat dollar<br>amount or a percentage of the total shipping rate (ie if have<br>a 10% mark up and shipping cost \$10, an additional \$1 will |
| Apply Reset          |                                                                                                | be added bring the total shipping to \$11). Customers won't see any mark ups just the total shipping rate.                                                                                                    |
|                      |                                                                                                |                                                                                                    |

You will also have the ability to apply a shipping mark –up. With merchant defined shipping you are entering your own shipping rates there is no reason to add a shipping mark-up. You can go ahead and leave this section blank.

The next set up is set your Shipping Levels. Shipping levels are used to set the price for each of the available shipping methods.

| Store Design                     |                                                                | When you first ope                                                | n up the shipping levels, y                                | ou will see the default     |
|----------------------------------|----------------------------------------------------------------|-------------------------------------------------------------------|------------------------------------------------------------|-----------------------------|
| • - X                            |                                                                | shipping levels. When you are deleting with a single shipping lev |                                                            | a single shipping level, it |
| ▶ Home                           | Shipping Levels shipping level for your desired shipping rate. |                                                                   |                                                            | and then add a new          |
| <ul> <li>Store Design</li> </ul> | 11 0                                                           |                                                                   |                                                            |                             |
| Design Settings                  | Current Levels                                                 |                                                                   |                                                            |                             |
| Page Template Manager            |                                                                | w]                                                                | Standard                                                   |                             |
| Store Versions                   |                                                                | 00                                                                | \$205                                                      |                             |
| ▼ Store                          | ψ23                                                            | .00                                                               | ψ0.00<br>mε οε                                             |                             |
| General                          |                                                                | .00                                                               | \$0.90<br>\$7.05                                           |                             |
| Payment Prefs                    | \$100                                                          | J.UU                                                              | \$7.95                                                     |                             |
| Mail                             | \$500                                                          | 0.00                                                              | \$9.95                                                     |                             |
| Shipping Prefs                   | Delete Recet                                                   | Cot Dofeulto                                                      |                                                            |                             |
| Sales Tax                        |                                                                |                                                                   | a https://www.law.alawalawalawalawalawalawalawalaw         | h                           |
| Server                           | r                                                              | o remove the default s<br>ext to the current leve                 | shipping levels, check the<br>els then click Delete.       | boxes                       |
| Product Prefs                    | Add Shipping Level                                             |                                                                   |                                                            |                             |
| Users                            | L                                                              | evel                                                              | Standard                                                   |                             |
| StoreSync Setup                  | Level:                                                         |                                                                   |                                                            |                             |
| Maintenance                      |                                                                |                                                                   |                                                            |                             |
| Store Log                        | Add Level Reset                                                |                                                                   |                                                            |                             |
| <ul> <li>Product</li> </ul>      |                                                                |                                                                   |                                                            |                             |
| List                             | Shinning Information                                           |                                                                   |                                                            |                             |
| Search                           | E <u>ompping mornation</u>                                     |                                                                   |                                                            |                             |
| Store Design                     |                                                                |                                                                   |                                                            |                             |
|                                  |                                                                |                                                                   |                                                            |                             |
| ▶ Home                           | Shipping Levels                                                |                                                                   |                                                            |                             |
| <ul> <li>Store Design</li> </ul> |                                                                |                                                                   |                                                            |                             |
| Design Settings                  | Current Levels                                                 |                                                                   |                                                            |                             |
| Page Template Manager            |                                                                |                                                                   |                                                            |                             |
| Store Versions                   | Level                                                          | St                                                                | andard                                                     |                             |
| ✓ Store                          | Delete Reset                                                   | Set Defaults                                                      |                                                            |                             |
| General                          |                                                                |                                                                   |                                                            |                             |
| Payment Prefs                    |                                                                |                                                                   |                                                            |                             |
| Mail                             | Add Shipping Level                                             |                                                                   |                                                            |                             |
| Shipping Prefs                   | I                                                              | evel                                                              | Standard                                                   |                             |
| Sales Tax                        | Level: 25                                                      |                                                                   | 3.25                                                       |                             |
| Server                           |                                                                |                                                                   |                                                            |                             |
| Product Prefs                    | Add Level Reset                                                | Next you will wa                                                  | nt to set up a level (becau<br>at doesn't really matter) a | ise there is only 1 level   |
| Users                            |                                                                | shipping rate (in                                                 | this case \$3.25). Be sure t                               | to click Add Level.         |
| StoreSync Setup                  | Shipping Information                                           | L                                                                 |                                                            |                             |

Once you have set up your base shipping level, you will want to go back to shipping information, by click on the link about the bottom of the page.

| Storefront Configura                                                                                                    | ation                                                                    |                                     |                                                                            | 2                                                                                            |                                                                                       |                                                                            |                                                                                                    |                                                                                                    |                                                                                                    |                                                                                      |
|----------------------------------------------------------------------------------------------------|--------------------------------------------------------------------------|-------------------------------------|----------------------------------------------------------------------------|----------------------------------------------------------------------------------------------|---------------------------------------------------------------------------------------|----------------------------------------------------------------------------|----------------------------------------------------------------------------------------------------|----------------------------------------------------------------------------------------------------|----------------------------------------------------------------------------------------------------|--------------------------------------------------------------------------------------|
| Shipping Basis:                                                                                                    | <ul> <li>Total Order</li> <li>Total Order</li> <li>Total Item</li> </ul> | r Amount<br>r Weight<br>Count       |                                                                            |                                                                                              |                                                                                       |                                                                            |                                                                                                    |                                                                                                    |                                                                                                    |                                                                                      |
| Ship To Location<br>Basis:                                                                                                    | <ul><li>⊙ State/Provi</li><li>○ Postal Cod</li></ul>                     | nce and/or Coun<br>le Range or Cour | ntry<br>ntry                                                               |                                                                                              |                                                                                       |                                                                            |                                                                                                    |                                                                                                    |                                                                                                    |                                                                                      |
| Delivery Methods:                                                                                                    | ✓ Standard Two Day                                                       | Standard<br>Two Day                 |                                                                            |                                                                                              |                                                                                       |                                                                            |                                                                                                    |                                                                                                    |                                                                                                    |                                                                                      |
| Apply                                                                                                    | Next Day                                                                 | Next Day                            |                                                                            |                                                                                              |                                                                                       |                                                                            |                                                                                                    |                                                                                                    |                                                                                                    |                                                                                      |
| Options                                                                                                    |                                                                          |                                     |                                                                            | 2                                                                                            |                                                                                       |                                                                            |                                                                                                    |                                                                                                    |                                                                                                    |                                                                                      |
| Shipping O<br>Mark-Up: O                                                                                                    | None<br>Percentage 0.0<br>Amount \$0.00                                  | (i.e., 0.0825 =                     | 8.25%)                                                                     |                                                                                              |                                                                                       |                                                                            |                                                                                                    |                                                                                                    |                                                                                                    |                                                                                      |
| Apply Reset                                                                                                    |                                                                          |                                     |                                                                            |                                                                                              |                                                                                       |                                                                            |                                                                                                    |                                                                                                    |                                                                                                    |                                                                                      |
|                                                                                                    |                                                                          |                                     |                                                                            |                                                                                              |                                                                                       |                                                                            |                                                                                                    |                                                                                                    |                                                                                                    |                                                                                      |
| Shipping Zones<br>Zone<br>Default<br>Add Zone                                                                                                    | State/ Pro<br>All                                                        | wince                               | Country<br>All                                                             | Now you ha<br>different zor<br>Shipping Zor<br>geographic I<br>countries. TI<br>To add a new | ve set up yo<br>nes.<br>nes are useo<br>ocations. Ti<br>ne first step<br>w zone click | our shipping<br>d to set up s<br>ne default g<br>is to step a<br>on Add Zo | i levels,<br>hipping<br>eograph<br>shippin<br>ne.                                                                   | you can set<br>costs for dia<br>nic region is<br>g zone for ti                                                                                                    | up<br>fferent<br>for all<br>he US.                                                                                                    |                                                                                      |
| Shipping Zones<br>Zone<br>Default<br>Add Zone Default                                                                                                    | State/Pro<br>All                                                         | ivince                              | Country<br>All                                                             | Now you ha<br>different zor<br>Shipping Zor<br>geographic l<br>countries. TI<br>To add a new | ve set up yc<br>nes.<br>nes are usec<br>ocations. Tl<br>ne first step<br>w zone click | bur shipping<br>d to set up s<br>ne default g<br>is to step a<br>on Add Zo | g levels,<br>shipping<br>eograph<br>shippin<br>ne.                                                                  | you can set<br>costs for dif<br>nic region is<br>g zone for t                                                                                                    | up<br>fferent<br>for all<br>he US.                                                                                                    |                                                                                      |
| Shipping Zones<br>Zone<br>Default<br>Add Zone<br>Shipping Levels<br>Store Design                                                                                                    | State/Pro<br>All                                                         | wince                               | Country<br>All                                                             | Now you ha<br>different zor<br>Shipping Zor<br>geographic I<br>countries. TI<br>To add a new | ve set up yc<br>nes.<br>nes are usec<br>ocations. Tl<br>ne first step<br>w zone click | our shipping<br>d to set up s<br>ne default g<br>is to step a<br>on Add Zo | ; levels,<br>shipping<br>eograph<br>shippin<br>ne.                                                                  | you can set<br>costs for dif<br>ic region is<br>g zone for t                                                                                                    | up<br>fferent<br>for all<br>he US.                                                                                                    |                                                                                      |
| Shipping Zones<br>Zone<br>Default<br>Add Zone<br>Shipping Levels<br>Store Design<br>Home<br>Store Design<br>Store                                                                                               | State/Pro<br>All                                                         | wince                               | Country<br>All                                                             | Now you ha<br>different zor<br>Shipping Zor<br>geographic I<br>countries. TI<br>To add a new | ve set up yc<br>nes.<br>nes are usec<br>ocations. Tl<br>ne first step<br>w zone click | bur shipping<br>d to set up s<br>ne default g<br>is to step a<br>on Add Zo | ; levels, ;<br>shipping<br>eograph<br>shippin<br>ne.                                                                | you can set<br>costs for dii<br>nic region is<br>g zone for t<br>g zone for t<br>et up a new                                                                                        | up<br>fferent<br>for all<br>he US.<br>/ shipping zo                                                                                                    | ne, all you                                                                          |
| Shipping Zones<br>Zone<br>Default<br>Add Zone Def<br>Shipping Levels<br>Store Design<br>Home<br>Store Design<br>Store Design                                                                                    | State/Pro<br>All                                                         | wince                               | Country<br>All                                                             | Now you ha<br>different zor<br>Shipping Zor<br>geographic l<br>countries. TI<br>To add a new | ve set up yc<br>nes.<br>nes are usec<br>ocations. Tl<br>ne first step<br>w zone click | bur shipping<br>d to set up s<br>ne default g<br>is to step a<br>on Add Zo | t levels, thipping<br>eograph<br>shippin<br>ne.                                                                     | you can set<br>costs for dia<br>ic region is<br>g zone for t<br>g zone for t<br>et up a new<br>d to do is gi<br>be is for inte                                                      | up<br>fferent<br>for all<br>he US.<br>/ shipping zo<br>ve the zone                                                                                               | ne, all you<br>a name (this                                                          |
| Shipping Zones<br>Zone<br>Default<br>Add Zone<br>Shipping Levels<br>Store Design<br>Home<br>Store Design<br>Store<br>Store<br>Product                                                                           | State/Pro<br>All                                                         | wince                               | Country<br>All<br>ag Zone<br>on<br>Domestic                                | Now you ha<br>different zor<br>Shipping Zor<br>geographic l<br>countries. TI<br>To add a new | ve set up yc<br>nes.<br>nes are usec<br>ocations. Tl<br>ne first step<br>w zone click | our shipping<br>d to set up s<br>ne default g<br>is to step a<br>on Add Zo | tievels, shipping<br>eograph<br>shippin<br>ne.<br>To s<br>nee<br>nan<br>woi                                         | you can set<br>costs for dif<br>nic region is<br>g zone for t<br>g zone for t<br>t<br>set up a new<br>d to do is gi<br>ne is for inte<br>n't see this),                             | up<br>fferent<br>for all<br>he US.<br>v shipping zo<br>ve the zone<br>ernal use, yo<br>select the c                                                              | ne, all you<br>a name (this<br>ur customer<br>ountry from                            |
| Shipping Zones<br>Zone<br>Default<br>Add Zone<br>Shipping Levels<br>Store Design<br>Home<br>Store Design<br>Store Design<br>Store Design<br>Store<br>Product<br>Marketing                                       | State/Pro<br>All                                                         | Mince                               | Country<br>All<br>All<br>All<br>All<br>All<br>ALL                          | Now you ha<br>different zor<br>Shipping Zor<br>geographic l<br>countries. TI<br>To add a new | ve set up yc<br>nes.<br>nes are usec<br>ocations. Tl<br>ne first step<br>w zone click | our shipping<br>d to set up s<br>ne default g<br>is to step a<br>on Add Zo | ; levels,<br>shipping<br>eograph<br>shippin<br>ne.<br>To s<br>nee<br>nan<br>wor<br>the                              | you can set<br>costs for did<br>nic region is<br>g zone for th<br>g zone for th<br>cet up a new<br>d to do is given<br>he is for inte<br>n't see this),<br>drop down                | up<br>fferent<br>for all<br>he US.<br>v shipping zo<br>ve the zone<br>ernal use, yo<br>select the c<br>menu and e                                                | ne, all you<br>a name (this<br>ur customer<br>ountry from<br>nter the                |
| Shipping Zones<br>Zone<br>Default<br>Add Zone<br>Shipping Levels<br>Store Design<br>Tore Design<br>Store Design<br>Store Design<br>Store Design<br>Store<br>Product<br>Marketing<br>Order                       | State/Pro<br>All                                                         | ivince                              | Country<br>All<br>All<br>Domestic<br>ALL<br>United St                      | Now you ha<br>different zor<br>Shipping Zor<br>geographic l<br>countries. TI<br>To add a new | ve set up yc<br>nes.<br>nes are usec<br>ocations. Tl<br>ne first step<br>w zone click | our shipping<br>d to set up a<br>ne default g<br>is to step a<br>on Add Zo | ; levels,<br>shipping<br>eograph<br>shippin<br>ne.<br>To s<br>nee<br>nan<br>wor<br>the<br>ship                      | you can set<br>costs for did<br>nic region is<br>g zone for t<br>set up a new<br>d to do is give<br>ne is for inte<br>n't see this),<br>drop down<br>oping cost for                 | up<br>fferent<br>for all<br>he US.<br>v shipping zo<br>ve the zone<br>ernal use, yo<br>select the c<br>menu and e<br>or each level                               | ne, all you<br>a name (this<br>ur customer<br>ountry from<br>nter the                |
| Shipping Zones<br>Zone<br>Default<br>Add Zone<br>Shipping Levels<br>Store Design<br>Home<br>Store Design<br>Store Oesign<br>Store<br>Product<br>Marketing<br>Order<br>Shipping<br>Customer                      | State/Pro<br>All                                                         | vince                               | Country<br>All<br>ag Zone<br>on<br>Domestic<br>ALL<br>United St            | Now you ha<br>different zor<br>Shipping Zor<br>geographic l<br>countries. TI<br>To add a new | ve set up yc<br>nes.<br>nes are usec<br>ocations. Tl<br>ne first step<br>w zone click | our shipping<br>d to set up s<br>ne default g<br>is to step a<br>on Add Zo | r levels, shipping<br>eograph<br>shippin<br>ne.<br>To s<br>nee<br>nan<br>wor<br>the<br>ship                         | you can set<br>costs for dii<br>nic region is<br>g zone for the<br>set up a new<br>d to do is gi<br>ne is for inte<br>n't see this),<br>drop down<br>pping cost fo                  | up<br>fferent<br>for all<br>he US.<br>v shipping zo<br>ve the zone<br>ernal use, yo<br>select the c<br>menu and e<br>or each level                               | ne, all you<br>a name (this<br>ur customer<br>ountry from<br>nter the                |
| Shipping Zones<br>Zone<br>Default<br>Add Zone<br>Shipping Levels<br>Store Design<br>Store Design<br>Home<br>Store Design<br>Store<br>Product<br>Marketing<br>Order<br>Shipping<br>Customer                      | State/Pro<br>All                                                         | wince                               | Country<br>All<br>ag Zone<br>Domestic<br>ALL<br>United St<br>Zone          | Now you ha<br>different zor<br>Shipping Zor<br>geographic l<br>countries. TI<br>To add a new | ve set up yc<br>nes.<br>nes are usec<br>ocations. Tl<br>ne first step<br>w zone click | our shipping<br>d to set up s<br>ne default g<br>is to step a<br>on Add Zo | teograph<br>shipping<br>eograph<br>shippin<br>ne.                                                                   | you can set<br>costs for dif<br>nic region is<br>g zone for t<br>g zone for t<br>d to do is giv<br>ne is for inte<br>n't see this),<br>drop down<br>oping cost for                  | up<br>fferent<br>for all<br>he US.<br>v shipping zo<br>ve the zone<br>ernal use, yo<br>select the c<br>menu and e<br>or each level<br>entered the                | ne, all you<br>a name (this<br>ur customer<br>ountry from<br>nter the<br>informatior |
| Shipping Zones<br>Zone<br>Default<br>Add Zone<br>Shipping Levels<br>Store Design<br>Home<br>Store Design<br>Store Design<br>Store<br>Product<br>Marketing<br>Order<br>Shipping<br>Customer<br>Support<br>Report | State/Pro<br>All                                                         | ivince                              | Country<br>All<br>ag Zone<br>Domestic<br>ALL<br>United St<br>Zone<br>Level | Now you ha<br>different zor<br>Shipping Zor<br>geographic I<br>countries. TI<br>To add a new | ve set up yc<br>nes.<br>nes are used<br>ocations. Tl<br>ne first step<br>w zone click | our shipping<br>to set up s<br>ne default g<br>is to step a<br>on Add Zo   | tievels, shipping<br>eograph<br>shippin<br>shippin<br>ne.<br>To s<br>nee<br>nan<br>wor<br>the<br>ship<br>Onc<br>for | you can set<br>costs for dif<br>nic region is<br>g zone for t<br>g zone for t<br>d to do is giv<br>he is for inte<br>n't see this),<br>drop down<br>oping cost for<br>this zone, cl | up<br>fferent<br>for all<br>he US.<br>v shipping zo<br>ve the zone<br>ernal use, yo<br>select the c<br>menu and e<br>or each level<br>entered the<br>ick Submit. | ne, all you<br>a name (this<br>ur customer<br>ountry from<br>nter the<br>informatior |

In this case, let's call the shipping zone for the US Domestic because we want a flat shipping of \$3.25 for all orders in the US, the standard rate will be \$3.25. Next let's set up the shipping zone for Canada.

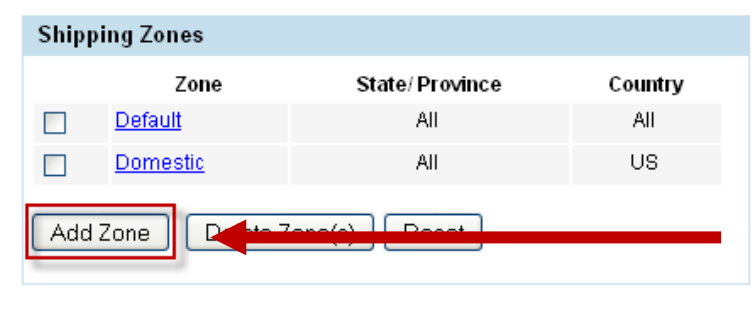

Now that you have created a shipping zone for the US, you will see it listed under your Shipping Zones. To create a 3<sup>rd</sup> shipping zone for Canada, click on Add Zone.

## Shipping Levels

## Add Shipping Zone

| Zone Informa                                          | ntion                                                     |                  | 5       |                                                                                                    |
|-------------------------------------------------------|-----------------------------------------------------------|------------------|---------|----------------------------------------------------------------------------------------------------|
| Name:*<br>State/Province<br>Country:<br>Levels for Th | Canada<br>Canada<br>Canada<br>is Zone<br>Level<br>\$25.00 | Standard<br>4.00 |         | To create a shipping zone for Canada,<br>select Canada from the drop down menu<br>of countries. Be sure to get the zone a<br>name and enter the price for shipping to<br>customers in this zone. In this scenario,<br>shipping to customers in Canada is \$4. |
| Submit Re                                             | eset                                                      |                  | 1       |                                                                                                    |
| Shipping                                              | Zones                                                     |                  |         |                                                                                                    |
|                                                       | Zone                                                      | State/ Province  | Country | Finally the last step will be to set up the                                                                                                    |
|                                                       | anada                                                     | All              | CA      | default shipping zone. This zone will be used                                                                                                    |
|                                                       | efault                                                    | All              | All     | edit this zone, click on the name of the zone                                                                                                    |
|                                                       | omestic                                                   | All              | US      | (in this case Default).                                                                                                    |
| Add Zon                                               | ie Delete Z                                               | one(s) Reset     |         |                                                                                                    |
| Undate S                                              | <u>Levels</u><br>hinning <b>7</b> en                      |                  |         |                                                                                                    |
| update Si                                             | mpping zon                                                | es               |         |                                                                                                    |
|                                                       |                                                           |                  |         |                                                                                                    |

| Zone Information         |                    | ? | Here you will be able to update the Default<br>shipping zone. You will notice that the standa     |  |  |
|--------------------------|--------------------|---|---------------------------------------------------------------------------------------------------|--|--|
| Name:<br>State/Province: | Default            |   | rate is \$3.25 (which is the amount set up for US orders). In this scenario, the desired shipping |  |  |
| Country:                 | All                |   | rate for all other international orders is \$6.50.                                                |  |  |
| Levels for This Z        | one                | ? | Standard 6.5                                                                                      |  |  |
| Level<br>\$25.00         | Standard<br>\$3.25 |   | To update this information, just change the standard rate to \$6.50 and click Submit.             |  |  |
| Submit Reset             |                    |   |                                                                                                   |  |  |

Back to scenarios

Next let's take a look at setting up shipping for our second scenario: I want to offer simple shipping based on the number of items purchased. I want shipping for 1-3 items to be a flat \$2.99. If the customer buys 4 or more items I want to offer free shipping.

| Store > Shipping Prefs    |     |                      |                                            |           |                   |                      |         |                  |
|---------------------------|-----|----------------------|--------------------------------------------|-----------|-------------------|----------------------|---------|------------------|
| • •                       | x   |                      |                                            |           |                   |                      |         |                  |
| ▶ Home                    |     | Shipping Preferences |                                            |           |                   |                      |         |                  |
| Store Design              |     |                      |                                            |           |                   |                      |         |                  |
| - Store                   |     | Available Shippers   |                                            |           |                   |                      |         |                  |
| General                   |     | Shipper              |                                            | Show      | w on Store Front  | Prefe                | rred    |                  |
| Payment Prefs             |     | Merchant-Defi        | ned                                        |           |                   |                      |         | Configure        |
| Mail                      |     | Linited States F     | Poetal Ganvica                             | 1         |                   |                      | 8       | Configure        |
| Shipping Prefs            |     | LIPS                 | Ustal Delvice                              |           |                   |                      |         | Configure        |
| Sales Tax                 |     | 010                  |                                            |           |                   |                      |         | Conniquie        |
| Server                    |     | VlagA                |                                            |           |                   |                      |         |                  |
| Braduct Brafa             |     |                      |                                            |           |                   |                      |         |                  |
| Product Preis             |     |                      |                                            |           |                   |                      |         |                  |
| Users                     |     | Options              |                                            |           |                   |                      |         | 2                |
| StoreSync Setup           |     |                      | - 1060.0                                   | S-0 E     |                   |                      | -       |                  |
| Maintenance               |     | Allow:               |                                            | Will Call |                   |                      |         |                  |
| Store Log                 |     | Display:             | 🗹 Estimated Shipping                       |           |                   |                      |         |                  |
| Product                   |     |                      |                                            |           |                   |                      |         |                  |
| Marketing                 |     | Apply                |                                            |           |                   |                      |         |                  |
| ▶ Order                   |     |                      |                                            |           |                   |                      |         |                  |
| Store > Shipping Prefs    |     |                      |                                            |           |                   |                      |         |                  |
| * = X                     | ¢ . |                      |                                            |           | There are 3 diffe | erent w              | ays yo  | ou can set       |
| ▶ Home                    | Shi | ippina Prefe         | erences                                    |           | this case we will | l want t             | o set i | up shipping      |
| Store Design              |     |                      |                                            |           | based on the to   | tal item             | coun    | t.               |
| <ul> <li>Store</li> </ul> | Sto | refront Configura    | ation                                      |           |                   |                      | ?       |                  |
| General                   | Shi | pping Basis:         | 🔿 Total Or                                 | der Ar    | mount             |                      |         |                  |
| Payment Prefs             |     |                      | O Total Or                                 | der W     | eight             |                      |         |                  |
| Mail                      |     |                      | 💿 Total Ite                                | m Coi     | unt               |                      |         |                  |
| Shipping Prefs            | Shi | p To Location        | State/Province and/or Country              |           |                   |                      |         |                  |
| Sales Tax                 | Das | 5IS:                 | Postal Code Range or Country               |           |                   |                      |         |                  |
| Server                    | Del | ivery Methods:       | Standard Standard You can change the na    |           |                   | an change the name c |         |                  |
| Product Prefs             |     |                      | 🔲 Two Da                                   | y Tw      | o Day             |                      | snipp   | ing method here. |
| Users                     |     |                      | 🔲 Next Da                                  | y Ne      | xtDay             |                      |         |                  |
| StoreSync Setup           |     |                      | Once vo                                    | u are d   | done making chan  | ges to v             | our     | 7                |
| Maintenance               | A   | pply                 | Storefro                                   | nt Cor    | figuration remem  | ber to l             | nit     |                  |
| Store Log                 |     |                      | Apply before going on to the next section. |           |                   |                      |         |                  |

**Ship to Location Basis**- Here you can determine if shipping zone can be set up on a state/country level or postal code range. The Ship to Location Basis really only matters when you will have more than 1 US shipping zone. In the case, you will want to use State/Country Location Basis so that you don't need to worry about postal code ranges when setting up the shipping zone for domestic shipping.

**Delivery Methods**- With merchant defined shipping you can set up to 3 different shipping methods. In this case, let's call our one shipping method Standard. Be sure to uncheck the boxes for Two Day and Next Day.

| Options              |                                                                                                | Once you have finished setting up your shipping, you will                                                                                                    |  |  |
|----------------------|------------------------------------------------------------------------------------------------|----------------------------------------------------------------------------------------------------|--|--|
| Shipping<br>Mark-Up: | <ul> <li>None</li> <li>Percentage 0.0 (i.e., 0.0825 = 8.25%)</li> <li>Amount \$0.00</li> </ul> | have the option to apply a mark up on your shipping rates.<br>Some stores will apply a mark up on shipping to cover the<br>cost of packing and handling. You can add a flat dollar<br>amount or a percentage of the total shipping rate (ie if have<br>a 10% mark up and shipping cost \$10, an additional \$1 will |  |  |
| Apply Re             | set                                                                                            | be added bring the total shipping to \$11). Customers won't see any mark ups just the total shipping rate.                                                                                                    |  |  |

You will also have the ability to apply a shipping mark –up. With merchant defined shipping you are entering your own shipping rates there is no reason to add a shipping mark-up. You can go ahead and leave this section blank.

| Shippi          | ng Zones     |                |         |                                                                                                    |  |  |  |
|-----------------|--------------|----------------|---------|----------------------------------------------------------------------------------------------------|--|--|--|
|                 | Zone         | State/Province | Country |                                                                                                    |  |  |  |
|                 | Default      | All            | All     | Shipping Zones are used to set up different pric                                                      |  |  |  |
| Add Z           | one Delete 2 | Zone(s) Reset  |         | price for a shipping level based on the ship to<br>location, you will want to set up your shipping le |  |  |  |
| Shinning Levels |              |                |         |                                                                                                    |  |  |  |

Note: When you are setting up shipping levels based on the total number of items purchased, you can either create a level for every number of items purchased or you can set up a level based on a range of items purchased. When you are dealing with a range of items purchased, it can help to create a quick table of what rates you want to charge.

| Number of items | Shipping Rate |
|-----------------|---------------|
| 1-3             | \$2.99        |
| 4+              | \$0           |

| •                         | x                 |                    |          |                                    |
|---------------------------|-------------------|--------------------|----------|------------------------------------|
| ▶ Home                    | Shipping L        | evels              |          |                                    |
| Store Design              |                   |                    |          |                                    |
| <ul> <li>Store</li> </ul> | Current Levels    | 8                  |          |                                    |
| General                   | L                 | evel               | Standard |                                    |
| Payment Prefs             |                   |                    |          |                                    |
| Mail                      | Delete            | teset Set Defaults |          |                                    |
| Shipping Prefs            |                   |                    |          |                                    |
| Sales Tax                 | Add Shinning      | Loval              |          |                                    |
| Server                    | Add Sinpping      | Level              |          |                                    |
| Product Prefs             |                   | Level              | Standard |                                    |
| Users                     | Level:            | 3                  | 2.99     | Here you will be able to enter the |
| StoreSync Setup           |                   | items              |          | desired shipping rate              |
| Maintenance               | Add loval         | Reset              |          |                                    |
| Store Log                 | Add Level         | riese(             |          |                                    |
| Product                   |                   |                    |          |                                    |
| Marketing                 | ■ Shipping Inform | nation             |          |                                    |

When you are setting up your lowest number of items purchased, Storefront will automatically create a range for 1 item to the lowest shipping level. So in this case you can create a shipping level for 3 items purchased and if someone orders 3 items or less they will be charge \$2.99.

The same is true when a customer orders more than your highest defined shipping level.

| Store > Shipping Prefs |                |                    |          |         | _                                       |
|------------------------|----------------|--------------------|----------|---------|-----------------------------------------|
| • = X                  |                |                    |          |         |                                         |
| ▶ Home                 | Shipping L     | _evels             |          |         |                                         |
| Store Design           |                |                    |          |         |                                         |
| ▼ Store                | Current Leve   | ls                 |          |         |                                         |
| General                |                | Level              | Standard |         |                                         |
| Payment Prefs          |                | 3 items            | \$2.99   |         |                                         |
| Mail                   |                |                    |          |         |                                         |
| Shipping Prefs         | Delete         | Reset Set Defaults |          |         |                                         |
| Sales Tax              |                |                    |          |         |                                         |
| Server                 | Add Shinning   |                    |          |         |                                         |
| Product Prefs          | Add Sinpping   | Level              |          | Next yo | ou will want to create a shipping level |
| Users                  |                | Level              | Standard | for 4 o | r more items. Here you will enter in    |
| StoreSync Setup        | Level:         | 4                  | 0        | the lev | el as 4 items and a standard shipping   |
| Maintenance            |                | items              |          | rate of | Ş0.                                     |
| Store Log              |                | Reast              |          |         |                                         |
| ▶ Product              | Add Level      | neset              |          |         |                                         |
| Marketing              |                |                    |          |         |                                         |
| ▶ Order                | Shipping Infor | mation             |          |         |                                         |

When you are creating a shipping level based on the total number of items purchased, the shipping level for the highest number of items will be treated as X number of items or more.

Once you have created your desired shipping levels, you will have the ability to modify these levels based on the ship to location (or shipping zone). <u>More information on shipping zones</u> <u>Back to scenarios</u> Next let's take a look at our third scenario: I want offer flat \$5 shipping to customers in the US excluding Alaska and Hawaii. I would prefer not to ship orders to Alaska, Hawaii and overseas.

| Store > Shipping Prefs                         |                     |                                                                                        | For th                                                                                                    | e scenario above                        | the hest shin                           | ning method is to use                                                                             |
|------------------------------------------------|---------------------|----------------------------------------------------------------------------------------|----------------------------------------------------------------------------------------------------|-----------------------------------------|-----------------------------------------|---------------------------------------------------------------------------------------------------|
| Home   Store Design                            | × Shipping Pre      | eferences                                                                              | merchant defined. Using merchant defined you could set<br>up postal code ranges with very high shipping rates for<br>Alaska and Hawaii to discourage orders from these states<br>You could also set up an international shipping zone with |                                         |                                         | defined you could set<br>n shipping rates for<br>lers from these states.<br>al shipping zone with |
| - Store Design                                 | Available Shinn     | are                                                                                    | equall                                                                                                    | y high rates.                           |                                         |                                                                                                   |
| General                                        | Available Shippe    | ers                                                                                    |                                                                                                    |                                         |                                         |                                                                                                   |
| Deumont Drofo                                  | Shipper             | Show                                                                                   | on Stor                                                                                                    | e Front Prefer                          | red                                     |                                                                                                   |
| Fayment Freis<br>Mail                          | Merchant-Defined    |                                                                                        |                                                                                                    |                                         | Configu                                 | ire                                                                                               |
| Shinning Drofe                                 | United States Posta | al Service                                                                             |                                                                                                    |                                         | Configu                                 | ire                                                                                               |
| Soloo Tox                                      | UPS                 |                                                                                        |                                                                                                    |                                         | Configu                                 | ire                                                                                               |
|                                                | Annly               |                                                                                        |                                                                                                    |                                         |                                         |                                                                                                   |
| Draduat Drafa                                  | (1440)              |                                                                                        |                                                                                                    |                                         |                                         |                                                                                                   |
|                                                |                     |                                                                                        |                                                                                                    |                                         |                                         |                                                                                                   |
| StoroSunc Sotun                                | Options             |                                                                                        |                                                                                                    |                                         |                                         | ?                                                                                                 |
| Maintanance                                    | Allow:              | Will Call In                                                                           | ill Call                                                                                                    |                                         | 12                                      |                                                                                                   |
| Store Log                                      | 202 3               |                                                                                        | in Can                                                                                                    |                                         | - 10 - 10 - 10 - 10 - 10 - 10 - 10 - 10 |                                                                                                   |
|                                                | Display:            | Estimated S                                                                            | Shipping                                                                                                    |                                         |                                         |                                                                                                   |
| Product                                        | Apply               |                                                                                        |                                                                                                    |                                         |                                         |                                                                                                   |
| Marketing                                      |                     |                                                                                        |                                                                                                    |                                         |                                         |                                                                                                   |
| Order     Store > Shinning Profe               |                     |                                                                                        |                                                                                                    |                                         |                                         |                                                                                                   |
| + =                                            | x                   |                                                                                        |                                                                                                    | There are 3 diff                        | ferent ways yo                          | ou can set up your                                                                                |
| L Hama                                         |                     |                                                                                        |                                                                                                    | merchant defin                          | ed shipping. I                          | For flat rate shipping                                                                            |
| <ul> <li>Nome</li> <li>Stars Desire</li> </ul> | Shipping Pref       | Shipping Preferences basis doesn't real                                                |                                                                                                    |                                         | eally matter. N                         | Nost stores offering a                                                                            |
| Store Design                                   | Storefront Configu  | ration                                                                                 |                                                                                                    | single flat rates                       | shipping gene                           | erally use total order                                                                            |
| <ul> <li>Store</li> </ul>                      |                     |                                                                                        |                                                                                                    |                                         |                                         |                                                                                                   |
| Derrerar<br>Dovmont Profe                      | Shipping Basis:     | Total On<br>Total Or                                                                   | der Amo<br>der Mileir                                                                                                    | ount<br>acht                            |                                         |                                                                                                   |
| Mail                                           |                     | Total Iter                                                                             | Total Urder Weight     Total Item Count     In                                                                                                    |                                         | In this case                            | e, you will want to                                                                               |
| Shinning Prefs                                 | Ship To Location    | State/Province and/or Country     use a postal code range     that you can create a so |                                                                                                    | al code range so<br>an create a special |                                         |                                                                                                   |
| Sales Tax                                      | Basis:              | <ul> <li>Postal Code Range or Country</li> <li>Zone for Alaska and Hawaii</li> </ul>   |                                                                                                    |                                         | aska and Hawaii.                        |                                                                                                   |
| Server                                         | Delivery Methods:   | ✓ Standard Standard You can change the shipp                                           |                                                                                                    | , can change the                        |                                         |                                                                                                   |
| Product Prefs                                  |                     |                                                                                        |                                                                                                    | Dav                                     | nar                                     | ne of the shipping                                                                                |
| Users                                          |                     | Next Da                                                                                | V Nevt                                                                                                    | nav                                     | me                                      | thod here.                                                                                        |
| StoreSync Setup                                |                     |                                                                                        | I VEXU                                                                                                    | Cay                                     |                                         |                                                                                                   |
| Maintenance                                    | Apply               | Once you are<br>Storefront Co                                                          | done m                                                                                                    | aking changes to<br>ion remember to     | your<br>hit                             |                                                                                                   |
| Store Log                                      |                     | Apply before                                                                           | going or                                                                                                    | n to the next sect                      | ion.                                    |                                                                                                   |

**Delivery Methods**- With merchant defined shipping you can set up to 3 different shipping methods. In this case, let's call our one shipping method Standard. Be sure to uncheck the boxes for Two Day and Next Day.

| Options              |                                                                                                | Once you have finished setting up your shipping, you will have the option to apply a mark up on your                                                                                                    |  |  |
|----------------------|------------------------------------------------------------------------------------------------|----------------------------------------------------------------------------------------------------|--|--|
| Shipping<br>Mark-Up: | <ul> <li>None</li> <li>Percentage 0.0 (i.e., 0.0825 = 8.25%)</li> <li>Amount \$0.00</li> </ul> | shipping rates. Some stores will apply a mark up on<br>shipping to cover the cost of packing and handling.<br>You can add a flat dollar amount or a percentage of<br>the total shipping rate (ie if have a 10% mark up and<br>chipping cost 510, an additional 51 will be added bring |  |  |
| Apply Re             | set                                                                                            | the total shipping to \$11). Customers won't see any<br>mark ups just the total shipping rate.                                                                                                    |  |  |

You will also have the ability to apply a shipping mark –up. With merchant defined shipping you are entering your own shipping rates there is no reason to add a shipping mark-up. You can go ahead and leave this section blank.

| Shippi    | ng Zones       |                 |         |                                                         |
|-----------|----------------|-----------------|---------|---------------------------------------------------------|
|           | Zone           | State/Province  | Country | Shipping Zones are used to set up different prices for  |
|           | <u>Default</u> | All             | All     | each level. Before you want to start changing the price |
| Add Z     | one Delet      | e Zone(s) Reset |         | will want to set up your shipping levels.               |
| ▶ Shippin | ng Levels      |                 |         |                                                         |

The next set up is set your Shipping Levels. Shipping levels are used to set the price for each of the available shipping methods.

| Store Design                                                      |                   | When you first open up the shipping levels, you wil |                                                                                                    |                    |  |
|-------------------------------------------------------------------|-------------------|-----------------------------------------------------|----------------------------------------------------------------------------------------------------|--------------------|--|
| <ul> <li>Nome</li> <li>Store Design</li> </ul>                    | Shipping L        | .evels                                              | see the default shipping levels. When you are<br>deleting with a single shipping level, it is best to<br>delete the existing shipping levels and then add a<br>new shipping level for your desired shipping rate. |                    |  |
| Design Settings                                                   | Current Level     | s                                                   |                                                                                                    |                    |  |
| <ul> <li>Page Template Manager</li> <li>Store Versions</li> </ul> |                   | Level                                               | Standard                                                                                                    |                    |  |
| - Store                                                           |                   | \$25.00<br>\$50.00                                  | \$3.95<br>\$5.95                                                                                                    |                    |  |
| General<br>Payment Prefs                                          |                   | \$100.00                                            | \$7.95                                                                                                    |                    |  |
| Mail                                                              |                   | \$500.00                                            | \$9.95                                                                                                    |                    |  |
| Shipping Prefs<br>Sales Tax<br>Server<br>Product Prefs            | Delete F          | Reset Defaults                                      | To remove the default shipping<br>check the boxes next to the cur<br>levels then click Delete.                                                                                                    | g levels,<br>rrent |  |
| Users<br>StoreSync Setup<br>Maintenance                           | Level:            | Level                                               | Standard                                                                                                    |                    |  |
| Store Log  Product                                                | Add Level         | Reset                                               |                                                                                                    |                    |  |
| List<br>Search                                                    | ■ Shipping Inform | mation                                              |                                                                                                    |                    |  |

| Store > Shipping Prefs |                  |                  |                                    |                     |
|------------------------|------------------|------------------|------------------------------------|---------------------|
| • -                    | x                |                  |                                    |                     |
| ▶ Home                 | Shipp            | ing Levels       |                                    |                     |
| Store Design           |                  |                  |                                    |                     |
| ▼ Store                | Curren           | nt Levels        |                                    |                     |
| General                |                  | Level            | Standard                           |                     |
| Payment Prefs          |                  |                  |                                    |                     |
| Mail                   | Delet            | e Reset Set Defa | aults                              |                     |
| Shipping Prefs         |                  |                  |                                    |                     |
| Sales Tax              | A.J.J. C         | hinning Loual    |                                    |                     |
| Server                 | Add SI           | mpping Lever     |                                    |                     |
| Product Prefs          |                  | Level            | Standard                           |                     |
| Users                  | Level:           | 25               | 5                                  |                     |
| StoreSync Setup        |                  |                  | Next you will want to set up a lev | el (because ther    |
| Maintenance            |                  |                  | only 1 level the order amount do   | esn't really matt   |
| Store Log              |                  |                  | and enter the desired shipping ra  | te (in this case \$ |
| Product                | ▶ <u>Shipp</u> i | ing Information  | be sure to click Add Level.        |                     |

Once you have set up your base shipping level, you will want to go back to shipping information, by click on the link about the bottom of the page.

| Ship | ping Zones     |               |                     |                                                                                                    |                                                           |  |  |  |
|------|----------------|---------------|---------------------|----------------------------------------------------------------------------------------------------|-----------------------------------------------------------|--|--|--|
|      | Zone           | Country       | US Postal Code Rang | Now you hav                                                                                                    | e set up your shipping levels, you can set up             |  |  |  |
|      | <u>Default</u> | All           |                     | Shipping Zon                                                                                                    | es.<br>es are used to set up shipping costs for different |  |  |  |
| Add  | Zone           | Delete Zone(s | ) Reset             | geographic locations. The default geographic region is for<br>countries. In this case, you will want to create a several<br>code zones for the US. |                                                           |  |  |  |

#### Shipping Levels

When you are dealing with multiple postal code ranges, it helps to draw a quick table of the zones and the shipping rates.

| Postal Code          | Flat Rate Shipping |
|----------------------|--------------------|
| 00000-96699          | \$5.00             |
| 96700-96899 (Hawaii) | \$100.00           |
| 99500-99999 (Alaska) | \$100.00           |
| International        | \$100              |

While it isn't possible to prevent customers in Hawaii and Alaska from order, setting a very high shipping cost will discourage customers in these states from purchasing. If a customer from these states does place an order, there will be a very large shipping surcharge.

Now that you have an idea of what rates you want to charge you can start creating your shipping zones.

## Add Shipping Zone

| Zone Information     |                        |          | First create a shipping zone for the continental US. |  |
|----------------------|------------------------|----------|------------------------------------------------------|--|
| Name:*               | Continental US         |          | be sure to                                           |  |
| Country:             | United States          |          | *                                                    |  |
| Postal Code Range:   | Low: 00000 High: 96699 |          |                                                      |  |
| Levels for This Zone |                        |          |                                                      |  |
| Leve                 | I                      | Standard |                                                      |  |
| \$25.00              | )                      | \$5.00   |                                                      |  |
|                      |                        |          |                                                      |  |

Submit Reset

Next you will want to repeat this process for Hawaii and Alaska.

## Add Shipping Zone

| Zone Information     |                        | ? |
|----------------------|------------------------|---|
| Name:*               | Hawaii                 |   |
| Country:             | United States          | * |
| Postal Code Range:   | Low: 96700 High: 96899 |   |
| Lovels for This Zone |                        |   |
| Levels for this Zone |                        |   |
| Leve                 | el Standard            |   |
| \$25.0               | 0 100                  |   |

Submit Reset

## Add Shipping Zone

| Zone Information     |                       |          |   | ? |
|----------------------|-----------------------|----------|---|---|
| Name:*               | Alaska                |          |   |   |
| Country:             | United States         |          | * |   |
| Postal Code Range:   | Low: 99500 High: 9999 | 9        |   |   |
|                      |                       |          |   |   |
| Levels for This Zone |                       |          |   |   |
| Leve                 | I                     | Standard |   |   |
| \$25.00              | )                     | 100.00   |   |   |
|                      |                       |          |   |   |

Submit Reset

Once you have created the shipping zone for Hawaii and Alaska, you will want to set up your default zone (which is used for customers who are not in another zone).

| Shipp | ping Zones     |          |                |       |       |                                     |
|-------|----------------|----------|----------------|-------|-------|-------------------------------------|
|       | Zone           | Country  | US Postal Code | Range |       |                                     |
|       | <u>Alaska</u>  | US       | 99500          | 99999 |       |                                     |
|       | Continental US | US       | 00000          | 96699 | _     |                                     |
|       | Default        |          |                |       | To m  | nake changes to your Default shippi |
|       | Hawaii         | US       | 96700          | 96899 | 20116 | , click off Default.                |
| Add   | Zone Delete Z  | one(s) F | Reset          |       |       |                                     |

#### ▶ Shipping Levels

When you are looking at the default shipping zone, you will notice that it has the original default shipping rate of \$5; you will want to change that to the more expensive \$100 shipping rate to deter international orders.

#### **Update Shipping Zones**

| Zone Information    |            | 2 |
|---------------------|------------|---|
| Name:               | Default    |   |
| Country:            | All        |   |
| Postal Code Range:  | Low: High: |   |
| Levels for This 7   | -          |   |
| Levels for This Zon | e          | Ø |
| Level               | Standard   |   |
| \$25.00             | 100        |   |
| Submit Reset        |            |   |

**Back to scenarios** 

Next let's take a look at the fourth scenario: I want to set up my own shipping rates based on weight and what country the order is shipped to.

I would like to have shipping based on weight and have specific rates for US, Mexico and other international orders.

| Store > Shipping Prefs                                   |                 |                                       |                             |                                                                                         |                     |                          |       |
|----------------------------------------------------------|-----------------|---------------------------------------|-----------------------------|-----------------------------------------------------------------------------------------|---------------------|--------------------------|-------|
| • •                                                      | <               |                                       |                             |                                                                                         |                     |                          |       |
| ▶ Home                                                   | Shipping        | Shipping Preferences                  |                             | case the b                                                                              | est shipping metho  | od would be to           |       |
| Store Design                                             |                 |                                       |                             | set up merchant defined shipping based on weight with several different shipping zones. |                     |                          |       |
| • Store                                                  | Available Sh    | ippers                                |                             |                                                                                         | 2                   |                          |       |
| General                                                  | Shipper         | Sho                                   | w on Store Front            | Preferred                                                                               |                     |                          |       |
| Payment Prefs                                            | Merchant-Defi   | ned 🗹                                 |                             | [                                                                                       | onfigure            |                          |       |
| Mail                                                     | United States F | ostal Service                         |                             | (                                                                                       | onfigure            |                          |       |
| Shipping Prefs                                           | UPS             |                                       |                             | (                                                                                       | onfigure .          |                          |       |
| Sales Tax                                                | Apply           |                                       |                             |                                                                                         |                     |                          |       |
| Server<br>Braduat Brafa                                  |                 |                                       |                             |                                                                                         |                     |                          |       |
| Product Preis                                            |                 |                                       |                             |                                                                                         |                     |                          |       |
| StoreSync Setur                                          | Options         |                                       |                             |                                                                                         | 2                   |                          |       |
| Maintenance                                              | Allow:          | 🔲 Will Call 🖟                         | Will Call                   | 191                                                                                     |                     |                          |       |
| Store Log                                                | Dieplay:        | E Ectimated                           | l Shinning                  | 10                                                                                      |                     |                          |       |
| Product                                                  | Display.        |                                       | 1 Shipping                  |                                                                                         |                     |                          |       |
| Marketing                                                | Apply           |                                       |                             |                                                                                         |                     |                          |       |
| Order                                                    |                 |                                       |                             |                                                                                         |                     |                          |       |
| Store > Shipping Prefs                                   |                 |                                       |                             |                                                                                         |                     |                          |       |
| •                                                        | x               |                                       |                             |                                                                                         |                     |                          |       |
| Home                                                     | Chir            | ning Brof                             | oronooo                     | There a                                                                                 | re 3 different ways | s you can set up your    |       |
| Store Design                                             | SIII            | ping Prei                             | erences                     | want to                                                                                 | set up shipping ba  | ased on the total order  |       |
| <ul> <li>Store</li> </ul>                                | Stor            | efront Configu                        | ration                      |                                                                                         |                     | 2                        |       |
| General                                                  | Shin            | ning Basis <sup>.</sup>               | O Total (                   | Judar Ama                                                                               | ust                 |                          |       |
| Payment Prefs                                            | Chip            |                                       | <ul> <li>Total (</li> </ul> | )rder Weig                                                                              | uht                 |                          |       |
| Mail                                                     |                 |                                       | O Total I                   | em Count                                                                                | ,                   |                          |       |
| Shinning Drofe                                           | Shin            | To Location                           | State/                      | Drovince o                                                                              | nd/or Country       |                          |       |
| Coloo Tev                                                | Basi            | Basis: O Bostal Code Bange or Country |                             |                                                                                         |                     |                          |       |
|                                                          | Deliv           | erv Methods:                          | Stand                       | ard Oter                                                                                | level               |                          |       |
| Server                                                   | Denv.           | ., momodo.                            |                             | Stand                                                                                   | ard                 | You can change the na    | ame o |
|                                                          |                 |                                       | 🔄 Two D                     | ay Two [                                                                                | Day                 | the snipping method      | nere. |
| Product Prefs                                            |                 |                                       |                             |                                                                                         |                     |                          |       |
| Product Prefs<br>Users                                   |                 |                                       | 🔲 Next D                    | )ay Nextl                                                                               | Day                 |                          |       |
| Product Prefs<br>Users<br>StoreSync Setup                |                 |                                       | 🔲 Next [                    | )ay Next I                                                                              | Day                 |                          | 1     |
| Product Prefs<br>Users<br>StoreSync Setup<br>Maintenance | Ар              | oly                                   | Once you are                | )ay Next I<br>done makin                                                                | Day                 | Storefront Configuration | ]     |

**Ship to Location Basis**- Here you can determine if shipping zone can be set up on a state/country level or postal code range. The Ship to Location Basis really only matters when you will have more than 1 US shipping zone. In the case, you will want to use State/Country Location Basis so that you don't need to worry about postal code ranges when setting up the shipping zone for domestic shipping.

**Delivery Methods**- With merchant defined shipping you can set up to 3 different shipping methods. In this case, let's call our one shipping method Standard. Be sure to uncheck the boxes for Two Day and Next Day.

| 0                    |                                                                                                |                                                                                                    |
|----------------------|------------------------------------------------------------------------------------------------|----------------------------------------------------------------------------------------------------|
| Options              |                                                                                                | Once you have finished setting up your shipping, you will                                                                                                    |
| Shipping<br>Mark-Up: | <ul> <li>None</li> <li>Percentage 0.0 (i.e., 0.0825 = 8.25%)</li> <li>Amount \$0.00</li> </ul> | have the option to apply a mark up on your shipping rates.<br>Some stores will apply a mark up on shipping to cover the<br>cost of packing and handling. You can add a flat dollar<br>amount or a percentage of the total shipping rate (ie if have<br>a 10% mark up and shipping cost \$10, an additional \$1 will |
| Apply R              | eset                                                                                           | be added bring the total shipping to \$11). Customers won't see any mark ups just the total shipping rate.                                                                                                    |

You will also have the ability to apply a shipping mark –up. With merchant defined shipping you are entering your own shipping rates there is no reason to add a shipping mark-up. You can go ahead and leave this section blank.

| Shippi           | ng Zones       |                     |                   |                                                        |
|------------------|----------------|---------------------|-------------------|--------------------------------------------------------|
|                  | Zone           | State/ Province     | Country           | Shipping Zones are used to set up different prices for |
|                  | <u>Default</u> | All                 | All               | price for a shipping level based on the ship to        |
| Add Z            | Zone Delet     | e Zone(s) Reset     |                   |                                                        |
| ▶ <u>Shippir</u> | ng Levels      | To start setting up | your shipping lev | vels, click on Shipping Levels.                        |

Note: When you are setting up shipping levels based on weight, it can help to create a quick table of what rates you want to charge.

| Weight   | US Rates | Mexico Rates | International Rates |
|----------|----------|--------------|---------------------|
| 0-6 lbs  | 10       | 14           | 24                  |
| 6-12 lbs | 20       | 24           | 40                  |
| 12+ lbs  | 25       | 30           | 70                  |

| Store > Snipping Prefs | x |                  |                    |          |                                |
|------------------------|---|------------------|--------------------|----------|--------------------------------|
| Home                   | ~ | Shipping L       | _evels             |          |                                |
| Store Design           |   |                  |                    |          |                                |
| ▼ Store                |   | Current Leve     | s                  |          |                                |
| General                |   |                  | l evel             | Standard |                                |
| Payment Prefs          |   |                  | 2000               | otanaara |                                |
| Mail                   |   | Delete F         | Reset Set Defaults |          |                                |
| Shipping Prefs         |   |                  |                    |          |                                |
| Sales Tax              |   |                  | . 1                |          |                                |
| Server                 |   | Add Snipping     | Levei              |          |                                |
| Product Prefs          |   |                  | Level              | Standard | Here you will be able to enter |
| Users                  |   | Level:           | 6                  | 10       | in the weight and the desired  |
| StoreSync Setup        |   |                  | lb                 |          | shipping rate.                 |
| Maintenance            |   |                  | Deset              |          |                                |
| Store Log              |   | Aud Level        | Hesel              |          |                                |
| Product                |   |                  |                    |          |                                |
| Marketing              |   | ▶ Shipping Infor | <u>mation</u>      |          |                                |

When you are setting up the lowest weight level, Storefront will automatically create a range for 0 to the lowest weight level. So in this case you can create a shipping level for 6 lbs and if someone orders between 0 and 6 lbs they will be charged \$10.

The same is true when a customer order weights more than the highest defined shipping level.

#### Shipping Levels

| Current Levele |                   |                     |                                  |
|----------------|-------------------|---------------------|----------------------------------|
| Current Levels | 1                 | Chandrad            |                                  |
|                | Level<br>6 lb     | standard<br>\$10.00 |                                  |
|                | 410               | φ10.00              |                                  |
| Delete         | eset Set Defaults |                     |                                  |
| Add Shipping   | Level             |                     |                                  |
|                | Level             | Standard            | Next you will want to create a   |
| Level:         | 12                | 20                  | shipping level for orders        |
|                | lb                |                     | between 6 and 12 lbs.            |
| Current Levels | evels             |                     |                                  |
|                | Level             | Standard            |                                  |
|                | 6 lb              | \$10.00             |                                  |
|                | 12 lb             | \$20.00             |                                  |
| Delete Re      | eset Set Defaults |                     |                                  |
| Add Shipping L | evel              |                     |                                  |
|                | Level             | Standard            | Last you will want to create a   |
| Level:         | 12.01             | 25                  | shipping level for orders weight |

#### ▶ Shipping Information

Add Level

lb

Reset

Once you have set up your different shipping levels, you will want to go back to shipping information, by clicking on the link at the bottom of the page.

more than 12 lbs.

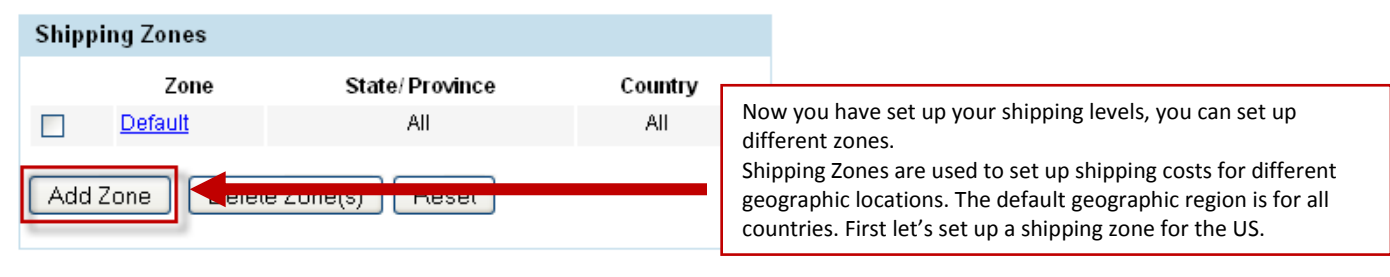

▶ Shipping Levels

## Add Shipping Zone

| Zone     | Information          |               |             |                |                                                            | To set                                  | t up a new shipping zone, all you                                                                         |  |
|----------|----------------------|---------------|-------------|----------------|------------------------------------------------------------|-----------------------------------------|----------------------------------------------------------------------------------------------------|--|
| Name     | e:*                  | Domestic      |             |                |                                                            | need                                    | to do is give the zone a name (this                                                                       |  |
| State    | e/Province:          | ALL           |             |                |                                                            | won't                                   | see this), select the country from                                                                        |  |
| Coun     | itry:                | United States |             |                | *                                                          | the drop down menu and enter the        |                                                                                                    |  |
| Leve     | Levels for This Zone |               |             | Once<br>for th | you have entered the information<br>is zone, click Submit. |                                         |                                                                                                    |  |
|          | Lev                  | /el           |             | Standar        | 1                                                          |                                         |                                                                                                    |  |
|          | 6                    | lb            | \$          | \$10.00        |                                                            |                                         |                                                                                                    |  |
|          | 12                   | lb            | \$          | \$20.00        |                                                            |                                         |                                                                                                    |  |
|          | 12.0                 | 1 lb          | \$          | \$25.00        |                                                            |                                         |                                                                                                    |  |
| Subm     | nit Reset            |               |             |                |                                                            |                                         |                                                                                                    |  |
| Shipp    | oing Zones           |               |             |                |                                                            |                                         |                                                                                                    |  |
|          | Zone                 | Sta           | te/Province |                | Country                                                    |                                         |                                                                                                    |  |
|          | <u>Default</u>       |               | All         |                | All                                                        |                                         |                                                                                                    |  |
|          | <u>Domestic</u>      |               | All         |                | US                                                         | Now th                                  | nat you have created a shipping                                                                           |  |
| Add Zone |                      |               | Reset       |                |                                                            | zone fo<br>under<br>3 <sup>rd</sup> zon | or the US, you will see it listed<br>your Shipping Zones. To create a<br>e for Mexico, click on Add Zone. |  |

## ▶ Shipping Levels

## Add Shipping Zone

| Zone Information  | n       |          | 2                                        |
|-------------------|---------|----------|------------------------------------------|
| Name:*            | Mexico  |          | To create a shipping zone for Mexico,    |
| State/Province:   |         |          | select Mexico from the drop down menu    |
| Country:          | Mexico  | <b>*</b> | of countries.                            |
|                   |         |          | Be sure to get the zone a name and enter |
| Levels for This Z | one     |          | the prices for shipping to customers in  |
| L                 | evel    | Standard | this zone.                               |
|                   | 6 lb    | 14       |                                          |
|                   | 12 lb   | 24       |                                          |
| 12                | 2.01 lb | 30       |                                          |
| Submit Reset      |         |          |                                          |

| Shipp | oing Zones     |                |         |                                                                        |
|-------|----------------|----------------|---------|------------------------------------------------------------------------|
|       | Zone           | State/Province | Country | Finally the last step will be to se                                    |
|       | <u>Default</u> | All            | All     | default shipping zone. This zone                                       |
|       | Domestic       | All            | US      | used for customers who not in t<br>Mexico. To edit this zone, click of |
|       | Mexico         | All            | MX      | name of the zone (in this case D                                       |

#### ▶ Shipping Levels

## Update Shipping Zones

| Zone Information |         | ? |
|------------------|---------|---|
| Name:            | Default |   |
| State/Province:  | All     |   |
| Country:         | All     |   |

| Levels for This Zone |          | Here you will be able to update the Default                                                   |  |
|----------------------|----------|-----------------------------------------------------------------------------------------------|--|
| Level                | Standard | shipping zone.                                                                                |  |
| 6 lb                 | 24       | When you first open your default shipping zone,                                               |  |
| 12 lb                | 40       | you will see the shipping levels you originally created. Be sure to update those rates to the |  |
| 12.01 lb             | 70       | correct default international shipping rates.                                                 |  |

Submit Reset
Back to scenarios

Now, let's take a look at the fifth scenario: I want to offer standard and two day shipping. I want the rates to be based on how much the customer is spending on my store.

| Store > Shipping Prefs       |   |                         |                                          |                |                                                             |                                        |                                                                                                    |                                          |
|------------------------------|---|-------------------------|------------------------------------------|----------------|-------------------------------------------------------------|----------------------------------------|----------------------------------------------------------------------------------------------------|------------------------------------------|
| •                            | x |                         |                                          |                | For the scenario                                            | above the                              | a hast shinnir                                                                                      | a method is to use                       |
| ▶ Home                       |   | Shipping Preference     |                                          | ces            | es merchant defined based on the total order amount. Here y |                                        |                                                                                                    |                                          |
| Store Design                 |   |                         |                                          |                | would be able t                                             | o set up m<br>varv base                | ultiple shippe<br>d on the tota                                                                     | er levels to allow the<br>Lorder amount. |
| Store                        |   | Available Shi           | Available Shippers                       |                |                                                             | fully subc                             |                                                                                                    | 2                                        |
| General                      |   | Shipper                 |                                          | Show           | / on Store Front                                            | Preferre                               | d                                                                                                   |                                          |
| Payment Prefs                |   | Merchant-Defin          | ed                                       |                |                                                             |                                        | Configure                                                                                           | 2                                        |
| Mail                         |   | United States P         | ostal Service                            |                |                                                             |                                        | Configure                                                                                           | 2                                        |
| Shipping Prefs               |   | UPS                     |                                          |                |                                                             |                                        | Configure                                                                                           | 2                                        |
| Sales Tax                    |   |                         |                                          |                |                                                             |                                        |                                                                                                    |                                          |
| Server                       |   | Apply                   |                                          |                |                                                             |                                        |                                                                                                    |                                          |
| Product Prefs                |   | 5                       |                                          |                |                                                             |                                        |                                                                                                    |                                          |
| Users                        |   | Ontions                 |                                          |                |                                                             |                                        | 1                                                                                                   | 2                                        |
| StoreSync Setup              |   | options                 |                                          | and the second |                                                             |                                        |                                                                                                    | 0                                        |
| Maintenance                  |   | Allow:                  | U Will (                                 | Sall V         | Vill Call                                                   |                                        |                                                                                                    |                                          |
| Store Log                    |   | Display:                | 🔽 Estin                                  | nated          | Shipping                                                    |                                        |                                                                                                    |                                          |
| Product                      |   |                         | 100-00                                   |                |                                                             |                                        |                                                                                                    |                                          |
| Marketing                    |   | Apply                   |                                          |                |                                                             |                                        |                                                                                                    |                                          |
| Order                        |   |                         |                                          |                |                                                             |                                        |                                                                                                    |                                          |
| <u>Store</u> > Shipping Pref | s |                         |                                          |                |                                                             |                                        |                                                                                                    |                                          |
| • -                          | x |                         |                                          |                |                                                             |                                        |                                                                                                    |                                          |
| Home                         |   | Shinning                | Droford                                  | nce            | There a                                                     | are 3 differ                           | B different ways you can set up<br>nant defined shipping. In this<br>vant to create tiered shipping |                                          |
| Store Design                 |   | Shipping                | FICICIO                                  | ince           | your m                                                      | erchant de<br>ou want to               |                                                                                                    |                                          |
| Store Design                 |   | Storefront (            | Configuratio                             | n              | based o                                                     | d on the total order amount.           |                                                                                                    |                                          |
| Conorol                      |   |                         |                                          |                |                                                             |                                        |                                                                                                    |                                          |
| General<br>Deursent Durf-    |   | Shipping Ba             | SIS:                                     | O To           | otal Order Amo                                              | unt                                    |                                                                                                    |                                          |
| Payment Prets                |   |                         |                                          | О Т.           | otal Order Weig<br>stal Itam Count                          | Jrder Weight                           |                                                                                                    |                                          |
|                              |   | Shin Ta Laar            | ation                                    |                | nameni count                                                |                                        |                                                                                                    | Here you can                             |
| Shipping Prets               |   | Basis:                  | Ship To Location State/Proving<br>Basis: |                | tate/Province a                                             | rovince and/or Country change the name |                                                                                                    |                                          |
| Sales Tax<br>-               |   | Dolivory Mot            | hade:                                    |                |                                                             | ige of CO                              | untry                                                                                               | method. In this                          |
| Server                       |   | Delivery Methods: Vanda |                                          | tandard Stand  | lard                                                        |                                        | case, the two                                                                                       |                                          |
| Product Prefs                |   |                         | 🔽 Two Day 🛛 🖓                            |                | wo Day Two D                                                | Day                                    |                                                                                                    | will be Standard                         |
| Users                        |   |                         |                                          | N              | ext Day Next [                                              | Day                                    |                                                                                                    | and Two Day.                             |
| StoreSync Setup              |   |                         | Г                                        | 0              |                                                             |                                        |                                                                                                    |                                          |
| Maintenance                  |   | Apply                   |                                          | Once<br>Store  | you are done mai<br>ront Configuratio                       | king chang<br>on rememb                | es to your<br>er to hit App                                                                         | ly                                       |
| Store Log                    |   |                         |                                          | hefor          | and an to the                                               | nevt sectio                            | n                                                                                                   |                                          |

**Ship to Location Basis**- Here you can determine if shipping zone can be set up on a state/country level or postal code range. The Ship to Location Basis really only matters when you will have more than 1 US shipping zone. In the case, you will want to use State/Country Location Basis so that you don't need to worry about postal code ranges when setting up the shipping zone for domestic shipping.

**Delivery Methods**- With merchant defined shipping you can set up to 3 different shipping methods. In this case, let's call our flat rate shipping method Standard. Be sure to uncheck the boxes for Two Day and Next Day.

| Options              |                                                                                                | Once you have finished setting up your shipping, you will have the ention to apply a mark up on your                                                                                                    |
|----------------------|------------------------------------------------------------------------------------------------|----------------------------------------------------------------------------------------------------|
| Shipping<br>Mark-Up: | <ul> <li>None</li> <li>Percentage 0.0 (i.e., 0.0825 = 8.25%)</li> <li>Amount \$0.00</li> </ul> | shipping rates. Some stores will apply a mark up on<br>shipping to cover the cost of packing and handling. You<br>can add a flat dollar amount or a percentage of the<br>total shipping rate (ie if have a 10% mark up and |
| Apply Re             | eset                                                                                           | shipping cost \$10, an additional \$1 will be added bring<br>the total shipping to \$11). Customers won't see any<br>mark ups just the total shipping rate.                                                                |

You will also have the ability to apply a shipping mark –up. With merchant defined shipping you are entering your own shipping rates there is no reason to add a shipping mark-up. You can go ahead and leave this section blank.

| Shippi          | ing Zones              |                        |                |                                                                                                    |
|-----------------|------------------------|------------------------|----------------|----------------------------------------------------------------------------------------------------|
|                 | Zone<br><u>Default</u> | State/ Province<br>All | Country<br>All | Shipping Zones are used to set up different prices for each<br>level. Before you want to start changing the price for a<br>shipping level based on the ship to location, you will want |
| Add 2           | Zone Delete            | e Zone(s) Reset        |                | to set up your shipping levels.                                                                                                    |
| 💽 <u>Shippi</u> | ng Levels              |                        |                |                                                                                                    |

When you are dealing with multiple shipping levels, it helps to draw a quick table of the zones and rates you would like to charge.

| Total Order Amount | Standard Shipping | Two Day Shipping |
|--------------------|-------------------|------------------|
| \$0-\$50           | \$12              | \$25             |
| \$50.01- \$99.99   | \$15              | \$29             |
| \$100+             | \$0               | \$35             |

Now that you have a clear idea of the rates you would like to charge, you can start creating your shipping levels.

| Store Design                |                      |               |                                                 |                     |
|-----------------------------|----------------------|---------------|-------------------------------------------------|---------------------|
| • • X                       |                      | -             |                                                 |                     |
| ▶ Home                      | Shipping L           | .evels        | When you first open up the shipping levels, you | u will see          |
| ▼ Store Design              |                      |               | own shipping levels, you may find it easiest to | ting your<br>delete |
| Design Settings             | Current Level        | s             | the existing levels and add your own.           |                     |
| Page Template Manager       |                      | L evel        | Standard                                        |                     |
| Store Versions              |                      | \$25.00       | \$3.95                                          |                     |
| ▼ Store                     |                      | \$50.00       | \$5.95                                          |                     |
| General                     |                      | \$100.00      | \$7.95                                          |                     |
| Payment Prefs               |                      | \$500.00      | \$9.95                                          |                     |
| Mail                        |                      | \$300.00      | ψ3.33                                           |                     |
| Shipping Prefs              | Delete F             | Reset Default | S To remove the default shipping                |                     |
| Sales Tax                   |                      |               | levels, check the boxes next to the             |                     |
| Server                      |                      |               | current levels then click Delete.               |                     |
| Product Prefs               | Add Shipping         | Level         |                                                 |                     |
| Users                       |                      | Level         | Standard                                        |                     |
| StoreSync Setup             | Level:               |               |                                                 |                     |
| Maintenance                 |                      |               |                                                 |                     |
| Store Log                   | Add Level            | Reset         |                                                 |                     |
| <ul> <li>Product</li> </ul> |                      |               |                                                 |                     |
| List                        | Shipping Information | mation        |                                                 |                     |
| Search                      |                      |               |                                                 |                     |

## **Shipping Levels**

| Current Levels    |              |                |                                                                                                    |
|-------------------|--------------|----------------|----------------------------------------------------------------------------------------------------|
| Level             | Standard     | Two Day        |                                                                                                    |
| Delete Reset      | Set Defaults |                |                                                                                                    |
| Add Shipping Leve | ۶I           |                |                                                                                                    |
| Level: 50         | rel Standard | <b>Two Day</b> | Here you will be able to enter in the total<br>order amount and the desired shipping<br>rate for both Standard and Two Day. |
| Add Level Re      | eset         | l              |                                                                                                    |

#### ▶ Shipping Information

When you are creating your shipping level for the lowest order amount, storefront will automatically create a range from \$0 to the lowest level. So in this case if a customer spends between \$0- \$50 standard shipping would be \$12. **Shipping Levels** 

| Current I                                 | evels                              |                |               |                                                                                                    |
|-------------------------------------------|------------------------------------|----------------|---------------|----------------------------------------------------------------------------------------------------|
|                                           | Level                              | Standard       | Two Day       |                                                                                                    |
|                                           | \$50.00                            | \$12.00        | \$25.00       |                                                                                                    |
| Delete                                    | Reset Set                          | Defaults       |               |                                                                                                    |
| Add Ship                                  | ping Level                         |                |               |                                                                                                    |
| Level:<br>Add Let                         | Level<br>99.99<br>vel Reset        | Standard<br>15 | Two Day<br>29 | Next you will want to create a shipping level for orders between \$50.01 and \$99.99.                                                                                                 |
| ▶ <u>Shipping</u><br>Shippir<br>Current L | Information<br>Ig Levels<br>.evels |                |               |                                                                                                    |
|                                           | Level                              | Standard       | Two Dav       |                                                                                                    |
|                                           | \$50.00                            | \$12.00        | \$25.00       |                                                                                                    |
|                                           | \$99.99                            | \$15.00        | \$29.00       |                                                                                                    |
| Delete                                    | Reset Set                          | Defaults       |               |                                                                                                    |
| Add Ship                                  | ping Level                         |                |               | Next you will want to create you                                                                                                    |
| Level:                                    | Level<br>100<br>/el Reset          | Standard<br>D  | Two Day<br>35 | last shipping level for orders over<br>\$100. Because this is the highest<br>shipping level, any orders over the<br>\$100 level will be charged the<br>shipping rates for this level. |

■ Shipping Information

When you are creating a shipping level based on the total order amount, the shipping level for the highest order amount will be treated as \$X or more.

Once you have created your desired shipping levels, you will have the ability to modify these levels based on the ship to location (or shipping zone). <u>More information on shipping zones</u> Back to scenarios

Next, let's take a look at our sixth scenario: I sell shoes and handbags. I want to charge \$4 for each pair of shoes and \$5 for each handbag ordered.

| Store > Shipping Prefs |                              |         | each individ                | ual item. Y                | ou would also want to configure you                                           | ur       |
|------------------------|------------------------------|---------|-----------------------------|----------------------------|-------------------------------------------------------------------------------|----------|
| * - X                  |                              |         | merchant de                 | efined sett                | ings to be a flat \$0. Storefront will b                                      | e        |
| ▶ Home                 | Shipping Preferen            | ces     | able to add<br>purchased (s | up the shij<br>setting you | oping amount specified for each iten<br>ur merchant defined to zero will ensi | n<br>ure |
| Store Design           |                              |         | that there is               | a \$0 base                 | shipping amount).                                                             |          |
| • Store                | Available Shippers           |         |                             |                            | ?                                                                             |          |
| General                | Shipper                      | Show    | on Store Front              | Preferred                  |                                                                               |          |
| Payment Prefs          | Merchant-Defined             | 1       |                             |                            | Configure                                                                     |          |
| Mail                   | United States Postal Service |         |                             |                            | Configure                                                                     |          |
| Shipping Prefs         | UPS                          |         |                             |                            | Configure                                                                     |          |
| Sales Tax              |                              |         |                             |                            |                                                                               |          |
| Server                 | Apply                        |         |                             |                            |                                                                               |          |
| Product Prefs          |                              |         |                             |                            |                                                                               |          |
| Users                  | Ontions                      |         |                             |                            |                                                                               |          |
| StoreSync Setup        | Options                      |         |                             |                            | e                                                                             |          |
| Maintenance            | Allow: 🔲 Will (              | Call W  | 'ill Call                   |                            |                                                                               |          |
| Store Log              | Display: 🔽 Estin             | nated S | Shipping                    |                            |                                                                               |          |
| Product                |                              |         |                             |                            |                                                                               |          |
| Marketing              | Apply                        |         |                             |                            |                                                                               |          |
| ▶ Order                |                              |         |                             |                            |                                                                               |          |

| <u></u>                                                                                                    |                            |                                | There are 3 different ways you can set up your mercha                                            |                                                                                                    |           |
|----------------------------------------------------------------------------------------------------|----------------------------|--------------------------------|--------------------------------------------------------------------------------------------------|----------------------------------------------------------------------------------------------------|-----------|
| ★ Image: Contract of the second second s | Shipping Prefe             | erences                        | defined shipping. In this case<br>free shipping level, so the sh<br>matter. Most stores offering | e, you will be creating a single<br>hipping basis doesn't really<br>g product based shipping set up                                                    |           |
| Store Design                                                                                                    | Storefront Configura       | ation                          | their base shipping using tot                                                                    | al order amount.                                                                                                    |           |
| <ul> <li>✓ Store</li> <li>General</li> <li>Payment Prefs</li> </ul>                                                                                                    | Shipping Basis:            | ⊙ Total<br>○ Total<br>○ Total  | Order Amount<br>Order Weight<br>Item Count                                                       |                                                                                                    |           |
| Mail<br>Shipping Prefs                                                                                                    | Ship To Location<br>Basis: | ⊙ State.<br>○ Posta            | /Province and/or Country<br>Il Code Range or Country                                             | You can change the name of the shipping method. When you are                                                                                           |           |
| Sales Tax<br>Server<br>Product Prefs<br>Users                                                                                                    | Delivery Methods:          | ✓ Stand<br>Two I<br>Next       | Day Two Day Day Next Day                                                                         | setting up shipping on a product leve<br>customers will still see these options<br>In case you will want to have just<br>option for Standard shipping. | əl,<br>3. |
| StoreSync Setup<br>Maintenance<br>Store Log                                                                                                    | Apply O                    | )nce you are d<br>emember to h | one making changes to your S<br>it Apply before going on to the                                  | torefront Configuration<br>e next section.                                                                                                    |           |

**Ship to Location Basis**- Here you can determine if shipping zone can be set up on a state/country level or postal code range. The Ship to Location Basis really only matters when you will have more than 1 US shipping zone. In the case, you will want to use State/Country Location Basis so that you don't need to worry about postal code ranges when setting up the shipping zone for domestic shipping.

**Delivery Methods**- With merchant defined shipping you can set up to 3 different shipping methods. In this case, let's call our flat rate shipping method Standard. Be sure to uncheck the boxes for Two Day and Next Day.

| Options              |                                                                                                | Once                                          |
|----------------------|------------------------------------------------------------------------------------------------|-----------------------------------------------|
| Shipping<br>Mark-Up: | <ul> <li>None</li> <li>Percentage 0.0 (i.e., 0.0825 = 8.25%)</li> <li>Amount \$0.00</li> </ul> | have t<br>rates.<br>shippi<br>shippi<br>won't |
| Apply P              | leset                                                                                          | L                                             |

Once you have finished setting up your shipping, you will have the option to apply a mark up on your shipping rates. A shipping mark up will be applied to the base shipping cost. So in this case, where you will be setting up shipping cost on a product level, a shipping mark up won't work. So you will want to leave this section blank.

You will also have the ability to apply a shipping mark –up. With merchant defined shipping you are entering your own shipping rates there is no reason to add a shipping mark-up. You can go ahead and leave this section blank.

| Shippi    | ng Zones       |                 |         |       |                                                     |
|-----------|----------------|-----------------|---------|-------|-----------------------------------------------------|
|           | Zone           | State/Province  | Country | Ship  | ping Zones are used to set up different prices for  |
|           | <u>Default</u> | All             | All     | for a | a shipping level based on the ship to location, you |
| Add Z     | Zone Delet     | e Zone(s) Reset |         | will  | want to set up your shipping levels.                |
| D Shippin | ng Levels      |                 |         |       |                                                     |

The next step is to set up a single shipping level for \$0.

| Store Design                                                      | 11 0                 |              |                                                                                         |                                                                                                    |                            |
|-------------------------------------------------------------------|----------------------|--------------|-----------------------------------------------------------------------------------------|----------------------------------------------------------------------------------------------------|----------------------------|
| <ul> <li>Home</li> <li>Store Design</li> </ul>                    | Shipping L           | .evels       | When you firs<br>the default sh<br>a single shippi<br>shipping level<br>the desired \$0 | t open up the shipping levels, you wil<br>ipping levels. When you are deleting<br>ing level, it is best to delete the existi<br>s and then add a new shipping level f<br>). | ll see<br>with<br>ng<br>or |
| Design Settings                                                   | Current Level        | s            |                                                                                         |                                                                                                    |                            |
| <ul> <li>Page Template Manager</li> <li>Store Versions</li> </ul> |                      | Le           | evel                                                                                    | Standard                                                                                                    |                            |
| ▼ Store                                                           |                      | \$2:<br>\$5! | 5.UU<br>0.00                                                                            | \$3.95                                                                                                    |                            |
| General<br>Pavment Prefs                                          |                      | \$10         | 0.00                                                                                    | \$7.95                                                                                                    |                            |
| Mail                                                              |                      | \$50         | 0.00                                                                                    | \$9.95                                                                                                    |                            |
| Shipping Prefs                                                    | Delete               | eset         | Set Defaults                                                                            |                                                                                                    |                            |
| Sales Tax<br>Server                                               |                      |              | To remove the                                                                           | default shipping levels, check the                                                                                                    | ]                          |
| Product Prefs                                                     | Add Shipping         | Level        | boxes next to t                                                                         | the current levels then click Delete.                                                                                                    |                            |
| Users                                                             |                      | I            | _evel                                                                                   | Standard                                                                                                    |                            |
| StoreSync Setup                                                   | Level:               |              |                                                                                         |                                                                                                    |                            |
| Maintenance                                                       |                      |              | <u>,</u>                                                                                |                                                                                                    |                            |
| Store Log                                                         | Add Level            | Reset        | J                                                                                       |                                                                                                    |                            |
| <ul> <li>Product</li> </ul>                                       |                      |              |                                                                                         |                                                                                                    |                            |
| List                                                              | Shipping Information | mation       |                                                                                         |                                                                                                    |                            |
| Search                                                            | · · ·                |              |                                                                                         |                                                                                                    |                            |
| Shipping Levels                                                   |                      |              |                                                                                         |                                                                                                    |                            |

| Current Levels  | 3                 |                                                               |                                                                                                    |
|-----------------|-------------------|---------------------------------------------------------------|----------------------------------------------------------------------------------------------------|
| L               | evel              | Standard                                                      |                                                                                                    |
| Delete          | eset Set Defaults |                                                               |                                                                                                    |
| Add Shipping    | Level             |                                                               |                                                                                                    |
|                 | Level             | Standard                                                      |                                                                                                    |
| Level:          | 1                 | 0                                                             |                                                                                                    |
| Add Level       | Reset             | Next you will wan<br>there is only 1 lev<br>matter) and enter | t to set up a level for \$0. Because<br>el the order amount doesn't really<br>the desired base shipping rate, in |
| Shipping Inform | nation            | this case \$0. Be su                                          | ire to click Add Level.                                                                                          |

Now that you have set up your base shipping level, you will want to set up the shipping rate for each product. Let's go in and add the \$5 shipping charge to an existing product.

| Product Informat                      | tion                                                                       |   |
|---------------------------------------|----------------------------------------------------------------------------|---|
| Pink Handbag                          | To editing an existing product, click on Update.                           |   |
| Product No. 7                         |                                                                            |   |
| Update Copy K                         | Keywords Related Attributes Promotions List on eBay                        |   |
| <ul> <li>Basic Information</li> </ul> | 2                                                                          |   |
| Product Name:*                        | Pink Handbag                                                               |   |
| Categories:                           | Handbags                                                                   |   |
| SKU/ItemNo:<br>ISBN:                  |                                                                            |   |
| Product Informa                       | ation                                                                      |   |
| Pink Handbag                          |                                                                            |   |
| Product No. 7                         |                                                                            |   |
| • -                                   |                                                                            |   |
| <ul> <li>Basic Information</li> </ul> |                                                                            | ? |
| Description                           |                                                                            | 2 |
|                                       |                                                                            |   |
| Images                                |                                                                            | 2 |
| Pricing Information                   | on                                                                         | ? |
| 🔹 Shipping Informa                    | tion                                                                       | ? |
| Shipping:                             | 5.00 Exclude from shipping charges Here you can add an additional shipping |   |
| Container:                            | Self                                                                       |   |
| Weight:                               | 0.0                                                                        |   |
| Dimensions:                           | Length: 0.0 in x Width: 0.0 in x Height: 0.0 in                            |   |
| Inventory Informa                     | ation                                                                      | ? |
| Attributes                            |                                                                            | ? |
| <ul> <li>Options</li> </ul>           |                                                                            | ? |
| → Custom Informatio                   | on                                                                         | ? |
| → Search Engine Tu                    | uning                                                                      | 2 |
| Submit                                | Once you have updated the shipping information, remember to click Submit.  |   |

When you are adding a shipping charge for an item, the shipping amount will automatically be added to the total shipping cost. In this case, if a customer purchases this handbag \$5 will be added to the total shipping cost (in this case merchant defined was set to \$0 so the total shipping cost will calculate based on the shipping charge for each product). If a customer purchased two of this time and nothing else, the total shipping cost would be \$10 (\$5 for each handbag).

In this case, you don't have to worry about adding the weight or dimensions for each product because you aren't using one of the shipping calculators.

Back to scenarios

Next let's take a look at our seventh scenario: I have a physical store and I would like to offer an option to pick up the order at my store but I still want to offer shipping using UPS.

| Store > Shipping Prefs |                                                                                                    |                        | n this case the best shipping method w    | rould be to    |
|------------------------|----------------------------------------------------------------------------------------------------|------------------------|-------------------------------------------|----------------|
| • E                    | x                                                                                                    |                        | configure UPS and then set up a will call | option to pick |
| ▶ Home                 | Shipping Preferen                                                                                                    | ces                    | up the order in your physical store.      |                |
| ▶ Store Design         | n s                                                                                                    |                        | .et's start by configure UPS.             |                |
| ▼ Store                | Available Shippers                                                                                                    |                        | 2                                         |                |
| General                | Shipper                                                                                                    | Show on Store Front    | Preferred                                 |                |
| Payment Prefs          | Merchant-Defined                                                                                                    |                        | Configure                                 |                |
| Mail                   | United States Postal Service                                                                                                    | -                      | Configure                                 |                |
| Shipping Prefs         | UPS                                                                                                    | -                      | Configure                                 |                |
| Sales Tax              | and the second second se |                        |                                           |                |
| Server                 | Apply                                                                                                    |                        |                                           |                |
| Product Prefs          |                                                                                                    |                        |                                           |                |
| Users                  |                                                                                                    |                        |                                           |                |
| StoreSync Setup        | Options                                                                                                    |                        | 2                                         |                |
| Maintenance            | Allow: 🔲 Will 🛛                                                                                                    | Call Will Call         |                                           |                |
| Store Log              | Dienlay: 🔽 Ectin                                                                                                    | nated Shinning         |                                           |                |
| Product                |                                                                                                    | nated Onipping         |                                           |                |
| Marketing              | Apply                                                                                                    |                        |                                           |                |
| ▶ Order                |                                                                                                    |                        |                                           |                |
| Store > Shipping Prefs |                                                                                                    |                        |                                           |                |
| • • >                  | c .                                                                                                    |                        |                                           |                |
| ▶ Home                 | Shipping Preferences                                                                                                    | s                      |                                           |                |
| Store Design           |                                                                                                    |                        |                                           |                |
| ▼ Store                | <ul> <li>UPS Configuration</li> </ul>                                                                                                    |                        | 2                                         |                |
| General                | UPS shipping not configured.                                                                                                    | Click Apply to begin   | the setup                                 |                |
| Payment Prefs          | process or select a different s                                                                                                    | hipper for configurati | on                                        |                |
| Mail                   | The                                                                                                    | e first time you work  | with UPS, you will need to                |                |
| Shipping Prefs         | app                                                                                                    | oly for a UPS accoun   | t. To get started click on Apply.         |                |
| Sales Tax              |                                                                                                    |                        |                                           |                |
| Server                 | Options                                                                                                    |                        | 2                                         |                |
| Product Prefs          | Shipping  Shipping                                                                                                    |                        |                                           |                |
| Users                  | Mark-Up: O Percentag                                                                                                    | e 0.0 (i.e., 0.0825 -  | = 8.25%)                                  |                |
| StoreSync Setup        | O Amount \$                                                                                                    | 0.00                   |                                           |                |
| Maintenance            | Active Packing Default 💌                                                                                                    |                        |                                           |                |
| Store Log              | Algorithm:                                                                                                    |                        |                                           |                |
| Product                | Apply Reset                                                                                                    |                        |                                           |                |
| Marketing              |                                                                                                    |                        |                                           |                |
| ▶ Order                | N Obienie o Ostal                                                                                                    |                        |                                           |                |
| Shipping               | Snipping Containers                                                                                                    |                        |                                           |                |
| Customer               |                                                                                                    |                        |                                           |                |
| ▶ Sales                | SERVICE® are registered                                                                                                    | trademarks of United I | Parcel Service                            |                |
| Support                | V of America, Inc.                                                                                                    |                        |                                           |                |

| Store > Shipping Prefs |                                                                                                    |                                   |        |
|------------------------|----------------------------------------------------------------------------------------------------|-----------------------------------|--------|
| •                      | x                                                                                                    |                                   |        |
| ▶ Home                 | Shipping Preferences                                                                                                    |                                   |        |
| Store Design           |                                                                                                    |                                   |        |
| Store                  | <ul> <li>UPS Configuration</li> </ul>                                                                                              | 2                                 |        |
| General                | UPS TECHNOLOGY AGREEMENT Version UTA02012008 PLEASE CAREFULLY                                                                      |                                   |        |
| Payment Prefs          | READ THE FOLLOWING TERMS AND CONDITIONS OF THIS UPS TECHNOLOGY<br>AGREEMENT, BY INDICATING BELOW THAT YOU AGREE TO BE BOUND BY THE |                                   |        |
| Mail                   | TERMS AND CONDITIONS OF THIS AGREEMENT, YOU HAVE ENTERED INTO A                                                                    |                                   |        |
| Shipping Prefs         | SERVICES CO. ("UPS"). This Agreement comprises (1) these General Terms and                                                         |                                   |        |
| Sales Tax              |                                                                                                    |                                   |        |
| Server                 |                                                                                                    |                                   |        |
| Product Prefs          | Terms of Service explained here.                                                                                                   |                                   |        |
| Users                  |                                                                                                    |                                   |        |
| StoreSync Setup        |                                                                                                    |                                   |        |
| Maintenance            |                                                                                                    |                                   |        |
| Store Log              | _                                                                                                    |                                   |        |
| Product                |                                                                                                    |                                   |        |
| Marketing              |                                                                                                    |                                   |        |
| • Order                |                                                                                                    | Once you have read over the te    | erms   |
|                        | Accept to continue or decline to cancel OAccept                                                                                    | of service (you will need scroll  | down   |
|                        | registration.                                                                                                    | to see the accept option), you    | will   |
|                        | If you intend on printing shipping labels you will be required to provide your UPS                                                 | need to accept their terms of s   | ervice |
|                        | have an account number you may click here to open an account.                                                                      | to finish registering for an acco | unt.   |
|                        |                                                                                                    |                                   |        |
|                        | Apply                                                                                                    |                                   |        |
|                        |                                                                                                    |                                   |        |
|                        | Options                                                                                                    | 2                                 |        |
|                        | Shipping   None                                                                                                    |                                   |        |
|                        | Mark-Up: O Percentage 0.0 (i.e., 0.0825 = 8.25%)                                                                                   |                                   |        |
|                        | Amount \$0.00                                                                                                    |                                   |        |
|                        | Active Packing Default Y                                                                                                    |                                   |        |
|                        |                                                                                                    |                                   |        |
|                        | Apply Heset                                                                                                    |                                   |        |
|                        |                                                                                                    |                                   |        |

| Home                             | A Chinning D                                | roforopooo                                         | Here you v                          | will be able to enter your company                                                                             |  |  |
|----------------------------------|---------------------------------------------|----------------------------------------------------|-------------------------------------|----------------------------------------------------------------------------------------------------|--|--|
| <ul> <li>Store Design</li> </ul> | Shipping P                                  | references                                         | Informatio                          | in to apply for a UPS account.                                                                                 |  |  |
| ✓ Store                          | 🔻 UPS Configu                               | ration                                             |                                     | 2                                                                                                    |  |  |
| General                          | Company Name:                               | Store Name Here                                    | !                                   |                                                                                                    |  |  |
| Payment Prefs<br>Moil            | Address:                                    | 123 Main St                                        |                                     |                                                                                                    |  |  |
| Shipping Prefs                   | Address 2:                                  |                                                    |                                     |                                                                                                    |  |  |
| Sales Tax                        | City:                                       | Englewood                                          |                                     |                                                                                                    |  |  |
| Server                           | State:                                      | СО                                                 |                                     |                                                                                                    |  |  |
| Product Prefs                    | Postal Code:                                | 80112                                              |                                     |                                                                                                    |  |  |
| Users                            | Country Code                                | US 💌                                               |                                     |                                                                                                    |  |  |
| StoreSync Setup<br>Maintenance   | Contact:                                    | Store Owner Nam                                    | e Here                              |                                                                                                    |  |  |
| Store Log                        | Title:                                      | Owner                                              |                                     |                                                                                                    |  |  |
| ▶ Product                        | Email:                                      | Store Owner Ema                                    | il Here                             |                                                                                                    |  |  |
| Marketing                        | Phone:                                      | Your Phone Num                                     | oer Here                            |                                                                                                    |  |  |
| ▶ Order                          | FAX:                                        |                                                    |                                     |                                                                                                    |  |  |
| Shipping                         | URL:                                        | Your Storefront Ac                                 | dress here                          |                                                                                                    |  |  |
| Customer                         | Pickup Postal                               | 80112                                              |                                     |                                                                                                    |  |  |
| Support                          | Code:                                       | r is required to print obj                         | ning labela. If you we              | u la like te eren                                                                                              |  |  |
| Report                           | an account with UP                          | an account with UPS <u>click here.</u>             |                                     |                                                                                                    |  |  |
|                                  | Account<br>Number:                          |                                                    | accour                              | nt number here. Note: A UPS account is                                                                         |  |  |
|                                  | I would like a UPS S<br>shipping account or | ales Representative to c<br>to answer questions at | contact me                          |                                                                                                    |  |  |
|                                  | Sales Callback:                             | ○ Yes<br>⊙ No                                      |                                     | If you would like more information<br>about opening a UPS account, you<br>can request a sales call back from a |  |  |
|                                  | Cancel:                                     | Cancel the regi                                    | stration process.                   | UPS representative.                                                                                            |  |  |
|                                  | Apply ┥                                     |                                                    | Once you have fi<br>about your comp | illed out of the required information pany, be sure to click on Apply.                                         |  |  |

| Store > Shipping Prefs |                  |                          |                                  |                                          |
|------------------------|------------------|--------------------------|----------------------------------|------------------------------------------|
| * - X                  |                  |                          |                                  |                                          |
| ▶ Home                 | Shipping P       | reference                | s                                |                                          |
| Store Design           |                  |                          |                                  |                                          |
| ▼ Store                | 🔻 UPS Configu    | ration                   |                                  | 2                                        |
| General                | Registration Su  | ccessful! You            | have completed the UPS           |                                          |
| Payment Prefs          | registration pro | cess. Click the          | e Apply button to configure your | r                                        |
| Mail                   | snipping option  | s.                       | Onco you have finished r         | productoring with LIPS, you will be able |
| Shipping Prefs         | Apply            |                          | to configure your shippin        | a options by clicking on Apply           |
| Sales Tax              |                  |                          | to configure your shippin        | ig options by clicking on Apply.         |
| Server                 |                  |                          |                                  |                                          |
| Product Prefs          | Options          |                          |                                  | 5                                        |
| Users                  | Shipping         | <ol> <li>None</li> </ol> |                                  |                                          |
| StoreSync Setup        | Mark-Up:         | O Percenta               | ge 0.0 (i.e., 0.0825 = 8.25%)    |                                          |
| Maintenance            |                  | Amount                   | \$0.00                           |                                          |
| Store Log              | Active Packing   | Default 💌                |                                  |                                          |
| Product                | Algorithm:       |                          |                                  |                                          |
| ▶ Marketing            | Apply Res        | set                      |                                  |                                          |
| ▶ Order                |                  |                          |                                  |                                          |
| Shipping               | Shipping Contai  | ners                     |                                  |                                          |
| Customer               |                  |                          |                                  |                                          |

| Store > Shipping Prefs |                                       | There are two different ways that UPS can calculate shipping. Total<br>order weight will add up the total weight for all items purchased and |                                                                             |                                                                                                    |                                          |  |  |  |
|------------------------|---------------------------------------|----------------------------------------------------------------------------------------------------|-----------------------------------------------------------------------------|----------------------------------------------------------------------------------------------------|------------------------------------------|--|--|--|
| * = X                  |                                       |                                                                                                    | calculate shipping as if a                                                  | all items                                                                                                    | were packaged in a single container.     |  |  |  |
| ▶ Home                 | Shipping Preference                   | ces                                                                                                    | The second option is set                                                    | t up a Pa                                                                                                    | acking Algorithm if you want shipping    |  |  |  |
| Store Design           |                                       |                                                                                                    | containers. A packing al                                                    | gorithm                                                                                                    | i can also be used to help determine     |  |  |  |
| ▼ Store                | <ul> <li>UPS Configuration</li> </ul> |                                                                                                    | which container or containers should be used to ship multip                 |                                                                                                    |                                          |  |  |  |
| General                | Quote Basis (See help for             | ЮT                                                                                                    | Fotal Order Weight                                                          |                                                                                                    |                                          |  |  |  |
| Payment Prefs          | weight/dimension unit                 | ОF                                                                                                    | Packing Algorithm                                                           | There                                                                                                    | e are three different types of UPS       |  |  |  |
| Mail                   | UPS Account Type                      | Ог                                                                                                    | Jaily Pickun                                                                | accor                                                                                                    | unts. Most Storefronts use               |  |  |  |
| Shipping Prefs         |                                       | ⊙⊙                                                                                                    | Decasional Pickup                                                           | optio                                                                                                    | on to schedule a pick or take a          |  |  |  |
| Sales Tax              |                                       | Os                                                                                                    | Suggested Retail Pickup                                                     | package to a UPS customer counter.                                                                                                    |                                          |  |  |  |
| Server                 | How will UPS receive your             | 00                                                                                                    | Daily Pickup                                                                | Next                                                                                                    | you will be able to select how you       |  |  |  |
| Product Prefs          | packages?                             | 00                                                                                                    | Customer Counter                                                            |                                                                                                    | would like UPS to receive your packages. |  |  |  |
| Users                  |                                       |                                                                                                    | Une Time Pickup<br>On Call Air                                              | counter because you aren't required to set                                                                                                    |                                          |  |  |  |
| StoreSync Setup        |                                       | O Suggested Retail Rates<br>◯ Letter Center                                                                                                  |                                                                             | up a UPS account and there are no<br>additional service fees.<br>The selection here will have an effect on<br>the rates displayed on your store. If you |                                          |  |  |  |
| Storo Log              |                                       |                                                                                                    |                                                                             |                                                                                                    |                                          |  |  |  |
| Store Log              |                                       |                                                                                                    | Air Service Center                                                          |                                                                                                    |                                          |  |  |  |
| Product                | Offered Delivery Methods:             |                                                                                                    | JPS Next Day Air®                                                           | have                                                                                                    | any questions, see the UPS website.      |  |  |  |
| • Markeung             |                                       | . ⊠u                                                                                                    | JPS 2nd Day Air®<br>JPS Ground                                              |                                                                                                    |                                          |  |  |  |
| Order     Skinning     |                                       |                                                                                                    | JPS Worldwide Express                                                       | SM                                                                                                    | Here you can select which UPS            |  |  |  |
| Snipping               |                                       |                                                                                                    | JPS Worldwide Expedite                                                      | ed SM delivery methods; you would                                                                                                    |                                          |  |  |  |
| Customer               |                                       |                                                                                                    | JPS Standard                                                                |                                                                                                    | like to offer on your store.             |  |  |  |
| Support                |                                       |                                                                                                    | JPS Next Day Air Saver(                                                     | B                                                                                                    |                                          |  |  |  |
| Report                 |                                       | ΠU                                                                                                    | UPS Next Day Air® Early A.M.®<br>UPS Worldwide Express Plus SM              |                                                                                                    |                                          |  |  |  |
|                        |                                       |                                                                                                    |                                                                             |                                                                                                    |                                          |  |  |  |
|                        |                                       |                                                                                                    | JPS 2nd Day Air A.M.®<br>IPS Saver SM                                       |                                                                                                    |                                          |  |  |  |
|                        | Include insurance:                    |                                                                                                    | Here vou can de                                                             | ecide if v                                                                                                    | you would automatically                  |  |  |  |
|                        | Email shipment notification:          |                                                                                                    | like to include in                                                          | ,<br>nsurance                                                                                                    | e on all packages.                       |  |  |  |
|                        | Re-Register:                          | Pick-<br>your                                                                                                    | Re-register to change yo<br>-up Postal Code or to ac<br>UPS account number. | ur acco<br>dd/upda                                                                                                    | unt<br>te                                |  |  |  |
|                        | Apply                                 |                                                                                                    |                                                                             |                                                                                                    |                                          |  |  |  |

Note: If you do want to use a Packing Algorithm, you will need to provide a weight and dimension for each product. If you want the algorithm to determine which containers should be used for each order, you will need to set up shipping containers. If you don't set up shipping containers, the algorithm assumes that each product is self contained (ie: each product is in its own container). When using a packing algorithm, the USP shipping processor rounds package length, width and height to the nearest whole number.

**UPS Account Types** 

**Daily Pickup**- A UPS driver will make a regular stop at your location each day (Monday- Friday). Note: A weekly service charge and daily rates will be billed to your UPS account

**Occasional**- You will be able to schedule a UPS driver to pick up your shipments. Note: While there are no weekly service charges, UPS on Demand rates will be applied to your UPS account.

Retail- Use this option only if you are shipping from a retail outlet.

How will UPS receive your packages? The three most commonly used methods are Daily Pickup, Customer Counter, and One Time Pickup.

**Daily Pickup**- A UPS driver will make a regular stop at your location. Note: Additional charges may apply **Customer Counter**- You will take the package to a UPS customer service counter when an order needs to be shipped. This is the most popular choice as there are no additional service fees.

**One Time Pickup**- You can have your shipment picked up from your home or office by scheduling a pick online or by calling 1-800-PICK-UPS. UPS will pick up all packages with a single request. Note: A residential surcharge may apply. See the UPS website for more information.

Email shipment notification- If you would like your customers to receive an email notification when their order has been shipped, you can check the box to automatically send an email notification of shipment when you generate the packing labels in Storefront.

If you do find you need to go back and update the account information for UPS, you can update this information by checking the box next to re-register and then clicking submit.

| Ontions                                |                                               |                                                                                                    |                                                                                                    |                                                                                                    |                                                                                                    |  |
|----------------------------------------|-----------------------------------------------|----------------------------------------------------------------------------------------------------|----------------------------------------------------------------------------------------------------|----------------------------------------------------------------------------------------------------|----------------------------------------------------------------------------------------------------|--|
| Shipping<br>Mark-Up:<br>Annly<br>Beset | ntage 0.0 (i.e., 0.0825 = 8.25%)<br>nt \$0.00 | Once you have<br>option to apply<br>mark up on shi<br>add a flat dolla<br>have a 10% ma<br>bring the total | finished setting up your<br>a mark up on your shipp<br>pping to cover the cost o<br>r amount or a percentage<br>rk up and shipping cost \$<br>shipping to \$11). Custom | UPS shipping, y<br>ving rates. Som<br>f packing and h<br>e of the total sh<br>i10, an addition<br>ers won't see a | you will have<br>e stores will a<br>nandling. You<br>nipping rate (i<br>nal \$1 will be<br>any mark ups |  |
| Store > Shipping Prefs (               | Dnline Guide                                  | the total shippi                                                                                           | ing rate.                                                                                                    |                                                                                                    |                                                                                                    |  |
| ● ■<br>Home<br>Store Design            | ×<br>Shipping Pre                             | ferences                                                                                                   | To start using UPS to<br>store, you will need to<br>shipper. You will also                                                                                              | calculate shipp<br>o make it your<br>want to check                                                                | ing on your<br>preferred<br>the box to                                                                  |  |
| Store                                  | Available Shippe                              | IS                                                                                                    | show UPS on Storefro<br>finished be sure to cli                                                                                                    | efront. When you are click on Apply.                                                                              |                                                                                                    |  |
| General                                | Shipper                                       | Show o                                                                                                    | n Store Front Preferred                                                                                                    | t i                                                                                                    |                                                                                                    |  |
| Payment Prefs                          | Merchant-Defined                              |                                                                                                    |                                                                                                    | Configure                                                                                                    |                                                                                                    |  |
| Mail                                   | United States Posta                           | I Service                                                                                                  | 22 <sub>10</sub>                                                                                                    | Configure                                                                                                    |                                                                                                    |  |
| Shipping Prefs                         | UPS                                           |                                                                                                    | ۲                                                                                                    | Configure                                                                                                    |                                                                                                    |  |
| Sales Tax                              | 50.000                                        |                                                                                                    |                                                                                                    |                                                                                                    |                                                                                                    |  |
| Server                                 | Apply                                         |                                                                                                    |                                                                                                    |                                                                                                    |                                                                                                    |  |
|                                        |                                               |                                                                                                    |                                                                                                    |                                                                                                    |                                                                                                    |  |

Now you have finished setting up UPS for your shipping, the next step is to set up a will call option for customers to pick up an order in your store.

| Store > Shipping Prefs Online | <u>Guide</u>                 |                       |           |           |
|-------------------------------|------------------------------|-----------------------|-----------|-----------|
| Home     Store Design         | Shipping Preferen            | ces                   |           |           |
| - Store                       | Available Shippers           |                       |           | ?         |
| General                       | Shipper                      | Show on Store Front   | Preferred |           |
| Payment Prefs                 | Merchant-Defined             |                       |           | Configure |
| Mail                          | United States Postal Service |                       | 312       | Configure |
| Shipping Prefs                | UPS                          |                       | ۲         | Configure |
| Sales Tax                     |                              |                       |           |           |
| Server                        | Apply                        |                       |           |           |
| Product Prefs                 |                              |                       |           |           |
| Users                         |                              |                       |           | 0         |
| StoreSync Setup               | Options                      |                       |           | 2         |
| Maintenance                   | Allow: 🔽 Will (              | Call Pick up in store |           | 1         |
| Store Log                     | Disnlay: 🔽 Estin             | nated Shinning        |           | 1         |
| Product                       | Elopidj.                     | inter curbbing        |           |           |
| Marketing                     | Apply                        |                       |           |           |
| ▶ Order                       |                              |                       |           |           |

On your shipping preferences page, you will a box for Options. Checking the box for Allow will set up a will call option where customers can select to pick up the order from your location. You do have the ability to change how this option is named. In this case, let's call our will call option Pick up in store.

Back to scenarios

Next let's take a look at the eighth scenario: I want to ship my items using UPS but I have few items that need special packaging. I want to charge an additional \$5 shipping each time one of these items is purchased.

| * - X           |                 |               |                     |             | In this case, the best shipping method would be to |                                            |  |  |
|-----------------|-----------------|---------------|---------------------|-------------|----------------------------------------------------|--------------------------------------------|--|--|
| Home            | Shipping P      | referen       | ces                 | configure   | UPS and the                                        | n configure a flat \$5 shippin<br>al items |  |  |
| Store Design    |                 |               |                     | charge for  | these specia                                       |                                            |  |  |
| Store           | Available Shi   | ppers         |                     | Let's start | by configure                                       | e UPS.                                     |  |  |
| General         | Shipper         |               | Show on Store Front | Preferred   |                                                    |                                            |  |  |
| Payment Prefs   | Merchant-Defin  | ed            |                     |             | Configure                                          |                                            |  |  |
| Mail            | United States P | ostal Service |                     |             | Configure                                          |                                            |  |  |
| Shipping Prefs  | UPS             |               |                     |             | Configure                                          |                                            |  |  |
| Sales Tax       |                 |               |                     |             |                                                    |                                            |  |  |
| Server          | Apply           |               |                     |             |                                                    |                                            |  |  |
| Product Prefs   |                 |               |                     |             |                                                    |                                            |  |  |
| Users           | 0.1             |               |                     |             | 0                                                  |                                            |  |  |
| StoreSync Setup | Options         |               |                     |             | ?                                                  |                                            |  |  |
| Maintenance     | Allow:          | 🔲 Will (      | Call Will Call      |             |                                                    |                                            |  |  |
| Store Log       | Display:        | 🔽 Estin       | nated Shipping      | 10          |                                                    |                                            |  |  |
| Product         |                 | 1000          |                     |             |                                                    |                                            |  |  |
| Marketing       | Apply           |               |                     |             |                                                    |                                            |  |  |
| • Order         |                 |               |                     |             |                                                    |                                            |  |  |

| <u>Store</u> > Shipping Prefs |   |                  |                                                                                                |           |
|-------------------------------|---|------------------|------------------------------------------------------------------------------------------------|-----------|
| •                             | x |                  |                                                                                                |           |
| ▶ Home                        |   | Shipping Pr      | references                                                                                     |           |
| Store Design                  |   |                  |                                                                                                |           |
| <ul> <li>Store</li> </ul>     |   | 🔻 UPS Configu    | ration                                                                                         | ?         |
| General                       |   | UPS shipping n   | ot configured. Click Apply to begin the setup                                                  |           |
| Payment Prefs                 |   | process or sele  | ct a different shipper for configuration                                                       |           |
| Mail                          |   | Apply            | The first time you work with UPS, you will n                                                   | eed to    |
| Shipping Prefs                |   |                  | apply for a UPS account. To get started click                                                  | on Apply. |
| Sales Tax                     |   |                  |                                                                                                |           |
| Server                        |   | Options          |                                                                                                | 2         |
| Product Prefs                 |   | Shinning         | None                                                                                           |           |
| Users                         |   | Mark-Up:         | Percentage 0.0 (i.e., 0.0825 = 8.25%)                                                          |           |
| StoreSync Setup               |   |                  | O Amount \$0.00                                                                                |           |
| Maintenance                   |   | Active Packing   |                                                                                                |           |
| Store Log                     |   | Algorithm:       |                                                                                                |           |
| Product                       |   |                  |                                                                                                |           |
| Marketing                     |   |                  | set                                                                                            |           |
| ▶ Order                       |   |                  |                                                                                                |           |
| Shipping                      |   | Shipping Contair | ners                                                                                           |           |
| Customer                      |   |                  |                                                                                                |           |
| Sales                         |   |                  | PS & Shield Design®, and UNITED PARCEL<br>® are registered trademarks of United Parcel Service |           |
| Support                       |   | of America       | a, Inc.                                                                                        | ,         |

Support

| • -             | x                                                                                                    |                                                 |
|-----------------|----------------------------------------------------------------------------------------------------|-------------------------------------------------|
| Home            | Shipping Preferences                                                                                                    |                                                 |
| Store Design    |                                                                                                    |                                                 |
| Store           | <ul> <li>UPS Configuration</li> </ul>                                                                                                    | 2                                               |
| General         | UPS TECHNOLOGY AGREEMENT Version UTA02012008 PLEASE CAREFULLY                                                                                     |                                                 |
| Payment Prefs   | AGREEMENT. BY INDICATING BELOW THAT YOU AGREE TO BE BOUND BY THE                                                                                  |                                                 |
| Mail            | TERMS AND CONDITIONS OF THIS AGREEMENT, YOU HAVE ENTERED INTO A<br>LEGALLY BINDING AGREEMENT WITH LINITED PARCEL SERVICE GENERAL                  |                                                 |
| Shipping Prefs  | SERVICES CO. ("UPS"). This Agreement comprises (1) these General Terms and                                                                        | _                                               |
| Sales Tax       |                                                                                                    |                                                 |
| Server          | Torms of Comvine overlained hore                                                                                                    |                                                 |
| Product Prefs   | Terms of Service explained here.                                                                                                    |                                                 |
| Users           |                                                                                                    |                                                 |
| StoreSync Setup |                                                                                                    |                                                 |
| Maintenance     |                                                                                                    |                                                 |
| Store Log       | _                                                                                                    |                                                 |
| Product         |                                                                                                    |                                                 |
| Marketing       |                                                                                                    |                                                 |
| Order           |                                                                                                    |                                                 |
|                 | Accept to continue or decline to cancel                                                                                                    |                                                 |
|                 | registration.  Occline                                                                                                    | Once you have read c                            |
|                 | If you intend on printing shipping labels you will be required to provide your UPS                                                                | the terms of service (                          |
|                 | Account Number on a later step of the registration process. If you don't already<br>have an account number you may click here to open an account. | the accept option), yo                          |
|                 |                                                                                                    | need to accept their t                          |
|                 | Apply                                                                                                    | of service to finish<br>registering for an acco |
|                 |                                                                                                    |                                                 |
|                 | Options                                                                                                    | 2                                               |
|                 | Shipping   None                                                                                                    |                                                 |
|                 | Mark-Up: O Percentage 0.0 (i.e., 0.0825 = 8.25%)                                                                                                  |                                                 |
|                 | Amount \$0.00                                                                                                    |                                                 |
|                 | Active Packing Default 💌                                                                                                    |                                                 |
|                 |                                                                                                    |                                                 |
|                 |                                                                                                    |                                                 |

| Store > Shipping Prefs         |                                                                 |                                                              |                                             |                                         |                  |                           | _                                                                   |                                   |
|--------------------------------|-----------------------------------------------------------------|--------------------------------------------------------------|---------------------------------------------|-----------------------------------------|------------------|---------------------------|---------------------------------------------------------------------|-----------------------------------|
| • =                            | X<br>Shinning Dr                                                | oferences                                                    | Here you will be able to enter your company |                                         |                  |                           |                                                                     |                                   |
| Store Design                   | Shipping Pi                                                     | elerences                                                    | informa                                     | information to apply for a UPS account. |                  |                           |                                                                     |                                   |
| ▼ Store                        | 🔻 UPS Configu                                                   | ration                                                       |                                             |                                         |                  | ?                         |                                                                     |                                   |
| General                        | Company Name:                                                   | Store Name He                                                | re                                          |                                         |                  |                           |                                                                     |                                   |
| Payment Prefs                  | Address:                                                        | 123 Main St                                                  |                                             |                                         |                  |                           |                                                                     |                                   |
| Mail<br>Shinning Prefs         | Address 2:                                                      |                                                              |                                             |                                         |                  |                           |                                                                     |                                   |
| Sales Tax                      | City:                                                           | Englewood                                                    |                                             |                                         |                  |                           |                                                                     |                                   |
| Server                         | State:                                                          | CO                                                           |                                             |                                         |                  |                           |                                                                     |                                   |
| Product Prefs                  | Postal Code:                                                    | 80112                                                        |                                             |                                         |                  |                           |                                                                     |                                   |
| Users                          | Country Code                                                    | US 💌                                                         |                                             |                                         |                  |                           |                                                                     |                                   |
| StoreSync Setup<br>Maintenance | Contact:                                                        | Store Owner Na                                               | me Here                                     |                                         |                  |                           |                                                                     |                                   |
| Store Log                      | Title:                                                          | Owner                                                        |                                             |                                         |                  |                           |                                                                     |                                   |
| Product                        | Email:                                                          | Store Owner Err                                              | ail Here                                    |                                         |                  |                           |                                                                     |                                   |
| Marketing                      | Phone:                                                          | Your Phone Nur                                               | nber Here                                   | 7                                       |                  |                           |                                                                     |                                   |
| ▶ Order                        | FAX:                                                            |                                                              |                                             |                                         |                  |                           |                                                                     |                                   |
| Shipping                       | URL:                                                            | Your Storefront                                              | Address her                                 | e                                       |                  |                           |                                                                     |                                   |
| Customer                       | Pickup Postal                                                   | 80112                                                        |                                             |                                         |                  |                           |                                                                     |                                   |
| Support                        | Code:                                                           | ·                                                            |                                             |                                         |                  |                           |                                                                     |                                   |
| Report                         | an account with UPS                                             | S click here.                                                | nipping labels.                             | If you alre                             | eady have        | e a UP                    | S account, you can                                                  | enter your                        |
|                                | Account<br>Number:                                              |                                                              |                                             | to print sh                             | hipping la       | abels i                   | inside Storefront.                                                  | is required                       |
|                                | I would like a UPS Sa<br>shipping account or<br>Sales Callback: | eles Representative to<br>to answer questions<br>O Yes<br>No | o contact me al<br>about UPS ser            | oout opening a<br>vices.                | UPS I            | f you<br>about<br>can ree | would like more info<br>opening a UPS acco<br>quest a sales call ba | ormation<br>unt, you<br>ck from a |
|                                | Cancel:                                                         | Cancel the re                                                | gistration pro                              | OCESS.                                  | Ľ                | JPS re                    | epresentative.                                                      |                                   |
|                                | Apply 🔶                                                         | O<br>al                                                      | nce you hav                                 | ve filled out<br>ompany, be             | of the resure to | equire<br>click o         | ed information<br>on Apply.                                         | ]                                 |

| Store > Shipping Prefs |                                                                |
|------------------------|----------------------------------------------------------------|
| * = X                  |                                                                |
| ▶ Home                 | Shipping Preferences                                           |
| Store Design           |                                                                |
| ▼ Store                | ✓ UPS Configuration                                            |
| General                | Registration Successful! You have completed the UPS            |
| Payment Prefs          | registration process. Click the Apply button to configure your |
| Mail                   | smpping options.                                               |
| Shipping Prefs         | Apply Once you have finished registering with UPS, you will be |
| Sales Tax              | able to configure your shipping options by clicking on Apply.  |
| Server                 |                                                                |
| Product Prefs          | Options >                                                      |
| Users                  | Shipping 💿 None                                                |
| StoreSync Setup        | Mark-Up: O Percentage 0.0 (i.e., 0.0825 = 8.25%)               |
| Maintenance            | O Amount \$0.00                                                |
| Store Log              | Active Packing Default 🔽                                       |
| Product                | Algorithm:                                                     |
| ▶ Marketing            | Apply Reset                                                    |
| ▶ Order                |                                                                |
| Shipping               | ▶ Shinning Containers                                          |
| Customer               |                                                                |

| Store > Shipping Prefs         Image: Constraint of the store design         Store Design |                                                                |                                                                                                    | <ul> <li>There are two different ways that UPS can calc shipping. Total order weight will add up the tot all items purchased and calculate shipping as if were packaged in a single container.</li> <li>The second option is set up a Packing Algorithr shipping to be calculated based on all items be in separate containers. A packing algorithm calculate container is a separate container.</li> </ul> |                                                                                                    |  |
|-------------------------------------------------------------------------------------------|----------------------------------------------------------------|----------------------------------------------------------------------------------------------------|----------------------------------------------------------------------------------------------------|----------------------------------------------------------------------------------------------------|--|
| ✓ Store                                                                                   | <ul> <li>UPS Configuration</li> </ul>                          |                                                                                                    | used to help determir<br>should be used to ship                                                                                                    | ne wnich container or containers<br>o multiple items.                                                                                                    |  |
| General<br>Payment Prefs                                                                  | Quote Basis (See help for<br>weight/dimension unit<br>specs.): | ⊙ Tota<br>○ Paci                                                                                               | l Order Weight<br>king Algorithm                                                                                                    | There are three different types of UPS accounts. Most Storefronts                                                                                                    |  |
| Maii<br>Shipping Prefs<br>Sales Tax                                                       | UPS Account Type                                               | O Daily<br>⊙ Occ<br>O Sug                                                                                      | y Pickup<br>asional Pickup<br>gested Retail Pickup                                                                                                    | use occasional pick up because<br>you have the option to schedule a<br>pick or take a package to a UPS<br>customer counter.                                                                                                    |  |
| Server<br>Product Prefs<br>Users<br>StoreSync Setup<br>Maintenance<br>Store Log           | How will UPS receive your<br>packages?                         | <ul> <li>Daily</li> <li>Cust</li> <li>One</li> <li>On (</li> <li>Sugg</li> <li>Lette</li> <li>Air S</li> </ul> | y Pickup<br>tomer Counter<br>Time Pickup<br>Call Air<br>gested Retail Rates<br>er Center<br>Service Center                                                                                                    | Next you will be able to select how<br>you would like UPS to receive your<br>packages. Most Storefronts use the<br>customer counter because you<br>aren't required to set up a UPS<br>account and there are no<br>additional service fees. The<br>selection here will have an effect |  |
| <ul> <li>Product</li> <li>Marketing</li> <li>Order</li> <li>Shipping</li> </ul>           | Offered Delivery Methods:                                      | UPS                                                                                                    | Next Day Air®<br>2nd Day Air®<br>Ground<br>Worldwide Express<br>Worldwide Express                                                                                                    | on the rates displayed on your<br>store. If you have any questions,<br>see the UPS website.                                                                                                    |  |
| Customer     Support                                                                      |                                                                |                                                                                                    | Standard<br>3 Daγ Select®                                                                                                    | like to offer on your store.                                                                                                    |  |
| Report                                                                                    |                                                                |                                                                                                    | Next Day Air Saver®<br>Next Day Air® Early<br>Worldwide Express I<br>2nd Day Air A.M.®<br>Saver SM                                                                                                    | )<br>A.M.®<br>Plus SM                                                                                                    |  |
|                                                                                           | Include insurance:<br>Email shipment notification:             |                                                                                                    | Here you can dec<br>to include insurar                                                                                                    | ide if you would automatically like nce on all packages.                                                                                                    |  |
|                                                                                           | Re-Register:                                                   | Re-n<br>Pick-up<br>your UP                                                                                     | egister to change you<br>Postal Code or to ad<br>'S account number.                                                                                                    | r account<br>d/update                                                                                                    |  |
|                                                                                           | Apply                                                          |                                                                                                    |                                                                                                    |                                                                                                    |  |

Note: If you do want to use a Packing Algorithm, you will need to provide a weight and dimension for each product. If you want the algorithm to determine which containers should be used for each order, you will need to set up shipping containers. If you don't set up shipping containers, the algorithm assumes that each product is self contained (ie: each product is in its own container). When using a packing algorithm, the USP shipping processor rounds package length, width and height to the nearest whole number.

**UPS Account Types** 

**Daily Pickup**- A UPS driver will make a regular stop at your location each day (Monday- Friday). Note: A weekly service charge and daily rates will be billed to your UPS account

**Occasional**- You will be able to schedule a UPS driver to pick up your shipments. Note: While there are no weekly service charges, UPS on Demand rates will be applied to your UPS account.

Retail- Use this option only if you are shipping from a retail outlet.

How will UPS receive your packages? The three most commonly used methods are Daily Pickup, Customer Counter, and One Time Pickup.

Daily Pickup- A UPS driver will make a regular stop at your location. Note: Additional charges may apply

**Customer Counter**- You will take the package to a UPS customer service counter when an order needs to be shipped. This is the most popular choice as there are no additional service fees.

**One Time Pickup**- You can have your shipment picked up from your home or office by scheduling a pick online or by calling 1-800-PICK-UPS. UPS will pick up all packages with a single request. Note: A residential surcharge may apply. See the UPS website for more information.

Email shipment notification- If you would like your customers to receive an email notification when their order has been shipped, you can check the box to automatically send an email notification of shipment when you generate the packing labels in Storefront.

If you do find you need to go back and update the account information for UPS, you can update this information by checking the box next to re-register and then clicking submit.

| Options                   |                                                              |                                        | ?                                                                                                    | )                                                                                      |                  |  |  |  |
|---------------------------|--------------------------------------------------------------|----------------------------------------|----------------------------------------------------------------------------------------------------|----------------------------------------------------------------------------------------|------------------|--|--|--|
| Shipping<br>Mark-Up:      | <ul> <li>None</li> <li>Percenta</li> <li>Amount [</li> </ul> | ge 0.0 (i.e., 0.0825 = 8.25%<br>\$0.00 | Once you have finished setting up your UPS shipping, you will have<br>the option to apply a mark up on your shipping rates. Some stores<br>will apply a mark up on shipping to cover the cost of packing and<br>handling. You can add a flat dollar amount or a percentage of the<br>total shipping rate (ie if have a 10% mark up and shipping cost \$1<br>an additional \$1 will be added bring the total shipping to \$11).<br>Customers won't see any mark ups just the total shipping rate. |                                                                                        |                  |  |  |  |
| Store > Shipping          | Prefs <u>Online Gu</u>                                       | <u>ide</u>                             |                                                                                                    |                                                                                        |                  |  |  |  |
|                           | x                                                            |                                        |                                                                                                    |                                                                                        | alaulata ahimnin |  |  |  |
| ▶ Home                    |                                                              | Shipping Preferen                      | ces                                                                                                    | store, you will need to make it your prefer                                            |                  |  |  |  |
| Store Design              |                                                              |                                        |                                                                                                    | shipper. You will also want to check the box t<br>show UPS on Storefront. When you are |                  |  |  |  |
| <ul> <li>Store</li> </ul> |                                                              | Available Shippers                     |                                                                                                    | finished be sure to click on Apply.                                                    |                  |  |  |  |
| General                   |                                                              | Shipper                                | Show on                                                                                                    | Store Front Preferred                                                                  |                  |  |  |  |
| Payment Pre               | fs                                                           | Merchant-Defined                       | <b>V</b>                                                                                                    |                                                                                        | Configure        |  |  |  |
| Mail                      |                                                              | United States Postal Service           |                                                                                                    |                                                                                        | Configure        |  |  |  |
| Shipping Pret             | fs                                                           | UPS                                    |                                                                                                    | ۲                                                                                      | Configure        |  |  |  |
| Sales Tax                 |                                                              |                                        | S                                                                                                    |                                                                                        |                  |  |  |  |
| Server                    |                                                              | Apply                                  |                                                                                                    |                                                                                        |                  |  |  |  |
| Product Prefs             | 3                                                            |                                        |                                                                                                    |                                                                                        |                  |  |  |  |
| 11.12                     |                                                              |                                        |                                                                                                    |                                                                                        |                  |  |  |  |

Now that you have set up UPS as your base shipping rates, you will want to set up the shipping surcharge for the products that require additional packaging. Let's go in and add the \$5 shipping charge to an existing product.

#### Product Information

| Pink Handbag                          | To editing an existing produ             | uct, click on Upd | ate.                          |                                             |
|---------------------------------------|------------------------------------------|-------------------|-------------------------------|---------------------------------------------|
|                                       |                                          |                   |                               |                                             |
| Product No. 7                         |                                          |                   |                               |                                             |
| Update Copy                           | Keywords Related Attribut                | tes Promotio      | ns List on eBay               |                                             |
| <ul> <li>Basic Information</li> </ul> |                                          |                   |                               | ?                                           |
| Product Name:*                        | Pink Handbag                             |                   |                               |                                             |
| Categories:                           | Handbags                                 |                   |                               |                                             |
| SKU/ItemNo:                           | Ū.                                       |                   |                               |                                             |
| ISBN:                                 |                                          |                   |                               |                                             |
| Product > Add                         |                                          |                   |                               | Online Guide                                |
| • - ×                                 | c                                        |                   |                               |                                             |
| ▶ Home                                | <b>Droduct Information</b>               |                   |                               |                                             |
| Store Design                          | Product mormation                        |                   |                               |                                             |
| Store                                 | Pink Handbag                             |                   |                               |                                             |
| <ul> <li>Product</li> </ul>           | Product No. 7                            |                   |                               |                                             |
| List                                  | •                                        |                   |                               |                                             |
| Search                                |                                          |                   |                               |                                             |
| Add                                   | Basic Information                        |                   |                               | ?                                           |
| Images                                | Description                              |                   |                               | 2                                           |
| <ul> <li>Shared Attributes</li> </ul> |                                          |                   |                               | Ū                                           |
| <ul> <li>Categories</li> </ul>        | Images                                   |                   |                               | ?                                           |
| Add                                   | Pricing Information                      |                   |                               |                                             |
| Man                                   | ,                                        |                   |                               | Here you can add an additional shipping     |
| Low Inventory                         | <ul> <li>Shipping Information</li> </ul> |                   |                               | charge for this item.                       |
| Backordered                           | Shipping:                                | 5.00              | Exclude from shipping charges | You will also want to make sure you have    |
| Manufacturers                         | Container:                               | Self              | ~                             | entered the weight for this product so that |
| <ul> <li>Suppliers</li> </ul>         | Weight:                                  | 10.00             |                               | UPS can calculate the base shipping cost.   |
| Custom Fields                         | Dimensions:                              | Length: 0.0       | in x Width: 0.0 in            | x Height: 0.0 in                            |
| ▶ eBay                                |                                          |                   |                               |                                             |
| Marketing                             | Inventory Information                    |                   |                               | 2                                           |
| ▶ Order                               | Attributes                               |                   |                               | 2                                           |
| Shipping                              |                                          |                   |                               |                                             |
| Customer                              | <ul> <li>Options</li> </ul>              |                   |                               | 2                                           |
| Support                               | Custom Information                       |                   |                               |                                             |
| Report                                |                                          |                   |                               | U.S.                                        |
|                                       | Search Engine Tuning                     | _                 |                               | 2                                           |
|                                       | Submit Submit                            | Or                | nce you have updated the s    | hipping information, remember to click Subm |

When you are adding a shipping charge for an item, the shipping amount will automatically be added to the total shipping cost. In this case, when a customer purchases this item the total shipping cost will include the additional \$5 to cover the cost of the additional packaging.

Back to scenarios

Next let's take a look at setting up shipping for our ninth scenario: I ship my orders using UPS. I would like to offer UPS Ground and UPS 2<sup>nd</sup> Day Air. Ideally I want my customers to pay the UPS rate for the option they select but I want to have free ground shipping for orders over \$100.

| Store > Shipping Prefs |                             | Г                 | For the sce                                                                                                    | nario above the | best shipping method is to |
|------------------------|-----------------------------|-------------------|----------------------------------------------------------------------------------------------------|-----------------|----------------------------|
| * - X                  |                             |                   | configure <b>UPS</b> as your preferred shipping method. Once<br>UPS has been set up, you will be able to create a store |                 |                            |
| ▶ Home                 | Shipping Prefere            | nces              |                                                                                                    |                 |                            |
| Store Design           |                             |                   | promotion for free ground shipping on orders over \$100                                                                 |                 |                            |
| ▼ Store                | Available Shippers          |                   | To get start                                                                                                    | ed click on Con | figure next to UPS         |
| General                | Shipper                     | Show on Store Fro | nt Preferr                                                                                                    | ed              |                            |
| Payment Prefs          | Merchant-Defined            |                   |                                                                                                    | Configure       |                            |
| Mail                   | United States Postal Servic | e                 |                                                                                                    | Configure       |                            |
| Shipping Prefs         | UPS                         |                   |                                                                                                    | Configure       |                            |
| Sales Tax              |                             |                   |                                                                                                    |                 |                            |
| Server                 | Apply                       |                   |                                                                                                    |                 |                            |
| Product Prefs          |                             |                   |                                                                                                    |                 |                            |
| Users                  | 0.1                         |                   |                                                                                                    |                 | 6                          |
| StoreSync Setup        | Options                     |                   |                                                                                                    | ?               |                            |
| Maintenance            | Allow: 🔲 Wil                | I Call Will Call  |                                                                                                    |                 |                            |
| Store Log              | Display: 🔽 Est              | timated Shipping  |                                                                                                    |                 |                            |
| ▶ Product              |                             |                   |                                                                                                    |                 |                            |
| Marketing              | Apply                       |                   |                                                                                                    |                 |                            |
| ▶ Order                |                             |                   |                                                                                                    |                 |                            |

| •               | x               |                                                                                                    |  |  |  |
|-----------------|-----------------|----------------------------------------------------------------------------------------------------|--|--|--|
| ▶ Home          | Shipping P      | references                                                                                                   |  |  |  |
| Store Design    |                 |                                                                                                    |  |  |  |
| - Store         | 🔻 UPS Config    | uration 🦻                                                                                                    |  |  |  |
| General         | UPS shipping    | UPS shipping not configured. Click Apply to begin the setup                                                  |  |  |  |
| Payment Prefs   | process or sele | ect a different shipper for configuration                                                                    |  |  |  |
| Mail            | Apply           | The first time you work with UPS, you will need to                                                           |  |  |  |
| Shipping Prefs  |                 | apply for a UPS account. To get started click on Apply.                                                      |  |  |  |
| Sales Tax       |                 |                                                                                                    |  |  |  |
| Server          | Options         | 2                                                                                                    |  |  |  |
| Product Prefs   | Shipping        | None                                                                                                    |  |  |  |
| Users           | Mark-Up:        | Percentage 0.0 (i.e., 0.0825 = 8.25%)                                                                        |  |  |  |
| StoreSync Setup |                 | O Amount \$0.00                                                                                              |  |  |  |
| Maintenance     | Active Packing  |                                                                                                    |  |  |  |
| Store Log       | Algorithm:      |                                                                                                    |  |  |  |
| Product         |                 |                                                                                                    |  |  |  |
| Marketing       |                 | iset                                                                                                    |  |  |  |
| Order           |                 |                                                                                                    |  |  |  |
| Shipping        | Shipping Conta  | iners                                                                                                    |  |  |  |
| Customer        |                 |                                                                                                    |  |  |  |
| Sales           |                 | UPS®, UPS & Shield Design®, and UNITED PARCEL<br>SERVICE® are registered trademarks of United Parcel Service |  |  |  |
|                 |                 | ¥                                                                                                    |  |  |  |

of America, Inc.

Support

| Image: Store Design Store Design Store Design Store Comment Prefs Mail Shipping Prefs Sales Tax Server Product Prefs Maintenance Store Store Store Comment Prefs Maintenance Store Store Store Comment Prefs Product Prefs Waintenance Store Store Store Comment Prefs Maintenance Store Log Product Prefs Vert Waintenance Store Store Comment Prefs Maintenance Store Store Comment Prefs Maintenance Store Data Product Prefs Were the comment of the source of the source                                                                                                    | Store > Shipping Prefs    |                                                                                                    |  |  |  |  |  |
|----------------------------------------------------------------------------------------------------|---------------------------|----------------------------------------------------------------------------------------------------|--|--|--|--|--|
| <ul> <li>Home</li> <li>Store Design</li> <li>Store</li> <li>General</li> <li>Payment Prefs</li> <li>Mail</li> <li>Shipping Prefs</li> <li>Sales Tax</li> <li>Server</li> <li>Product Prefs</li> <li>Store Log</li> <li>Product</li> <li>Marketing</li> <li>Order</li> </ul> Conceyou have read over the trans of Service explained here. Terms of Service explained here. Terms of Service explained here. The accept to continue or decline to cancel Tyou intend on priving atheping labeles you will be regulated to provide your UPS Accept to continue or decline to cancel Tyou intend on priving atheping labeles you will be regulated to provide your UPS Accept to open an account. Apply Options Shipping Accept to continue or decline to cancel Accept to continue or decline to cancel Tyou intend on priving atheping labeles you will be regulated to provide your UPS Accept to open an account. Apply Options Shipping None Mark-Up: Acree Packing Default  Acree Packing Default  Acree Packing Default  Acree Packing Default  Default  Acree Packing Default  Default  Acree Packing Default  Default  Acree Packing Default  Default  Acree Packing Default  Acree Packing Default                                                                                                    | • = X                     |                                                                                                    |  |  |  |  |  |
| <ul> <li>Store Design</li> <li>Store</li> <li>General</li> <li>Payment Prefs</li> <li>Mail</li> <li>Shipping Prefs</li> <li>Sales Tax</li> <li>Server</li> <li>Product Prefs</li> <li>Users</li> <li>Store Log</li> <li>Product</li> <li>Order</li> </ul> Once you have read over the test accept to provide your UPS Accept to provide your UPS Accept the registration process. If you dont already have an account number you may click targe to open an account. Options Options                                                                                                    | ▶ Home                    | Shipping Preferences                                                                                                    |  |  |  |  |  |
| <ul> <li>Store         <ul> <li>General             Payment Prefs             Mail             Shipping Prefs             Sales Tax             Server             Product Prefs             Uses Store Sync Setup             Maintenance             Store Log             Product             Marketing             Order         </li> </ul> </li> <li>Order         <ul> <li>Order</li> <li>Options             Sales tay service (you will need scrill on piriting shipping labels you will be required to provide your UPS             Accept to continue or decline to cancel             Once you have read over the te             service (you will need scrill on             service (you will need scrill on             service (you will need scrill             service (you will need scrill             service (you will need scrill             service (you will need scrill             service (you will need scrill             service (you will need scrill             service (you will need scrill             service (you will need scrill             service (you will need scrill             service (you will need scrill             service (you will need scrill             servic</li></ul></li></ul>                                                                                                    | Store Design              | 11 3                                                                                                    |  |  |  |  |  |
| General         Payment Prefs         Mail         Shipping Prefs         Sales Tax         Sever         Product Prefs         Users         Store Log         Product         Order         Accept to continue or decline to cancel         Order         Order         Options         Options         Shipping         Marketing         Order                                                                                                    | <ul> <li>Store</li> </ul> | UPS Configuration                                                                                                    |  |  |  |  |  |
| Payment Prefs         Mail         Shipping Prefs         Sales Tax         Server         Product Prefs         Users         Store Sync Setup         Maintenance         Store Log         Product         Order         Accept to continue or decline to cancel         Order         Order         One options         Options         Order                                                                                                    | General                   | UPS TECHNOLOGY AGREEMENT Version UTA02012008 PLEASE CAREFULLY<br>READ THE FOLLOWING TERMS AND CONDITIONS OF THIS UPS TECHNOLOGY<br>AGREEMENT. BY INDICATING BELOW THAT YOU AGREE TO BE BOUND BY THE<br>TERMS AND CONDITIONS OF THIS AGREEMENT, YOU HAVE ENTERED INTO A |  |  |  |  |  |
| Mail       TERMS AND CONDITIONS OF THIS AGREEMENT, YOU HAVE ENTERED INTO A         Shipping Prefs       Sales Tax         Server       Product Prefs         Users       StoreSync Setup         Maintenance       Store Log         Product       Once you have read over the test service (you will need scroil do see the accept option), you will be accept their terms of service finish registering for an account registration.         Order       Accept to continue or decline to cancel registration.         Accept to continue or decline to cancel registration.       Once you will need scroil do see the accept option), you will to accept their terms of service finish registering for an account registration.         If you intend on printing shipping labels you will be required to provide your UPS Account humber you may click to open an account.         Apply         Options         Options         Shipping Mark-Up:       Percentage 0.0 (e., 0.0825 = 8.25%)         Active Packing lefault M         Agorithm:       Percentage 0.0 (e., 0.0825 = 8.25%)                                                                                                    | Payment Prefs             |                                                                                                    |  |  |  |  |  |
| Shipping Prefs<br>Sales Tax<br>Server<br>Product Prefs<br>Users<br>Store Log<br>Product<br>Marketing<br>order<br>Accept to continue or decline to cancel<br>Accept to continue or decline to cancel<br>Accept to continue or decline to cancel<br>Accept to continue or decline to cancel<br>Accept to continue or decline to cancel<br>Ty vou intend on printing shipping labels you will be required to provide your UPS<br>Account Number on a later step of the reguired to provide your UPS<br>Account Number on a later step of the reguired to provide your the reguired to provide your the re                                                                                                    | Mail                      |                                                                                                    |  |  |  |  |  |
| Sales Tax         Server         Product Prefs         Users         StoreSync Setup         Maintenance         Store Log         Product         Once you have read over the terms of Service (you will need scroll do see the accept option), you will to accept their terms of service finish registration.         Order         Accept to continue or decline to cancel         Account Number on a later step of the registration process. If you don't live add have an account number you may click here to open an account.         Apply         Options         Shipping         Mark-Up:       Percentage 0.0         Active Packing         Agerithm:                                                                                                    | Shipping Prefs            | SERVICES CO. ("UPS"). This Agreement comprises (1) these General Terms and                                                                                                    |  |  |  |  |  |
| Server         Product Prefs         Users         StoreSync Setup         Maintenance         Store Log         Product         Marketing         Order         Accept to continue or decline to cancel         Accept their terms of Services. If you dont already have an account number you may click berg to open an account.         Apply         Options         Shipping         Mark-Up:         Precentage 0.0         (i.e., 0.0825 = 8.25%)         Active Packing         Agerithm:                                                                                                    | Sales Tax                 |                                                                                                    |  |  |  |  |  |
| Product Prefs<br>Users<br>StoreSync Setup<br>Maintenance<br>Store Log<br>• Product<br>• Marketing<br>• Order<br>• Order<br>• Order<br>• Order<br>• Order<br>• Order<br>• Other<br>• Othe | Server                    |                                                                                                    |  |  |  |  |  |
| Users<br>StoreSync Setup<br>Maintenance<br>Store Log<br>Product<br>Marketing<br>Order<br>Accept to continue or decline to cancel Accept<br>registration.<br>Accept to continue or decline to cancel Accept<br>finish registering for an account<br>If you intend on printing shipping labels you will be required to provide your UPS<br>Account Number on a later step of the registration process. If you don't already<br>have an account number you may click berg to open an account.<br>Apply<br>Options<br>Shipping<br>Mark-Up: Percentage 0.0 (i.e., 0.0825 = 8.25%)<br>Active Packing Default Active Packing Default Acti                                                                                                    | Product Prefs             | Terms of Service explained here.                                                                                                    |  |  |  |  |  |
| StoreSync Setup         Maintenance         Store Log         Product         Marketing         Order         Accept to continue or decline to cancel         Accept to continue or decline to cancel         Options         If you intend on printing shipping labels you will be required to provide your UPS Account Number on a later step of the registration process. If you don't already have an account number you may click bere to open an account.         Apply         Options         Shipping         Mark-Up:       Percentage 0.0 (i.e., 0.0825 = 8.25%)         Active Packing       Default          Active Packing       Default                                                                                                    | Users                     |                                                                                                    |  |  |  |  |  |
| Maintenance         Store Log         Product         Marketing         Order         Accept to continue or decline to cancel         Accept to continue or decline to cancel         registration.         If you intend on printing shipping labels you will be required to provide your UPS         Account Number on a later step of the registration process. If you don't already have an account number you may click bere to open an account.         Apply         Options         Shipping<br>Mark-Up:       Percentage 0.0 (i.e., 0.0825 = 8.25%)         Active Packing<br>Algorithm:       Oefault v                                                                                                    | StoreSync Setup           |                                                                                                    |  |  |  |  |  |
| Store Log         ▶ Product         ▶ Marketing         > Order         Accept to continue or decline to cancel         Accept to continue or decline to cancel         > Options         If you intend on printing shipping labels you will be required to provide your UPS Account Number on a later step of the registration process. If you don't already have an account number you may click bere to open an account.         Apply         Options         Shipping         Mark-Up:       Percentage 0.0 (i.e., 0.0825 = 8.25%)         Arctive Packing       Default ▼                                                                                                    | Maintenance               |                                                                                                    |  |  |  |  |  |
| <ul> <li>Product</li> <li>Marketing</li> <li>Order</li> <li>Accept to continue or decline to cancel <a href="https://www.accept.com">Accept to continue or decline to cancel <a href="https://www.accept.com">Accept to continue or decline to cancel <a href="https://www.accept.com">Accept to continue or decline to cancel <a href="https://www.accept.com">Accept to continue or decline to cancel <a href="https://www.accept.com">Accept to continue or decline to cancel <a href="https://www.accept.com">Accept to continue or decline to cancel <a href="https://www.accept.com">Accept to continue or decline to cancel <a href="https://www.accept.com">Accept to continue or decline to cancel <a href="https://www.accept.com">Accept to continue or decline to cancel <a href="https://www.accept.com">Accept to continue or decline to cancel <a href="https://www.accept.com">Accept to continue or decline to cancel <a href="https://www.accept.com">Accept to continue or decline to cancel <a href="https://www.accept.com">Accept to accept their terms of service finish registering for an account registration"&gt;https://www.accept.com</a> Decline</a></a></a></a></a></a></a></a></a></a></a></a></li> <li>If you intend on printing shipping labels you will be required to provide your UPS Account Number on a later step of the registration process. If you don't already have an account number you may click here to open an account.</li> <li>Apply</li> </ul> Options           Øptions         Image: Shipping <a href="https://www.acceut.com">None <a href="https://www.acceut.com">https://www.acceut.com</a> Acceut acceut for an account.</a>                                                                                                    | Store Log                 |                                                                                                    |  |  |  |  |  |
| Marketing       service (you will need scroll do see the accept option), you will to accept their terms of service finish registering for an account registration.         If you intend on printing shipping labels you will be required to provide your UPS Account Number on a later step of the registration process. If you don't already have an account number you may click here to open an account.         Apply         Options         Shipping         Mark-Up:         Percentage         One         Active Packing         Active Packing         Active Packing         Active Packing                                                                                                    | Product                   | Once you have read over the terms                                                                                                    |  |  |  |  |  |
| Order       See the accept option), you will to accept their terms of service finish registering for an account registration.         If you intend on printing shipping labels you will be required to provide your UPS Account Number on a later step of the registration process. If you don't already have an account number you may click here to open an account.         Apply         Options         Shipping         Mark-Up:         Percentage         0.0         (i.e., 0.0825 = 8.25%)         Active Packing         Default                                                                                                    | Marketing                 | service (you will need scroll down to                                                                                                    |  |  |  |  |  |
| Accept to continue or decline to cancel Accept<br>registration. Decline finish registering for an account<br>If you intend on printing shipping labels you will be required to provide your UPS<br>Account Number on a later step of the registration process. If you don't already<br>have an account number you may click <u>here</u> to open an account.<br>Apply<br>Options<br>Shipping<br>Mark-Up: Percentage 0.0 (i.e., 0.0825 = 8.25%)<br>Active Packing<br>Algorithm: Default                                                                                                    | • Order                   | see the accept option), you will nee<br>to accept their terms of service to                                                                                                    |  |  |  |  |  |
| registration.       ● Decline         If you intend on printing shipping labels you will be required to provide your UPS Account Number on a later step of the registration process. If you don't already have an account number you may click here to open an account.         Apply         Options         Shipping Mark-Up:         Mark-Up:         Active Packing Algorithm:                                                                                                    |                           | Accept to continue or decline to cancel OAccept finish registering for an account.                                                                                                    |  |  |  |  |  |
| If you intend on printing shipping labels you will be required to provide your UPS<br>Account Number on a later step of the registration process. If you don't already<br>have an account number you may click here to open an account.<br>Apply Options Options Shipping Mark-Up: Percentage 0.0 (i.e., 0.0825 = 8.25%) Amount \$0.00 Active Packing Algorithm: Default                                                                                                    |                           | registration.  O Decline                                                                                                    |  |  |  |  |  |
| Account Number on a later step of the registration process. If you don't already have an account number you may click <u>here</u> to open an account.          Options       Image: Content of the registration process. If you don't already have an account.         Options       Image: Content of the registration process. If you don't already have an account.         Options       Image: Content of the registration process. If you don't already have an account.         Options       Image: Content of the registration process. If you don't already have an account.         Options       Image: Content of the registration process. If you don't already have an account.         Shipping       Image: Content of the registration process. If you don't already have an account.         Shipping       Image: Content of the registration process. If you don't already have an account.         Shipping       Image: Content of the registration process. If you don't already have an account.         Shipping       Image: Content of the registration process. If you don't already have an account.         Shipping       Image: Content of the registration process. If you don't already have an account.         Shipping       Image: Content of the registration process. If you don't already have an account.         Account of the registration process. If you don't already have an account.       Image: Content of the registration process. If you don't already have an account.         Active Packing       Image: Content of the registration process. Image: Content of the registration process. Image: Cont                                                                                                    |                           | If you intend on printing shipping labels you will be required to provide your UPS                                                                                                    |  |  |  |  |  |
| Apply         Options       Image: Constraint of the second second se                                                                                                    |                           | Account Number on a later step of the registration process. If you don't already<br>have an account number you may click here to open an account.                                                                                                    |  |  |  |  |  |
| Apply     Options     Shipping   Mark-Up:   Options     Options     Image: Contract of the second second s                                                                                                    |                           |                                                                                                    |  |  |  |  |  |
| Options       Image: Constraint of the system       Image: Constraint of the system       Image: Constraint                                                                                                    |                           | Apply                                                                                                    |  |  |  |  |  |
| Options       Image: Constraint of the system       Image: Constraint of the system       Image: Constraint                                                                                                    |                           |                                                                                                    |  |  |  |  |  |
| Shipping<br>Mark-Up:       Image: None<br>Image: Percentage Image: Image: Image                                                                                                    |                           | Options 🦻                                                                                                    |  |  |  |  |  |
| Mark-Up:<br>Mark-Up:<br>Percentage 0.0 (i.e., 0.0825 = 8.25%)<br>Amount \$0.00<br>Active Packing<br>Algorithm:<br>Default                                                                                                    |                           | Shipping  None                                                                                                    |  |  |  |  |  |
| Active Packing<br>Algorithm:                                                                                                    |                           | Mark-Up: O Percentage 0.0 (i.e., 0.0825 = 8.25%)                                                                                                    |  |  |  |  |  |
| Active Packing<br>Algorithm:                                                                                                    |                           | Amount \$0.00                                                                                                    |  |  |  |  |  |
| Algorithm:                                                                                                    |                           | Active Packing Default                                                                                                    |  |  |  |  |  |
|                                                                                                    |                           | Algorithm:                                                                                                    |  |  |  |  |  |
| Apply Beset                                                                                                    |                           | Apply Beset                                                                                                    |  |  |  |  |  |
|                                                                                                    |                           |                                                                                                    |  |  |  |  |  |

| • • ×                                                                                             |                                                |                                                                                                    |                                                                                                    |  |  |
|---------------------------------------------------------------------------------------------------|------------------------------------------------|----------------------------------------------------------------------------------------------------|----------------------------------------------------------------------------------------------------|--|--|
| ▶ Home                                                                                            | Shipping Pr                                    | eferences                                                                                                    |                                                                                                    |  |  |
| Store Design                                                                                      |                                                |                                                                                                    | Here you will be able to enter your company                                                        |  |  |
| ▼ Store                                                                                           | 🔻 UPS Configu                                  | ration                                                                                                    | information for your UPS account.                                                                  |  |  |
| General                                                                                           | Company Name:                                  | Store Name Here                                                                                                    |                                                                                                    |  |  |
| Payment Prefs                                                                                     | Address:                                       | 123 Main St                                                                                                    |                                                                                                    |  |  |
| Mail<br>Chinning Drofe                                                                            | Address 2:                                     |                                                                                                    |                                                                                                    |  |  |
| Shipping Prets<br>Sales Tax<br>Server<br>Product Prefs<br>Users<br>StoreSync Setup<br>Maintenance | City:                                          | Englewood                                                                                                    |                                                                                                    |  |  |
|                                                                                                   | State:                                         | <u> </u>                                                                                                    |                                                                                                    |  |  |
|                                                                                                   | Postal Code:                                   | 80112                                                                                                    |                                                                                                    |  |  |
|                                                                                                   | Country Code                                   |                                                                                                    |                                                                                                    |  |  |
|                                                                                                   | Contact:                                       |                                                                                                    |                                                                                                    |  |  |
|                                                                                                   | Title:                                         | Store Owner Name Here                                                                                                    |                                                                                                    |  |  |
| Store Log                                                                                         | Title.                                         | Owner                                                                                                    |                                                                                                    |  |  |
| Product                                                                                           | Email:                                         | Store Owner Ema                                                                                                    | il Here                                                                                            |  |  |
| Marketing                                                                                         | Phone:                                         | Your Phone Numb                                                                                                    | per Here                                                                                           |  |  |
| ▶ Order                                                                                           | FAX:                                           |                                                                                                    |                                                                                                    |  |  |
| Shipping                                                                                          | URL:                                           | Your Storefront Ac                                                                                                    | ddress here                                                                                        |  |  |
| <ul> <li>Customer</li> </ul>                                                                      | Pickup Postal                                  | 80112                                                                                                    |                                                                                                    |  |  |
| Support                                                                                           | Code:                                          |                                                                                                    |                                                                                                    |  |  |
| Report                                                                                            | an account with UPS                            | s required to print s in the second second sec | you already have a UPS account, you can enter your                                                 |  |  |
|                                                                                                   | Account<br>Number:                             | И<br>іп                                                                                                    | Note: A UPS account is required to print shipping labels nside Storefront.                         |  |  |
|                                                                                                   | I would like a UPS Sa<br>shipping account or f | I would like a UPS Sales Representative to contact me about opening a UPS shipping account or to answer questions about UPS services.                                                                                                    |                                                                                                    |  |  |
|                                                                                                   | Sales Callback:                                | <ul> <li>Yes</li> <li>No</li> <li>If you would like more information on about<br/>opening a UPS account, you can request a sales<br/>call back from a UPS representative.</li> </ul>                                                                                                    |                                                                                                    |  |  |
|                                                                                                   | Cancel:                                        | Cancel the regi                                                                                                    | stration process.                                                                                  |  |  |
|                                                                                                   | Apply                                          | Once inform                                                                                                    | you have filled out the rest of the required nation about your company, be sure to click on Apply. |  |  |

| <u>Store</u> > Shipping Prefs |   |                  |              |                                              |                  |
|-------------------------------|---|------------------|--------------|----------------------------------------------|------------------|
| • -                           | × |                  |              |                                              |                  |
| Home                          |   | Shipping P       | referen      | ces                                          |                  |
| Store Design                  |   | 11 5             |              |                                              |                  |
| Store                         |   | 🔻 UPS Configu    | Iration      |                                              | ?                |
| General                       |   | Registration Su  | iccessful! Y | ou have completed the UPS                    |                  |
| Payment Prefs                 |   | registration pro | ocess. Click | the Apply button to configure your           |                  |
| Mail                          |   | snipping option  | 15.          | Once you have finished registering with UP   | S, you will be a |
| Shipping Prefs                |   | Apply -          |              | to configure your shipping options by clicki | ng on Apply.     |
| Sales Tax                     |   |                  |              |                                              |                  |
| Server                        |   |                  |              |                                              |                  |
| Product Prefs                 |   | Options          |              |                                              | 2                |
| Users                         |   | Shipping         | None         |                                              |                  |
| StoreSync Setup               |   | Mark-Up:         | 🔘 Perce      | ntage 0.0 (i.e., 0.0825 = 8.25%)             |                  |
| Maintenance                   |   |                  | 🔘 Amou       | nt \$0.00                                    |                  |
| Store Log                     |   | Active Packing   | Default      | ~                                            |                  |
| Product                       |   | Algorithm:       |              |                                              |                  |
| Marketing                     |   |                  | set          |                                              |                  |
| ▶ Order                       |   |                  |              |                                              |                  |
| Shipping                      |   | Shinning Contai  | nore         |                                              |                  |
| Customer                      |   | E onpping contai | 11613        |                                              |                  |

| Store > Shipping Prefs                                                                     |                                                                                  | There are two different ways that UPS can calculate shipping. Total                                                                                                    |  |  |  |
|--------------------------------------------------------------------------------------------|----------------------------------------------------------------------------------|----------------------------------------------------------------------------------------------------|--|--|--|
| • = X                                                                                      |                                                                                  | order weight will add up the total weight for all items purchased and calculate shipping as if all items were packaged in a single container.                                                          |  |  |  |
| Home Shipping Pre                                                                          |                                                                                  | The second option is set up a Packing Algorithm if you want shipping                                                                                                    |  |  |  |
| Store Design                                                                               |                                                                                  | to be calculated based on all items being shipped in separate                                                                                                    |  |  |  |
| ▼ Store                                                                                    | <ul> <li>UPS Configuration</li> </ul>                                            | containers. A packing algorithm can also be used to help determine which container or containers should be used to ship multiple items.                                                                |  |  |  |
| General<br>Payment Prefs<br>Mail<br>Shipping Prefs<br>Sales Tax                            | Quote Basis (See help f<br>weight/dimension unit<br>specs.):<br>UPS Account Type | <ul> <li>Total Order Weight</li> <li>Packing Algorithm</li> <li>Daily Pickup</li> <li>Occasional Pickup</li> <li>Occasional Pickup</li> </ul>                                                          |  |  |  |
| Server<br>Product Prefs<br>Users<br>StoreSync Setup<br>Maintenance<br>Store Log<br>Product | How will UPS receive yo<br>packages?<br>Offered Delivery Method:                 | <ul> <li>Suggested Retail Pickup</li> <li>Customer Counter</li> <li>One Time Pickup</li> <li>On Call Air</li> <li>Suggested Retail Rates</li> <li>Letter Center</li> <li>Air Service Center</li> </ul> |  |  |  |
| ▶ Marketing<br>▶ Order                                                                     |                                                                                  | OPS Next Day Air®     on your store. If you have any questions, see the UPS       ✓ UPS Ground     website.                                                                                            |  |  |  |
| <ul> <li>Shipping</li> <li>Customer</li> <li>Support</li> </ul>                            |                                                                                  | UPS Worldwide Express SM<br>UPS Worldwide Expedited SM<br>UPS Standard<br>UPS 3 Day Select®<br>Here you can select<br>which UPS delivery<br>methods; you would like<br>to offer on your store.         |  |  |  |
| Report                                                                                     |                                                                                  | UPS Next Day Air Saver®<br>UPS Next Day Air® Early A.M.®<br>UPS Worldwide Express Plus SM<br>UPS 2nd Day Air A.M.®<br>UPS Saver SM                                                                     |  |  |  |
|                                                                                            | Include insurance:<br>Email shipment notificat                                   | Here you can decide if you would automatically like to include insurance on all packages.                                                                                                    |  |  |  |
|                                                                                            | Re-Register:                                                                     | Re-register to change your account<br>Pick-up Postal Code or to add/update<br>your UPS account number.                                                                                                 |  |  |  |
|                                                                                            | Apply                                                                            |                                                                                                    |  |  |  |

Note: If you do want to use a Packing Algorithm, you will need to provide a weight and dimension for each product. If you want the algorithm to determine which containers should be used for each order, you will need to set up shipping containers. If you don't set up shipping containers, the algorithm assumes that each product is self contained (ie: each product is in its own container). When using a packing algorithm, the USP shipping processor rounds package length, width and height to the nearest whole number. UPS Account Types **Daily Pickup**- A UPS driver will make a regular stop at your location each day (Monday- Friday). Note: A weekly service charge and daily rates will be billed to your UPS account

**Occasional**- You will be able to schedule a UPS driver to pick up your shipments. Note: While there are no weekly service charges, UPS on Demand rates will be applied to your UPS account.

**Retail**- Use this option only if you are shipping from a retail outlet.

How will UPS receive your packages? The three most commonly used methods are Daily Pickup, Customer Counter, and One Time Pickup.

Daily Pickup- A UPS driver will make a regular stop at your location. Note: Additional charges may apply

**Customer Counter**- You will take the package to a UPS customer service counter when an order needs to be shipped. This is the most popular choice as there are no additional service fees.

**One Time Pickup**- You can have your shipment picked up from your home or office by scheduling a pick online or by calling 1-800-PICK-UPS. UPS will pick up all packages with a single request. Note: A residential surcharge may apply. See the UPS website for more information.

Email shipment notification- If you would like your customers to receive an email notification when their order has been shipped, you can check the box to automatically send an email notification of shipment when you generate the packing labels in Storefront.

If you do find you need to go back and update the account information for UPS, you can update this information by checking the box next to re-register and then clicking submit.

| Options              |                                                                                                | Once you have finished setting up your UPS shipping, you                                                                                                    |
|----------------------|------------------------------------------------------------------------------------------------|----------------------------------------------------------------------------------------------------|
| Shipping<br>Mark-Up: | <ul> <li>None</li> <li>Percentage 0.0 (i.e., 0.0825 = 8.25%)</li> <li>Amount \$0.00</li> </ul> | will have the option to apply a mark up on your shipping<br>rates. Some stores will apply a mark up on shipping to cover<br>the cost of packing and handling. You can add a flat dollar<br>amount or a percentage of the total shipping rate (ie if have<br>a 10% mark up and shipping cost \$10, an additional \$1 will |
| Apply [              | Reset                                                                                          | be added bring the total shipping to \$11). Customers won't see any mark ups just the total shipping rate.                                                                                                    |

Once you have finished setting up UPS, you will need to make it your preferred shipper.

| * = X                  |                              |      |                                 |                             |                                            |                          |
|------------------------|------------------------------|------|---------------------------------|-----------------------------|--------------------------------------------|--------------------------|
| Home                   | Shipping Preferen            | ces  | To start using<br>you will need | UPS to calc<br>to make it y | ulate shipping on y<br>our preferred ship  | our store,<br>per. You v |
| Store Design     Store | Available Shippers           |      | also want to c<br>When you are  | heck the bo<br>finished be  | ex to show UPS on S<br>sure to click on Ap | Storefront<br>oply.      |
| General                | Shipper                      | Show | on Store Front                  | Preferred                   | ř.                                         |                          |
| Payment Prefs          | Merchant-Defined             |      |                                 |                             | Configure                                  |                          |
| Mail                   | United States Postal Service |      |                                 |                             | Configure                                  |                          |
| Shipping Prefs         | UPS                          |      |                                 | ۲                           | Configure                                  |                          |
| Sales Tax              |                              |      |                                 | -                           | - Andrew Contractor                        |                          |
| Server                 | Apply                        |      |                                 |                             |                                            |                          |
| Product Prefs          |                              |      |                                 |                             |                                            |                          |
| 4.2                    |                              |      |                                 |                             |                                            |                          |

Next, you will be able to create a shipping promotion for free ground shipping on orders over \$100. You can set up the promotion under Marketing then Available Store Promotions.

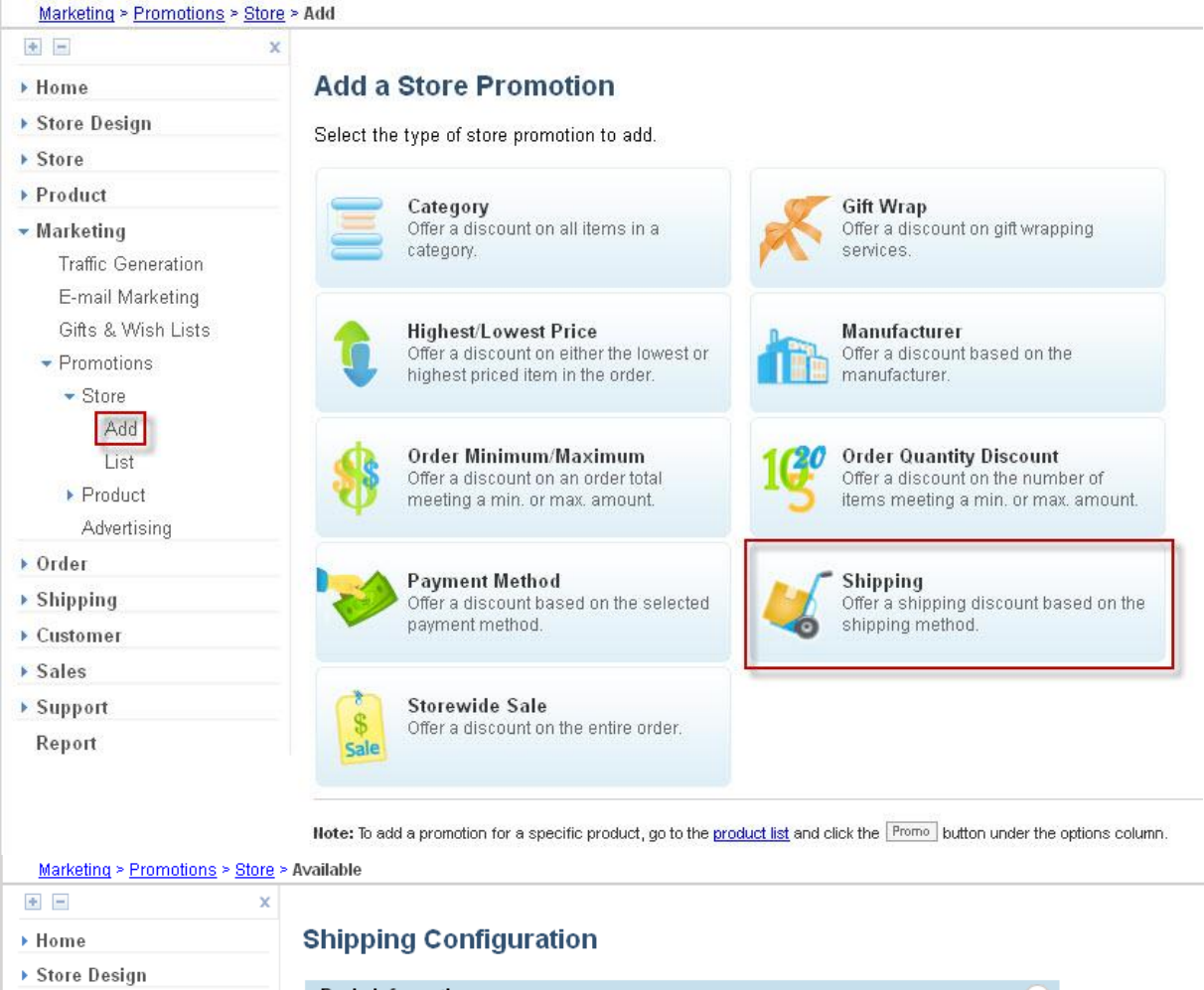

| Store                          | <b>Basic Information</b> |                                               | < |
|--------------------------------|--------------------------|-----------------------------------------------|---|
| Product                        | Promotion Name:          | Free UPS Ground Shipping                      |   |
| Marketing                      | Promotion Code:          |                                               |   |
| Traffic Generation             | Invoice Text:            | Free UPS Ground Shipping on orders over \$100 |   |
| E-mail Marketing               | Valid Dates:             | From: To:                                     |   |
| <ul> <li>Promotions</li> </ul> |                          | (Today = 7/17/11)                             |   |
| ✓ Store                        | Active?:                 |                                               |   |
| Available                      | Exclusive?:              | Do not combine with other promotions          |   |
| Configured                     |                          |                                               |   |

- Promotion Name- A unique name given to a promotion. While customers don't see the name of a promotion it is used to identify the promotion in your store administrator.
- Promotion Code- The code the customer will enter to receive a given promotion because we want all customers who spend at least \$100 to automatically receive this promotion be sure to leave this field blank.
- Invoice Text- This is the note the customer will see on their invoice during checkout. Generally this is used to describe the promotion.
- Valid Dates- These are the dates during which the promotion is valid. If these fields are left blank this
  promotion will be on going until the promotion is manually deactivate.
- o Active- Check the active box to make this promotion available in the store
- Exclusive- Check the exclusive box to prevent this promotion being used with other promotions. (ie: You can only use this promotion by itself)

| Product            | Detailed Information                   |                                                              | ?                                             |
|--------------------|----------------------------------------|--------------------------------------------------------------|-----------------------------------------------|
| Advertising  Order | Discount Type:                         | <ul> <li>● Percent off</li> <li>● Flat amount off</li> </ul> |                                               |
| Shipping           | Discount Amount:                       | 100 %                                                        | drop down menu.                               |
| Customer           | Shipping Method:                       | UPS Ground 💌 🚽                                               | Shipping Method: UPS Ground                   |
| Support            | Order Minimum:                         | 100                                                          | Order Minimum: UPS 2nd Day Air®<br>UPS Ground |
| Report             | Order Maximum:                         |                                                              |                                               |
|                    | Order Amount:                          | Exclude products that are exempt fr promotions               | rom store                                     |
|                    | Limit:                                 | Limit use to once per customer                               |                                               |
|                    | Maximum Use (across all<br>customers): |                                                              |                                               |

- Discount Amount- Enter the amount of the promotion (this can be a percentage or dollar amount).
- Discount Type- Indicate if this promotion is a percentage off or flat amount off of the total amount.
- For example if you wanted orders over \$100 to receive free shipping. To set up free shipping select percent as the discount type and enter 100% in discount amount field.
- Shipping Method- Select the shipping method for the promotion.
- Order Minimum- Enter the minimum order amount required to use this promotion. In this case, customers will need to spend \$100 to receive 100% of UPS Ground Shipping.
- Order Maximum- Enter the maximum order amount allowed to receive this promotion. Order
   Maximums are very uncommon. In this case, you are most likely trying to encourage customers to spend
   more to receive free shipping and therefore would not want to put a cap on the total order amount.
- Limit- Check this check box if you want to limit the usage of this promotion to once per customer. When this option is selected customers must register an account to receive this discount. Generally shipping promotions are not limited to one per customer.
- Maximum Use- If you do want to limit the usage of this promotion, you can also enter the maximum number of time this promotion may be used across ALL customers. For example if this discount is for the first 10 customers, you would enter 10 into this field.

| Promotion Images | and Text 🤉 🤉                                                                                 | If you would like to feature this promotion on                                                                                                    |
|------------------|----------------------------------------------------------------------------------------------|----------------------------------------------------------------------------------------------------|
| Banner Image:    | None Browse Note: Banner image is used in a single item display of promotion advertisements. | your store, by placing this promotion in an<br>Advertising Schedule, you can upload an<br>image that will be displayed on your store's<br>advertising banner. |
| List Image:      | None Browse Note: List image is used in a list display of promotion advertisements.          | Note: Banner images are used when you are<br>displaying a single promotion on the Home<br>Page of your Store.<br>List Images are used when you are looking at |
| Text:            |                                                                                              | multiple promotions.<br>You can also enter text describing the<br>promotion (this will be used for both single<br>and multiple promotion advertisements.      |
| Submit Reset     |                                                                                              |                                                                                                    |

#### Back to scenarios

Finally, let's take a look at our last scenario: I want to offer first class mail, priority mail and priority mail international through the US Post Office. I do have few products that I can mail in envelope and I don't want to charge shipping on these items.

| Store > Shipping Prefs                         |                      |                    |              |                                                                                                    |           |           |  |
|------------------------------------------------|----------------------|--------------------|--------------|----------------------------------------------------------------------------------------------------|-----------|-----------|--|
| <ul> <li>Home</li> <li>Store Design</li> </ul> | Shipping Preferences |                    |              | For the scenario above the best shipping<br>method would be to configure USPS. And the<br>exclude certain items from shipping charges<br>(ie free shipping on certain items). |           |           |  |
| ▼ Store                                        | Available Shipp      | Available Shippers |              |                                                                                                    |           | (?)       |  |
| General                                        | Shipper              |                    | Show         | on Store Front                                                                                                    | Preferred |           |  |
| Payment Prets                                  | Merchant-Defined     | l                  | $\checkmark$ |                                                                                                    |           | Configure |  |
| Maii                                           | Federal Express      |                    |              |                                                                                                    |           | Configure |  |
| Shipping Prets                                 | United States Post   | tal Service        |              |                                                                                                    |           | Configure |  |
| Sales Tax                                      | UPS                  |                    |              |                                                                                                    |           | Configure |  |
| Server                                         |                      |                    |              |                                                                                                    |           |           |  |
| Product Prefs                                  | Apply                |                    |              |                                                                                                    |           |           |  |
| Users                                          |                      |                    |              |                                                                                                    |           |           |  |
| StoreSync Setup                                | Ontinue              |                    |              |                                                                                                    |           |           |  |
| Maintenance                                    | Options              |                    |              |                                                                                                    |           | 2         |  |
| Store Log                                      | Allow:               | 🔲 Will C           | all Wi       | ll Call                                                                                                    |           |           |  |
| Product                                        | Display:             | 🗹 Estim            | ated S       | hipping                                                                                                    |           |           |  |
| Marketing                                      | Apply                |                    |              |                                                                                                    |           |           |  |
| ▶ Order                                        |                      |                    |              |                                                                                                    |           |           |  |
| Shipping                                       |                      |                    |              |                                                                                                    |           |           |  |

| Store > Shipping Prefs                                          |                                                                                            | When you are using USPS to c                                                                                                    | alculate shipping on your store, it is                                                                                                    |  |  |  |
|-----------------------------------------------------------------|--------------------------------------------------------------------------------------------|----------------------------------------------------------------------------------------------------|----------------------------------------------------------------------------------------------------|--|--|--|
| <ul> <li>Home</li> <li>Store Design</li> </ul>                  | Shipping Preference                                                                        | important to understand that<br>to calculate shipping. This me<br>to your store, you will NEED to<br>product for the USPS calculate                                              | important to understand that USPS will always use a packing algorithm<br>to calculate shipping. This means that when you are adding products<br>to your store, you will NEED to include weight and dimensions for each<br>product for the USPS calculator to work. |  |  |  |
| Design Settings                                                 | United States Postal Servi                                                                 | ice Configuration                                                                                                    | 2                                                                                                    |  |  |  |
| Page Template Manager                                           | Pickup Postal Code:                                                                        |                                                                                                    |                                                                                                    |  |  |  |
| Store Versions  Store General Payment Prefs Mail Shipping Prefs | Domestic Delivery Methods:                                                                 | <ul> <li>First-Class Mail</li> <li>Bound Printed Material</li> <li>Express Mail</li> <li>Library Mail</li> <li>Media Mail</li> <li>Parcel Post</li> <li>Priority Mail</li> </ul> | you can select the<br>stic delivery methods<br>ould like to offer.                                                                                                    |  |  |  |
| Sales Tax<br>Server<br>Product Prefs                            | The following settings apply<br>read the help documentation<br>Postal Service requirements | Here you can allow international shipping to Canada.                                                                                                    |                                                                                                    |  |  |  |
| Users                                                           | Allow Shipments to:                                                                        | 🗖 Canada                                                                                                    | country that USPS calculator will                                                                                                    |  |  |  |
| StoreSync Setup<br>Maintenance<br>Store Log                     | International Delivery Methods:                                                            | Express Mail International<br>Express Mail International Flat<br>Rate Envelope<br>Global Express Guaranteed                                                                      | If choose to allow shipments to<br>Canada, you can select the                                                                                                    |  |  |  |
| Product                                                         |                                                                                            | (GXG)                                                                                                    | delivery methods you would like to                                                                                                    |  |  |  |
| Marketing                                                       |                                                                                            | Priority Mail International     Priority Mail International Small                                                                                                    | offer on your store here.                                                                                                    |  |  |  |
| ▶ Order                                                         |                                                                                            | Flat Rate Box                                                                                                    | It is highly recommended that you                                                                                                    |  |  |  |
| Shipping                                                        |                                                                                            | Priority Mail International Medium                                                                                                    | also set up a merchant defined                                                                                                    |  |  |  |
| Customer                                                        |                                                                                            | Priority Mail International Large                                                                                                    | the shipping calculator can have                                                                                                    |  |  |  |
| Support                                                         |                                                                                            | Flat Rate Box                                                                                                    | problems if customers don't spell                                                                                                    |  |  |  |
| Report                                                          |                                                                                            | Priority Mail International Flat Rate Envelope     Eirst-Class Mail International                                                                                                | out the full providence name.                                                                                                    |  |  |  |
|                                                                 |                                                                                            | Package                                                                                                    |                                                                                                    |  |  |  |

Note: When you are using a Packing Algorithm, you will need to provide a weight (pounds) and dimension (inches) for each product. USPS requires that weight is entered in pounds (if an item is 8 ounces you will need to enter the weight as .5 lbs) and that dimensions are entered in inches. You will also need to set up shipping containers for USPS to determine the packing that will be used when calculating shipping.

Note: If you select Bound Printed Material, Library Mail or Media, customers will be given all of these options during checkout even if you have selected only one of these delivery methods. To use these methods ALL of your products must qualify for these rates. See the USPS guidelines for more information.

| The following settings apply if you choose to print shipping<br>labels. Please read the help documentation for more<br>information on U.S. Postal Service requirements.                                                                                                    |                                                          |                                         | If you would like to generate the<br>USPS shipping labels directly in your                                                                                                    |  |  |  |  |
|----------------------------------------------------------------------------------------------------|----------------------------------------------------------|-----------------------------------------|----------------------------------------------------------------------------------------------------|--|--|--|--|
| Provide customer tracking  email:                                                                                                    |                                                          |                                         | Storefront, you will be able to<br>specify the content you would like<br>on your labels and if you would like<br>to print labels for Express Mail.                                                                                                    |  |  |  |  |
| Label content op                                                                                                    | el content options: O Bar Code Only<br>• Full Addressing |                                         |                                                                                                    |  |  |  |  |
| Express Mail Ia                                                                                                    | bel settings                                             |                                         | Note: These labels can be viewed                                                                                                    |  |  |  |  |
| Print Express M                                                                                                    | ail labels?                                              | ◯ Yes<br>⊙ No                           | and printed by going to your store's file manager.                                                                                                    |  |  |  |  |
| Apply                                                                                                    | ffice for accepta                                        | nce.                                    |                                                                                                    |  |  |  |  |
| Options                                                                                                    |                                                          |                                         | 2                                                                                                    |  |  |  |  |
| Shipping<br>Mark-Up:         Image: None           O         Percentage         0.0         (i.e., 0.0825 = 8.25%)         (i.e., 0.0825 = 8.25%)         (i.e., 0.0825 = 8.25\%)         (i.e., 0.0825 = 8.25\%)         (i.e., 0.0825 = 8.25\%)         (i.e., 0.0825 = 8.25\%)         (i.e., 0.0825 = 8.25\%)         (i.e., 0.0825 = 8.25\%)         (i.e., 0.0825 = 8.25\%)         (i.e., 0.0825 = 8.25\%)         (i.e., 0.0825 = 8.25\%)         (i.e., 0.0825 = 8.25\%)         (i.e., 0.0825 = 8.25\%)         (i.e., 0.0825 = 8.25\%)         (i.e., 0.0825 = 8.25\%)         (i.e., 0.0825 = 8.25\%) |                                                          | ge 0.0 (i.e., 0.0825 = 8.25%)<br>\$0.00 | Once you have finished setting up your USPS shipping, you will<br>have the option to apply a mark up on your shipping rates. Som<br>stores will apply a mark up on shipping to cover the cost of<br>packing and bandling. You can add a flat dollar amount or a |  |  |  |  |
| Active Packing Default 💌<br>Algorithm:                                                                                                    |                                                          |                                         | percentage of the total shipping rate (ie if have a 10% mark up<br>and shipping cost \$10, an additional \$1 will be added bring the                                                                                                    |  |  |  |  |
| Apply Reset                                                                                                    |                                                          |                                         | total shipping to \$11). Customers won't see any mark ups just<br>the total shipping rate.                                                                                                    |  |  |  |  |
| Shipping Contain                                                                                                    | ners                                                     |                                         |                                                                                                    |  |  |  |  |

The next step is to set your shipping containers. To get started, click on shipping containers at the bottom of the page. <u>Store > Shipping Prefs</u>

| • -                       | x      |                                             |                                                                                                    |
|---------------------------|--------|---------------------------------------------|----------------------------------------------------------------------------------------------------|
| ▶ Home                    |        | United States Postal Service Shi            | nning Containers                                                                                   |
| Store Design              |        | United States Postal Service Shi            | pping containers                                                                                   |
| <ul> <li>Store</li> </ul> |        | Description Name Length Width Height Weight |                                                                                                    |
| General                   |        |                                             | You will need to create a container for every box you will use to ship your items. To create a new |
| Payment Prefs             |        | Add Container                               | container, click on Add Container.                                                                 |
| Mail                      |        | Shipping Information                        | ,                                                                                                  |
| Shipping Prefs            |        | · · · -                                     |                                                                                                    |
| t's croato a small 10     | 0 inch | square hey that can held a mayimum y        | waight of F lbs                                                                                    |

Let's create a small 10 inch square box that can hold a maximum weight of 5 lbs. **Shipping Container** 

| Shinning Container | Info      |                                                                                     |  |  |  |  |
|--------------------|-----------|-------------------------------------------------------------------------------------|--|--|--|--|
| Simpping Container | Into      | When you create a new container, you will be able to select the type of             |  |  |  |  |
| Container:         | Box 💌     | container from the drop down menu. In this case, we want to create a be             |  |  |  |  |
| Name:              | Small Box | Container: Box                                                                      |  |  |  |  |
| Length:*           | 10        | Name: Box                                                                           |  |  |  |  |
| Longth.            | 10        | Length:* Tube                                                                       |  |  |  |  |
| Width:*            | 10        | Width:* Self                                                                        |  |  |  |  |
| Height:*           | 10        | USPS requires that weight is entered in pounds (if an item is 8 ounces you          |  |  |  |  |
| Maximum Weight:*   | 5         | will need to enter the weight as .5 lbs) and that dimensions are entered in inches. |  |  |  |  |
| Submit Reset       | Cancel    |                                                                                     |  |  |  |  |

Once you have set up all of your shipping containers you will need to determine if each product can be shipped in its own container or if it needs to placed in a different container for shipping. The easiest way to think about products and

shipping containers is to think about shipping a product as is. If you can't attach a shipping label directly on to a product then it needs to be assigned a shipping container. For example if you are shipping bottles of lotions, you can't just stick a shipping label on the bottle and ship it off. Even some items that are already contained in a box such as a box of cereal may be not be sturdy even enough to ship as is, these items will also need to be assigned a shipping container.

Now that you have created a shipping container, you will want to select the shipping container that will be used for each product. Let's go in and attach the small box to a product.

## **Product Information**

| Pink Handbag                          | To editing an existing product, click on Update.    |  |
|---------------------------------------|-----------------------------------------------------|--|
| Product No. 7                         | Keywords Related Attributes Promotions List on eBay |  |
|                                       |                                                     |  |
| <ul> <li>Basic Information</li> </ul> | n 🦻                                                 |  |
| Product Name:*                        | Pink Handbag                                        |  |
| Categories:                           | Handbags                                            |  |
| SKU/ItemNo:                           |                                                     |  |
| ISBN:                                 |                                                     |  |

## Product Information

### Pink Handbag

#### Product No. 7

+ -

| Basic Information                        |                                             |                                                                                                    | ?                                          |
|------------------------------------------|---------------------------------------------|----------------------------------------------------------------------------------------------------|--------------------------------------------|
| Description                              |                                             |                                                                                                    | Here you will be able specify what type of |
| ► Images                                 |                                             | container this item will be placed in (ie box,<br>envelop, tube or self). The packing algorithm                                         |                                            |
| Pricing Information                      |                                             | will calculate which of your shipping containers<br>it will use to ship the total order.<br>For the packing algorithm to work, you must |                                            |
| <ul> <li>Shipping Information</li> </ul> | enter the weight (in pounds) and dimensions |                                                                                                    |                                            |
| Shipping:                                | \$0.00                                      | Exclude from shipping charges                                                                                                    | (in inches) for each item.                 |
| Container:                               | Box                                         | ×                                                                                                    |                                            |
| Weight:                                  | 3                                           |                                                                                                    |                                            |
| Dimensions:                              | Length: 7                                   | in x Width: 3                                                                                                    | n x Height: 9 in                           |
| Inventory Information                    |                                             |                                                                                                    | 2                                          |
| ▶ Attributes                             |                                             |                                                                                                    | 2                                          |
| ▶ Options                                |                                             |                                                                                                    | 2                                          |
| Custom Information                       |                                             |                                                                                                    | ?                                          |
| Search Engine Tuning                     |                                             |                                                                                                    | 2                                          |
| Submit                                   |                                             | Once you have updated the shipp                                                                                                    | ing information, remember to click Submit. |

It is important to understand that packing algorithms use a simple formula to calculate what items can be placed in a box. For example when you are placing two items into a box it will look at the height and width of each item. The packaging algorithm will place these boxes directly into a box leave a bit of room for padding. If two items can't be placed side by side to fit into a box the algorithm won't use that shipping container even if the two items can be rearranged to fit in that container. The algorithm doesn't put an item on its side (so that the height of an item becomes the length of that item). It is also important to understand that packing algorithms have a hard time placing items into an envelope; more often than not a packing algorithm will only place a single item in an envelope. Another limitation in using the USPS calculator is that it won't calculate shipping using flat rate boxes. Most stores that shipping using USPS flat rate boxes, use merchant defined shipping instead.

Next, let's take a look at excluding an item from shipping charges.

## **Product Information**

| l am a Princess Bumper Sticke                         | <b>r</b> To editing an existing product, click o | n Update.                                                                                                    |   |
|-------------------------------------------------------|--------------------------------------------------|----------------------------------------------------------------------------------------------------|---|
| Product No. 8                                         | 1                                                |                                                                                                    |   |
| Update Copy Keywords                                  | Related Attributes Promotion                     | s List on eBay                                                                                                   |   |
| <ul> <li>Basic Information</li> </ul>                 |                                                  |                                                                                                    | ? |
| Product Name:*<br>Categories:<br>SKU/ItemNo:<br>ISBN: | I am a Princess Bumper Sticker                   |                                                                                                    |   |
| Product Information                                   |                                                  |                                                                                                    |   |
| l am a Princess Bumper Sticker                        |                                                  |                                                                                                    |   |
| Product No. 8                                         |                                                  |                                                                                                    |   |
| • -                                                   |                                                  |                                                                                                    |   |
| Basic Information                                     |                                                  | •                                                                                                    |   |
| Description                                           |                                                  | 2                                                                                                    |   |
| ► Images                                              | [                                                | 2                                                                                                    |   |
| <ul> <li>Pricing Information</li> </ul>               |                                                  | Here you will have the ability to exclude an item<br>from shipping charges (ie free shipping on this<br>product) |   |
| <ul> <li>Shipping Information</li> </ul>              |                                                  |                                                                                                    |   |
| Shipping: \$0.00                                      | Exclude from shipping charges                    | Note: If an item is excluded from shipping<br>charges, you don't have to worry about entering                    |   |
| Container: Self                                       | <b>``</b>                                        | the weight and dimensions for that product.                                                                      |   |
| Dimensions: Length:                                   | 0.0 in x Width: 0.0 in x H                       | leight: 0.0 in                                                                                                   |   |
| Inventory Information                                 |                                                  | ?                                                                                                    |   |
| Attributes                                            |                                                  | 2                                                                                                    |   |
| ▶ Options                                             |                                                  | 2                                                                                                    |   |
| <ul> <li>Custom Information</li> </ul>                |                                                  | 2                                                                                                    |   |
| Search Engine Tuning                                  |                                                  | 2                                                                                                    |   |
| Submit                                                | Once you have updated the shipp                  | bing information, remember to click Submit.                                                                      |   |

| * - X           | Shipping Preferences |            |          | To start using USPS to calculate shipping on your store, you will need to make it your preferred                                |           |           |  |
|-----------------|----------------------|------------|----------|----------------------------------------------------------------------------------------------------|-----------|-----------|--|
| Home            |                      |            | es       | shipper. You will also want to check the box to<br>show USPS on Storefront. When you are finished<br>be sure to click on Apply. |           |           |  |
| ▶ Store Design  |                      |            |          |                                                                                                    |           |           |  |
| Store           | Available Shippers   |            |          |                                                                                                    |           |           |  |
| General         | Shipper              |            | Show a   | n Store Front                                                                                                    | Preferred |           |  |
| Payment Prefs   | Merchant-Defined     |            |          |                                                                                                    |           | Configure |  |
| Mail            | Federal Express      |            |          |                                                                                                    |           | Configure |  |
| Shipping Prefs  | United States Posta  | al Service |          |                                                                                                    | ۲         | Configure |  |
| Sales Tax       | UPS                  |            |          |                                                                                                    | -         | Configure |  |
| Server          |                      |            |          |                                                                                                    |           |           |  |
| Product Prefs   | Apply                |            |          |                                                                                                    |           |           |  |
| Users           |                      |            |          |                                                                                                    |           |           |  |
| StoreSync Setup | Ontione              |            |          |                                                                                                    |           |           |  |
| Maintenance     | options              |            |          |                                                                                                    |           | Ø         |  |
| Store Log       | Allow:               | U Will C   | all Will | Call                                                                                                    |           |           |  |
| Product         | Display:             | 🗹 Estima   | ated Sh  | iipping                                                                                                    |           |           |  |
| Marketing       |                      |            |          |                                                                                                    |           |           |  |
| Order           | Apply                |            |          |                                                                                                    |           |           |  |
| Shipping        |                      |            |          |                                                                                                    |           |           |  |

## **Disabling International Orders**

The only way to fully disable international orders is to use a merchant account to process credit card payments on your store. When you are setting up your payment preferences, you will be able to specify that customers paying via credit card must be in the same country as your store.

| Home                      |                                                      |                  |
|---------------------------|------------------------------------------------------|------------------|
| • -                       | x                                                    |                  |
| ▶ Home                    | Store Name Here : Open fo                            | r business       |
| Store Design              |                                                      |                  |
| <ul> <li>Store</li> </ul> | Close store for maintenance                          |                  |
| General                   | Quick Store State                                    | Edit Display 🛛 🛛 |
| Dovmont Profe             | To update your merchant<br>account options, click on |                  |
| Fayment Fiels             | Store then Payment Prefs.                            | 2 \$110.00       |
| Mail                      | Orders ready for shipping:                           | 8 \$124.00       |
| Shipping Prefs            | Orders shinned today:                                | 0 \$0.00         |
| Sales Tax                 | <u></u>                                              | • •••••          |
| Server                    | Customer Information                                 |                  |
| Product Prefs             | New customer orders:                                 | 0                |
| Users                     | Total customers:                                     | 12               |
| StoreSync Setup           | Top 20 customers                                     |                  |
| Maintenance               |                                                      |                  |
| Store Log                 | Product Information                                  |                  |
| 0                         | Low inventory products:                              | 11               |

| <u>Store</u> > Payment Prefs                                                                                                    |                                                                                                    |                                                                                                    |                                                                                                   |  |  |
|----------------------------------------------------------------------------------------------------|----------------------------------------------------------------------------------------------------|----------------------------------------------------------------------------------------------------|---------------------------------------------------------------------------------------------------|--|--|
| * <b>-</b> ×                                                                                                    | _                                                                                                    |                                                                                                    |                                                                                                   |  |  |
| ▶ Home                                                                                                    | Payment Prefe                                                                                                    | rences                                                                                                    | Here you can check the boxes for the credit cards                                                 |  |  |
| Store Design                                                                                                    | * -                                                                                                    |                                                                                                    |                                                                                                   |  |  |
| ✓ Store                                                                                                    | <ul> <li>Credit Cards (Merchant Account)</li> </ul>                                                                     |                                                                                                    | Note: You must have a merchant account to accept credit card payments directly on your store.     |  |  |
| Payment Prefs<br>Mail<br>Shipping Prefs<br>Sales Tax<br>If you are using a merchant accour                                                                                                | We Accept:                                                                                                    | American Express MasterCard Visa Store Card: Require customer f                                                                                                    | Diner's Club<br>Discover<br>JCB                                                                   |  |  |
| can check the box to require the customer's country to match your store country (which is specified under store locale).<br>This is the only way to disable international                 |                                                                                                    | Retain customer credit card information     Require customer's country to match store country     Show credit card information within administration     Require ship-to phone number during checkout |                                                                                                   |  |  |
| Product     Marketing     Order Make sure you select a merchant account from the drop down menu                                                                                           | Processor:                                                                                                    | Use <b>PayPal</b><br>credit card processor<br><b>Note:</b> To select this option<br>PayPal Payments section<br>Other Processors:                                                                      | Website Payments Pro as your<br>h, you must first enable Express Checkout in the<br>on this page. |  |  |
| click on configure to connect your<br>merchant account to your Storefro<br>If you would like more information<br>about setting up a merchant accou<br>feel free to call 1-800-428-3170 to | ure to connect your<br>ount to your Storefront.<br>ke more information<br>up a merchant account,<br>I 1-800-428-3170 to |                                                                                                    | to send your credit<br>. We will hold your<br>eccipt of your card<br>up to 5 days.                |  |  |
| speak with an Intuit Web Advisor.                                                                                                    | ayPal Payments                                                                                                    | 3                                                                                                    | View tutorial 🕗                                                                                   |  |  |
|                                                                                                    | Payment Options                                                                                                    |                                                                                                    | 2                                                                                                 |  |  |
|                                                                                                    | Storewide Preference                                                                                                    | View tutorial 🕗                                                                                                    |                                                                                                   |  |  |
|                                                                                                    | Submit Reset                                                                                                    |                                                                                                    |                                                                                                   |  |  |

#### Back to scenarios